# 5 Vorgangsbasierte Anleitung "Wie geht was"

## 5.1 Probenerfassung Tabelle

In diesem Kapitel wird erläutert, wie die Ergebnisse einer Abwasseranalyse im AKN erfasst werden und der entsprechende Analysenbericht erzeugt, gespeichert und ausgedruckt wird. Für diese Aufgabe gibt es im AKN 2 Assistenten:

- Probenerfassung Tabelle
- Probenerfassung Optionenliste

die aus dem Hauptmenü ausgewählt werden können.

Nach dem Start dieses Assistenten bekommt man folgendes Auswahlfenster mit allen in der Datenbank erfassten Messstellen:

|                                |                                             | Measatelle                                  |  |
|--------------------------------|---------------------------------------------|---------------------------------------------|--|
| Münchehagen                    | ASG Münchehagen GW-Haltung                  | ASG Münchehagen GW Haltung Erl. Abschn. C   |  |
| Münchehagen                    | ASG Münchehagen NRB 1                       | ASG Münchehagen Niederschl.W. Erl.Abschn. A |  |
| Münchehagen                    | ASG Münchehagen NRB 2                       | ASG Münchehagen Niederschl.W. Erl.Abschn. B |  |
| Münchehagen                    | ASG Münchehagen Sanitärabw. häusliches Abw  | ASG Münchehagen Kleinkläranlage             |  |
| / Auetal                       | KA Vehlen                                   | KA Vehlen                                   |  |
| / Gehle-Holpe                  | KA Volksdorf                                | KA Volksdorf                                |  |
| /asserbetrieb Bückeburg        | KA Bückeburg                                | KA Bückeburg                                |  |
| /asserbetrieb Stadt Rinteln    | KA Friedrichswald                           | KA Friedrichswald                           |  |
| /asserbetrieb Stadt Rinteln    | KA Goldbeck                                 | KA Goldbeck 🛛 🖉                             |  |
| /asserbetrieb Stadt Rinteln    | KA Goldbeck                                 | KA Goldbeck Abl. Nachklärteich              |  |
| /asserbetrieb Stadt Rinteln    | KA Hohenrode                                | KA Hohenrode                                |  |
| /asserbetrieb Stadt Rinteln    | KA Rinteln                                  | KA Rinteln                                  |  |
| /asserbetrieb Stadthagen       | KA Stadthagen                               | KA Stadthagen                               |  |
| sundnichts KG                  | Allesundnichts KG Büroabwasserkläranlage    | Allesundnichts KG Büroabwasser              |  |
| erbetriebe Stadt Rinteln       | Weserangerbad                               | Weserangerbad                               |  |
| Sachsenhagen                   | KA Deponie Sachsenhagen                     | EZS Sickerwasserkläranlage                  |  |
| akt-Chemie                     | Extrakt-Chemie, Blyinghausen                | Extrakt Chemie Kühlwasser                   |  |
| stein, Auetal                  | Holstein, Auetal - Abscheideranlage         | Holstein Abscheideanlage                    |  |
| neier GmbH, Bad Nenndorf       | Homeier GmbH, Bad Nenndorf - Abscheideranla | Homeier Abscheideanlage                     |  |
| Fachkliniken Eilsen            | LVA Schwefelwasser Quellüberlauf            | LVA P1                                      |  |
| Fachkliniken Eilsen            | LVA Schwefelwasser Quellüberlauf            | LVA P2                                      |  |
| imann                          | Naumann - Abscheider Krankenhagen           | Naumann Abscheideranlage                    |  |
| . Staatsbad Nenndorf           | Mooraufbereitungsanlage Bad Nenndorf        | Nds. Staatsbad Moorwasser                   |  |
| . Staatsbad Nenndorf           | Stauraumkanal Haster Bach                   | Einleitung Haster Bach - neu                |  |
| . Staatsbad Nenndorf           | Stauraumkanal Haster Bach                   | Messstelle Haster Bach - Neu M1             |  |
| . Staatsbad Nenndorf           | Stauraumkanal Haster Bach                   | Messstelle Haster Bach -VorbMS KA BNd       |  |
| : Staatsbad Nenndorf           | Stauraumkanal Haster Bach                   | Messstelle Haster Bach -Vorbelastungsms V   |  |
| ddeutsche Natursteinwerke      | Steinbruch Steinbergen - Abscheideranlage   | Steinbruch Steinbergen Abscheider           |  |
| Escalator GmbH Werk Stadthagen | Otis Neutralisationsanlage Lackiererei      | Otis Lackieranlage                          |  |
| 1                              | Probe neu 2 Probe ändern 3 Probenans        | sicht                                       |  |

Dieser Assistent ist in der Praxis der schnellste Weg, um eine Probe neu zu erfassen. In der Liste wird die gewünschte Messstelle ausgewählt und mit der Maus markiert.

1. Probe neu

Mit einem Mausklick auf diese Schaltfläche öffnet sich das Fenster, in dem das Datum der Probenahme einzutragen ist.

| Probendatenerfassung      | ×              |
|---------------------------|----------------|
| Bitte geben Sie das Probe | enahmedatum an |
| 15.05.2006                |                |
| <u>K</u>                  | Abbrechen      |

Das Datum wird mit einem Mausklick auf OK bestätigt.

| arobendialog               |                             |                         |                           | _ <b>_</b> X |
|----------------------------|-----------------------------|-------------------------|---------------------------|--------------|
| Anlage                     | SHGANL059-> 01.01.1970      | Messstelle              | SHGMST055 -> 01.01.2005   |              |
| KA Irgendwo                | 1                           | Kläranlage Irgendwo     |                           |              |
| Probenahme Messwerte 2     |                             |                         |                           |              |
| Typ der Überwachung 3      | nicht definiert             | ID Messung (Probenahme) | 2006-05-15 <b>4</b>       |              |
| Probenahmedatum            | 15.05.2006 <b>5</b>         | Erfassungsdatum         | 13.12.2006 6              |              |
| Probenahmezeit von         | b <b>iy</b> _:              | Probennummer            | 8                         |              |
| Labor                      | Abfallwirtschaftsges        | haumburg GmbH 📃         | NLOELAB029                |              |
| Berichtsverteiler          | Verteiler AllesundnichtorKG | <b>~</b>                | SHGVT032                  |              |
| Probenahmegerät            | nicht definiert 11          | Status Abwasseranlage   | Nr. Status Abwasseranlage |              |
| Probenehmer                | nicht definiert 12          |                         | 1  nicht definiert        |              |
| Zustand Mengenmessung      | nicht definiert 13          |                         | 14                        |              |
| Wetter                     | nicht definiert 15          | Wetter am Vortag        | nicht definiert 16        |              |
| Geruch                     | nicht definiert 17          | Trübung                 | nicht definiert 18        |              |
| Färbung                    | nicht definiert 19          | Schwimmstoffe           | nicht definiert 20        |              |
| Probenart                  | Originalprobe 21            |                         |                           |              |
| Bemerkung Probenahme       | 22                          |                         |                           |              |
|                            |                             |                         |                           |              |
| Bemerkung Analyse          | 23                          |                         |                           |              |
| Standardbewertung          | 25                          |                         |                           |              |
| - 24<br>Aus Liste anhängen | 25                          |                         |                           |              |
|                            |                             |                         |                           |              |

#### Im darauf folgenden Fenster wird der Probenahmedialog gestartet:

- In diesem Bereich werden die nicht änderbaren Informationen jeweils mit Kurzbezeichnung und Langbezeichnung angezeigt: Anlage und Messstelle
- Reiter Probenahme und Messwerte Mit diesen Reitern wird zwischen den Daten zur Probenahme und den dazugehörigen Messwerten gewechselt. Da zuerst die Daten zur Probenahme benötigt werden, ist der Assistent standardmäßig gleich auf diesem Reiter.
- Typ der Überwachung Aus der Auswahlliste wird der zutreffende Überwachungstyp f
  ür den die Abwasseruntersuchung erfasst werden soll ausgewählt. I.d.R. ist es die behördliche Überwachung.
- 4. ID Messung (Probenahme) Dieses Feld dient zur Identifizierung der Probennahme. Vom Assistenten wird hier das Datum der Probenahme aus dem vorherigen Dialogfenster im ISO-Format vorgeschlagen und braucht nicht verändert werden. Sollten aber mehrere Probennahmen an einem Tag erfolgen, ist es notwendig diesen Eintrag zu ergänzen. Z. B. 2006-05-12(1)
- Probenahmedatum Das Datum der Probenahme. Vom Assistenten aus dem vorherigen Dialogfeld bereits übernommen.
- Erfassungsdatum Das Datum an welchem die Daten eingegeben werden. Der Assistent trägt hier das Tagesdatum aus dem Betriebssystem ein.
- 7. Probenahmezeit von bis Die Uhrzeit wann die Probenahme erfolgt ist. Die Zeit von ist Pflichtfeld, die Zeit bis

ist obligatorisch. Bei einer Standardprobenahme als qualifizierte Stichprobe oder Stichprobe ist die von Angabe ausreichend.

8. Probenummer

Die Probenummer des untersuchenden Labors.

9. Labor

Das Labor, das die Abwasseruntersuchung durchgeführt hat. Der Assistent trägt hier automatisch das in den Stammdaten der Messstelle an 1. Stelle eingetragene untersuchende Labor ein. Selbstverständlich kann ggf. aus der Liste der zugelassenen Labore ein anderes Labor ausgewählt werden.

10. Berichtsverteiler

Der in den Stammdaten der Messstelle erfasste Verteiler, an dessen Adressen der für diese Abwasserbeprobung zu erstellende Bericht gesandt wird. Soll dies nicht erfolgen, wird der Verteiler auf "nicht definiert" gesetzt.

11. Probenahmegerät

Aus dieser Auswahlliste kann das zutreffende Probenahmegerät ausgewählt werden. Diese Auswahlliste beinhaltet eine vom NLWKN erzeugte Vorauswahl gängiger Probenahmegeräte. Mit dem Explorer kann in der Instanz Sonstiges – Probenahmegeräte die Liste der Geräte speziell der beauftragten Labore erfasst werden.

12. Probenehmer

Aus dieser Auswahlliste kann der Probenehmer/Probenehmerin ausgewählt werden. Diese Liste ist naturgemäß im Auslieferungszustand leer. Das Probenahmepersonal kann mit dem Explorer unter Sonstiges – Probenehmer erfasst werden und wird dann in der Auswahlliste angezeigt.

#### 13. Zustand Mengenmessung

Hier werden Ängaben über die Abwassermengenmessung der Anlage / Messstelle erfasst. Es ist eine Auswahlliste.

14. Status Abwasseranlage

In diesem Feld wird der Status der zu der Messstelle gehörenden Abwasseranlage dokumentiert. Es ist eine Auswahlliste, aber mit einem Mausklick auf das weiße Feld können Zeilen hinzugefügt werden, so dass mehrere Angaben möglich sind.

15. Wetter

Das Wetter zum Probenzeitpunkt kann aus der Auswahlliste gewählt werden.

16. Wetter Vortag

Das Wetter am Tag vor der Probennahme wird aus der Auswahlliste gewählt.

17. Geruch

Der Abwassergeruch gemäß der Auswahlliste.

18. Trübung

Die Trübung des Abwassers gemäß Auswahlliste.

19. Färbung

Die Abwasserfärbung gemäß Auswahlliste.

- 20. Schwimmstoffe Die festgestellten Schwimmstoffe im Abwasser. Es ist ebenfalls eine Auswahlliste.
- 21. Probenart Aus dieser Auswahlliste kann die Probenart gewählt werden. Vom Assistenten wird standardmäßig die Originalprobe eingetragen.
- 22. Bemerkung Probennahme Hier können Anmerkungen oder Auffälligkeiten bei der Probenahme als freier Text eingegeben werden.

23. Bemerkung Analyse

Hier können Anmerkungen oder Besonderheiten bei der Analyse als freier Text erfasst werden.

24. Standardbewertung aus Liste anhängen

Das AKN bietet die Möglichkeit, Bewertungen der Abwasseranalyse vorzunehmen und diese als Textbausteine aus einer Liste auszuwählen. Die Liste der bereits erfassten Bewertungen erhält man durch einen Mausklick auf die Schaltfläche Aus Liste anhängen.

25. Standardbewertung

In diesem Fenster werden die aus der Liste angehängten Standardbewertungen angezeigt und können dort ergänzt oder angepasst werden. Es ist aber auch möglich, eine gesonderte Bewertung als freien Text einzugeben.

Sind alle (mindestens die Pflichtfelder) Felder ausgefüllt, gelangt man durch einen Mausklick auf die Schaltfläche Messwerte (vgl. 2) zu folgendem Fenster:

| 🚰 Prob | endialog       |                  |           |               |               |                 |               |             |               |            |            | - 🗆 🗙 |
|--------|----------------|------------------|-----------|---------------|---------------|-----------------|---------------|-------------|---------------|------------|------------|-------|
|        | Anlage         |                  | SHGANL059 | -> 01.01.1970 |               | Messstelle      |               | SHGMST055 - | > 01.01.2005  |            |            |       |
|        | KA Irgendwo    |                  |           |               |               | Kläranlage Irge | andwo         |             |               |            |            |       |
| Prob   | enahme Messv   | /erte            |           |               |               |                 |               |             |               |            |            |       |
| Me     | ssprogramm aus | swählen <b>1</b> | Erla      | ubnis         |               | -               |               | Messpr      | ogramm anhäng | ien 2      |            |       |
| Nr.    | Parameter      | Zusätze          | Messwert  | Einheit       | Überwachu     | > ÜW ?          | erklärter Wer | t ≻EW?      | Probenahm     | Probenvorb | Vor-Ort-P. | Sta   |
|        |                |                  |           | 3             |               |                 |               |             |               |            |            |       |
| _      | Alle Para      | imeter löscher   | n         |               |               |                 | 1             |             |               |            |            |       |
| ▲      | Beric          | ht erstellen     |           | Überv         | vachungswerte | laden           |               |             |               |            |            | Þ     |

- Messprogramm auswählen Aus dieser Auswahlliste können die für diese Messstelle erzeugten Messprogramme ausgewählt werden. Der Assistent trägt standardmäßig das Messprogramm Erlaubnis aus der Subinstanz Messprogramme der entsprechenden Messstelle ein.
- Messprogramm anhängen Ist die Auswahl des Messprogrammes erfolgt, werden die entsprechenden Parameter nach einem Klick auf diese Schaltfläche in dem unteren Fenster (3) efügt.
- Untersuchungsparameter
   In diesem Bereich sind die zu untersuchenden Parameter aufgelistet. Diese werden durch das festgelegte Messprogramm erzeugt. Es ist aber auch möglich, einen (oder mehrere) Parameter manuell einzufügen. Hierzu werden von links nach rechts die entsprechend zutreffenden Angaben aus den Auswahllisten gewählt.

Das ist nur ratsam, wenn es um einmalige Untersuchungen einzelner Parameter geht, da die Eingabe sehr zeitaufwändig ist.

|     | Anlage          |                     | SHGANLO | )59 -> 01.01.197) | )               | Messstelle     | [               | SHGMST055-> | 01.01.2005    |                 |                   |    |
|-----|-----------------|---------------------|---------|-------------------|-----------------|----------------|-----------------|-------------|---------------|-----------------|-------------------|----|
|     | KA Irgendwo     |                     |         |                   |                 | Kläranlage Irg | endwo           |             |               |                 |                   |    |
| obe | nahme Messw     | /erte               |         |                   |                 |                |                 |             |               |                 |                   |    |
| les | sprogramm aus   | swählen             | E       | rlaubnis          |                 | -              |                 | Messpro     | gramm anhäng  | en              |                   |    |
| lr. | Parameter       | Zusätze             | Messwer | t Einheit         | Überwachu       | > ÜW ?         | erklärter Wert  | > EW ?      | Probenahm     | Probenvorb      | Vor-Ort-P.        | Т  |
|     | Temperatur      |                     | -2      | °C                | Nicht definiert |                | Nicht definiert |             | Stichprobe    | nicht definiert | Ja                | ak |
|     | Temperatur      |                     |         | °C                | Nicht definiert |                | Nicht definiert |             | Stichprobe    | nicht definiert | Ja                | ak |
|     | pH-Wert -> N    |                     |         | -                 | Nicht definiert |                | Nicht definiert |             | Stichprobe    | nicht definiert | Ja                | ak |
|     | Kurzzeitwas     |                     |         | l/s               | Nicht definiert |                | Nicht definiert |             | Stichprobe    | nicht definiert | Ja                | ak |
|     | Kurzzeitwas     |                     |         | m³/h              | Nicht definiert |                | Nicht definiert |             | Stichprobe    | nicht definiert | Ja                | ak |
|     | BSB5. Origin    |                     |         | mail              | Nicht definiert |                | Nicht definiert |             | qualifizierte | homogenisier    | t nicht definiert | ak |
| -   | CSB Origina     |                     |         | mail              | Nicht definiert |                | Nicht definiert |             | qualifizierte | homogenisier    | t nicht definiert | ak |
| -   | Ammoniums       |                     |         | mail              | Nicht definiert |                | Nicht definiert |             | qualifizierte | homogenisier    | nicht definiert   | ak |
| -   | Nitrateticketo  |                     |         | mail              | Nicht definiert |                | Nicht definiert |             | qualifizierte | homogenisier    | t nicht definiert | ak |
|     | Nitriteticketof |                     |         | mail              | Nicht definiert |                | Nicht definiert |             | qualifizierte | homogenisier    | nicht definiert   | al |
|     | Sticketoff an   |                     |         | mail              | Nicht dofiniert |                | Nicht dofiniort |             | qualifizierte | homogenicier    | t nicht definiert | ak |
| ,   | Organ, gebu     |                     |         | mail              | Nicht definiert |                | Nicht definiert |             | qualifizierte | homogenisier    | nicht definiert   | an |
| 2   | Digan, gebu     |                     |         | mail              | Nicht definiert |                | Nicht definiert |             | qualifizierte | homogenisier    | nicht definiert   | an |
| 5   | Priosprior, g   |                     |         | таул              | Nicht definiert |                | Nicht definiert |             | qualifizierte | nomogenisier    | unioni deliment   | ak |
|     |                 |                     |         |                   |                 |                |                 |             |               |                 |                   |    |
|     |                 | .,                  |         |                   |                 |                |                 |             |               |                 |                   |    |
|     | Alle Para       | 3<br>Imeter löschen |         |                   |                 |                |                 |             |               |                 |                   |    |
|     | Alle Para       | 3<br>Imeter löschen |         | Či                |                 | 5              | 1               |             |               |                 |                   |    |

So sieht das Fenster nach dem Einfügen des Messprogrammes bei einer kommunalen Kläranlage der GK 4 aus:

1. Zusätze

Die Zusätze zum festgestellten Messwert können aus der Auswahlliste gewählt werden.

- Messwert Der gemessene Wert f
  ür den untersuchten Parameter.
- Alle Parameter löschen Wurde versehentlich das falsche Messprogramm geladen, können über diese Schaltfläche alle Parameter entfernt werden und anschließend das korrekte Messprogramm geladen werden.
- Bericht erstellen Durch einen Mausklick auf diese Schaltfläche wird der Analysenbericht erstellt.
- 5. Überwachungswerte laden Der Assistent l\u00e4d im Normalfall die \u00fcberwachungswerte nach Eingabe des Wertes f\u00fcr die Temperatur im Ablauf des biologischen Reaktors. Wenn dieser Parameter in dem Messprogramm nicht untersucht wird, kann durch einen Mausklick auf diese Schaltfl\u00e4che das Laden der \u00fcberwachungswerte erzwungen werden.

So sieht beispielhaft ein ausgefülltes Datenfenster mit Analysenergebnissen aus. Im Beispiel der kommunalen Kläranlage wurden nach §4(5) AbwAG Werte erklärt und das Messergebnis zeigt Überschreitungen:

| -    |                         |               |          |                |                 |              |                 |          |                 |                    |                 |        |
|------|-------------------------|---------------|----------|----------------|-----------------|--------------|-----------------|----------|-----------------|--------------------|-----------------|--------|
|      | Anlage                  |               | SHGANL05 | 9 -> 01.01.197 | )               | Messstelle   |                 | SHGMST05 | 5 -> 01.01.2005 | i                  |                 |        |
|      | KA Irgendwo             |               |          |                |                 | Kläranlage I | raendwo         |          |                 |                    |                 |        |
| raha | nahma Massu             | vorto         |          |                |                 | ,            |                 |          |                 |                    |                 |        |
| rope | nanme wessy             |               |          |                |                 |              |                 |          |                 |                    |                 |        |
| Mes  | sprogramm au            | swählen       | Erlau    | bnis           |                 | •            |                 | Messpro  | gramm anhäng    | jen                |                 |        |
| Nr.  | Parameter               | Zusätze       | Messwert | Einheit        | Überwachu       | > ÜW ?       | erklärter Wert  | ≻EW ?    | Probenahm       | Probenvorb         | Vor-Ort-P.      | Status |
| 1    | Temperatur              |               | 17,7     | °C             | Nicht definiert |              | Nicht definiert |          | Stichprobe      | nicht definiert    | Ja              | aktiv  |
| 2    | Temperatur              |               | 14       | °C             | Nicht definiert |              | Nicht definiert |          | Stichprobe      | nicht definiert    | Ja              | aktiv  |
| 3    | pH-Wert ->              |               | 7,5      | -              | Nicht definiert |              | Nicht definiert |          | Stichprobe      | nicht definiert    | Ja              | aktiv  |
| 4    | Kurzzeitwas             |               | 50       | l/s            | 62              | Nein         | Nicht definiert |          | Stichprobe      | nicht definiert    | Ja              | aktiv  |
| 5    | Kurzzeitwas             |               | 99       | m³/h           | 122             | Nein         | Nicht definiert |          | Stichprobe      | nicht definiert    | Ja              | aktiv  |
| 6    | CSB, Origin             |               | 30       | mg/l           | 50              | Nein         | 40              | Nein     | qualifizierte   | homogenisi         | nicht definiert | aktiv  |
| 7    | Ammonium                |               | 6        | mg/l           | 10              | Nein         | Nicht definiert |          | qualifizierte   | homogenisi         | Nein            | aktiv  |
| 8    | Nitratstickst           |               | 20       | mg/l           | Nicht definiert |              | Nicht definiert |          | qualifizierte   | homogenisi         | Nein            | aktiv  |
| 9    | Nitritsticksto          |               | 0,7      | mg/l           | Nicht definiert |              | Nicht definiert |          | qualifizierte   | homogenisi         | Nein            | aktiv  |
| 10   | Stickstoff, ge          |               | 26,7     | ma/l           | 18              | Ja           | 12              | Ja       | qualifizierte   | homogenisi         | Nein            | aktiv  |
| 11   | Organ. gebu             |               | 22       | ma/l           | Nicht definiert |              | Nicht definiert |          | qualifizierte   | homogenisi         | Nein            | aktiv  |
| 12   | Phosphor, q             |               | 1,3      | ma/l           | 2               | Nein         | 1.7             | Nein     | qualifizierte   | homogenisi         | Nein            | aktiv  |
| 13   | Stickstoff ins          |               | 40       |                |                 |              |                 |          | 1               |                    |                 |        |
|      | our and a second second |               | 16       | mgu            | Nicht definiert |              | Nicht definiert |          | qualifizierte   | homogenisi         | Nein            | aktiv  |
|      |                         |               | 10       | ingu           | Nicht definiert |              | Nicht definiert |          | qualifizierte   | <u> homogenisi</u> | Nein            | aktiv  |
|      | Beri                    | cht erstellen | 10       | Über           | wachungswerh    | aladen       | Nicht definiert |          | qualifizierte   | <u> homogenisi</u> | Nein            | aktiv  |

Wenn die Überwachungswerte bzw. die erklärten Werte nach der Eingabe der Temperatur im Ablauf des biolog. Reaktors bzw. einen Mausklick auf die entsprechende Schaltfläche nicht angezeigt werden, obwohl entsprechende Werte angelegt worden sind, kann dies u. a. folgende Ursachen haben:

- a) Die Probennahmeart oder Probenvorbereitung des Messprogramms stimmen nicht **genau** mit den Stammdaten des Parameters im Wasserrecht überein.
- b) Im Wasserrecht wurde eine Randbedingung für die Einhaltung des Parameters definiert (z. B. Temperatur im Ablauf biol. Reaktor >12°C) und diese ist nicht erfüllt. Das kann neben einer Temperaturangabe von <12 °C auch dann sein, wenn die Randbedingung gefordert wird, aber der Parameter mit der Temperatur im Ablauf biolog. Reaktor nicht im Messprogramm vorhanden ist.
- c) In den Stammdaten des Überwachungswertes ist ein Geltungszeitraum definiert (z. B. 01.11.2006 bis 31.07.2007) und die Probenahme befindet sich außerhalb dieses Zeitraumes.

# 5.2 Probenerfassung Optionenliste

In diesem Abschnitt wird erläutert, wie die Messwerte einer Abwasserprobe mit dem 2. Assistenten erfolgt. Dieser Assistent ist i. d. R. dann besonders hilfreich, wenn im AKN Standorte mit mehreren Anlagen bzw. Anlagen mit mehreren Messstellen vorhanden sind, da diese in der Erfassung über die Tabelle etwas schwieriger zu finden sind.

🚰 Probendatenerfassung \_ D × Standort Als 2. dann auf Anlage klicken 🔘 Anlage 🗲 C Messstelle Suchen: \* Abwasserbetrieb Bückeburg Abwasserbetrieb Stadt Rinteln In diesem Fenster den gewünschten Abwasserbetrieb Stadthagen Standort auswählen Allesundnichts KG ASG Münchehagen AWV Auetal AWV Gehle-Holpe Bäderbetriebe Stadt Rinteln Extrakt-Chemie EZS Sachsenhagen Holstein, Auetal Homeier GmbH, Bad Nenndorf LVA Fachkliniken Eilsen Naumann Nds. Staatsbad Nenndorf Norddeutsche Natursteinwerke Otis Escalator GmbH Werk Stadthagen Riechers Samtgemeinde Irgendwo Ŧ Samtgemeinde Lindhorst Probe neu Probe ändern Probenansicht Schließen

Nach Start des Assistenten folgt das Auswahlfenster für den Standort:

Ist der gewünschte Standort gewählt, wird mit der Maus auf Anlage im oberen Bereich geklickt. Es folgt die Liste, der dem Standort zugeordneten Anlagen:

| <sup>#</sup> Probendatenerfass                                 | ung                                                              |                                                                               |                                           |                        |
|----------------------------------------------------------------|------------------------------------------------------------------|-------------------------------------------------------------------------------|-------------------------------------------|------------------------|
|                                                                | <ul> <li>Standort</li> <li>Anlage</li> <li>Messstelle</li> </ul> | Ist die Anlage gewählt, v<br>auf Messstelle die zuger                         | wird mit einem Ma<br>ordnete Messstel     | ausklick<br>le gewählt |
| Suchen:                                                        |                                                                  |                                                                               |                                           |                        |
| KA Goldbeck<br>KA Friedrichswald<br>KA Hohenrode<br>KA Rinteln | d                                                                | Hier sind die Anlagen de<br>Abwasserbetrieb Rintelr<br>tende Anlage auswähler | es Standortes<br>n aufgelistet. Die<br>n. | zu bearbe              |
| Prob                                                           | e neu Prob                                                       | e ändern Probenansich                                                         | nt                                        |                        |
|                                                                |                                                                  | Schließen                                                                     |                                           |                        |

Wurde die gewünschte Anlage gewählt, kann entweder mit einem Doppelklick auf die Auswahl oder auf die Auswahl Messstelle im oberen Bereich zur Auswahl der Messstellen dieser Anlage gelangt werden.

#### AKN

## Es kommt folgendes Fenster:

| 🚰 Probendatenerfassung                        |                  |             |
|-----------------------------------------------|------------------|-------------|
| C Standort                                    |                  |             |
| C Anlage                                      |                  |             |
| Messstelle                                    |                  |             |
|                                               |                  |             |
| Suchen:                                       |                  |             |
| KA Goldbeck Abl. Nachklärteich<br>KA Goldbeck |                  |             |
| Hier sind die Messstell                       | len einer Anlage | aufgelistet |
|                                               |                  |             |
|                                               |                  |             |
|                                               |                  |             |
|                                               |                  |             |
|                                               |                  |             |
|                                               |                  |             |
|                                               |                  |             |
|                                               |                  |             |
| Probe neu Probe ändern Probenansich           | ıt               |             |
| Schließen                                     |                  |             |

Nach der Auswahl der richtigen Messstelle startet der Probendialog mit einem Mausklick auf die Schaltfläche Probe neu. Die folgenden Schritte sind in 5.1. beschrieben.

# 5.3 Anlegen von Standort, Anlage, Messstelle, Einleitstelle, Rechtsinhaber und Betreiber

In diesem Abschnitt wird der in der Praxis nur noch selten auftretende Fall, dass eine komplett neue Anlage nebst Betreiber etc. angelegt werden muss. Häufiger ist es erforderlich, einzelne Bestandteile dieses Gefüges neu anzulegen. Die mit der Neuanlage verbundenen Schritte sind sehr komplex und werden anhand des folgenden Beispiels erläutert:

Beispiel:

Eine Gewerbeneuansiedlung vom 01.05.2005 im Randbereich der Gemeinde Irgendwo durch die Firma Allesundnichts KG kann nicht an die zentrale öffentliche Kläranlage angeschlossen werden. Der Betrieb erichtet deshalb eine eigene Kläranlage für anfallendes häusliches und betriebliches Abwasser die am 01.02.2006 fertig gestellt wird. Die Kläranlage ist mit einer Abwasserfracht der einer kommunalen Kläranlage der Größenklasse 1 gleichgestellt.

Um dies im AKN vollständig zu erfassen, wird zunächst das Gerüst mit dem Assistenten **NEU:STO/WRD/ANL/MST/EST** erstellt.

## 5.3.1 Neuer Standort

Nach Aufruf des Assistenten aus dem Hauptmenü für die Assistenten startet folgende Erfassungsmaske:

| 🚰 Standort/Anlage/Messstelle/Einleitstelle erz                                                                                                    | eugen                                                                                                    |                    |
|----------------------------------------------------------------------------------------------------|----------------------------------------------------------------------------------------------------|--------------------|
|                                                                                                    |                                                                                                    | ?                  |
| Abiragen     Abiragen     Abiragen | Standort(Schrift 1 von 5) Wasserrecht(Direkteint)(Schrift 2 von 5) Anlage(Schrift 3 von 5)<br>Reiter Titel<br>Bitte wählen Sie den Standort aus,<br>oder erzeugen Sie einen neuen<br>Standort<br>Identifikation<br>Standort<br>SHOSTO055 (neu) 1<br>Langbezeichnung des Standortes<br>Betrachtungsbeginn des Standortes<br>Betrachtungsbeginn des Standortes<br>Betrachtungsbeginn verweise<br>Eigenschaften und Verweise<br>Eigenschaften<br>Betreiber<br>Nicht definiert | Mesostelle (S( 4 ) |
|                                                                                                    | Formular Hilfe 5                                                                                                    | 6                  |
|                                                                                                    | Erzeugen Abbrechen                                                                                                    |                    |

1. Standort (neu)

Der Betrièb ist neu angesiedelt. Aus diesem Grund muss ein neuer Standort angelegt werden. Die Vorauswahl des Programms ist bereits für einen neuen Standort gewählt und zeigt die nächste zur Verfügung stehende Kurzbezeichnung für Standorte an. Daher muss hier keine Änderung vorgenommen werden. Im Feld Langbezeichnung des Standortes ist die Bezeichnung des Standortes einzutragen. In dem Beispielfalls wäre dies "Allesundnichts KG"

2. Betrachtungsbeginn

In diesem Feld ist das Datum ab dem es den Standort gibt einzutragen. Im Beispiel ist es das Gründungsdatum der Firma, der 01.05.2005.

3. Betreiber

Da die Firma neu angesiedelt wurde und daher noch keine Anlage betreibt, muss sie auch als Betreiber neu angelegt werden. Dies erfolgt durch einen Mausklick auf die Schaltfläche Betreiber. Es startet der Unterassistent für die Neuanlage eines Betreibers:

|                                                                                                    | -비스                  |
|----------------------------------------------------------------------------------------------------|----------------------|
|                                                                                                    |                      |
| Abfragen         Berichte         Frandaten         Fachdaten         Betreiber         Betreiber | n des Betreibers an. |
| 3.4 <sub>Erzeugen</sub>                                                                                                    | bbrechen             |

- 3.1 Langbezeichnung des Betreibers In diesem Feld ist die Firmenbezeichnung (oder der Name der Kommune) einzutragen. Im Beispielfall also Allesundnichts KG
- 3.2 Betrachtungsbeginn Dort wird das Gründungsdatum eingetragen. Im Beispielfall der 01.05.2005
- 3.3 Formular

Durch einen Mausklick auf die Schaltfläche Formular öffnet sich das Formular mit den Stammdaten des Betreibers:

| speichern <b>\</b> | Generischer Editor (Betreiber -><br>Instanz Extras | Stammdaten)                  |                                                 | ×            | -<br>beenden |
|--------------------|----------------------------------------------------|------------------------------|-------------------------------------------------|--------------|--------------|
|                    | Kurzbezeichnung Instanz                            | 036                          | Langbezeichnung Instanz Allesundnichts Kö       | •            | beenden      |
|                    | Yon Formulare System-Info                          | Bezüge und Ansprechpartnerin | Rückerweise<br>Frau Meier<br>Geschäftsch G. 3.1 |              |              |
|                    |                                                    | Adresse(n) *                 | Nr. Langepail@unigmptanz<br>1 Notr@te@.2        | Adresse(n) * |              |
|                    | 51.05.2005                                         |                              | J                                               |              |              |
|                    | $H \leftrightarrow H$                              |                              |                                                 |              |              |

- 3.3.1 Im Formular können Angaben zum Ansprechpartner gemacht werden. Diese werden chronologisch verwaltet. In unserem Beispielsfall ist es die Ansprechpartnerin Frau Meier und in der Beschreibung wird hinterlegt, dass sie die Geschäftsführerin ist.
- 3.3.2 Die Adressdaten werden in einem gesonderten Schritt erfasst.
- 3.3.3 Die Eingaben werden durch einen Mausklick auf die Schaltfläche mit dem Diskettensymbol gespeichert. Danach wird das Fenster mit den Stammdaten geschlossen. Der Assistent zum Erzeugen des Betreibers wird durch einen Mausklick auf die Schaltfläche Erzeugen und bestätigen der Auswahl speichern und beenden geschlossen.
- 4. Rechtsinhaber

Wie bereits der Betreiber, ist auch der Rechtsinhaber neu. Um diesen anzulegen muss rechts mit der Scrollleiste das Fenster etwas nach unten geholt werden, um an die Schaltfläche Rechtsinhaber zu gelangen. Ein Mausklick auf diese Schaltfläche startet den Unterassistenten zum Anlegen des Rechtsinhabers. In unserem Beispiel sind es die gleichen Informationen wie beim Betreiber:

| Rechtsinhaber (Schrift 1 von 1)          • Abfragen         • Strictle         • Strictle | 🚰 Rechtsinhaber erzeugen                                                                                                    |                                                                                                    | _ 🗆 🗵 |
|----------------------------------------------------------------------------------------------------|----------------------------------------------------------------------------------------------------|----------------------------------------------------------------------------------------------------|-------|
| Abfragen   Berichte   Kataloge   Fachdarn   Exchtsinhaber   Exchtsinhaber   Exchtsinhaber   Exchtsinhaber   Exchtsinhaber   Exchtsinhaber   Exchtsinhaber   Exchtsinhaber   Exchtsinhaber   Exchtsinhaber   Exchtsinhaber   Standardbewertungen   Excitikiraniagen   Sonsitiges   Ide berickerse   Generation   Abfragen                                                                                                    |                                                                                                    |                                                                                                    | ?     |
| Formular 4.3 Hilfe                                                                                                    | Abfragen     Berichte     S7a WHG     S7a WHG     Stantage     Fachdaten     Stantage     Behörde     Labor     Behörde     Labor     Betreiber     Rechtsinhaber     Standardbewertungen     Kleinkläranlagen     Sonstiges     Job | Rechtsinhaber (Schritt 1 von 1)<br>Reiter Titel Neuer Rechtsinhaber<br>Identifikation Rechtsinhaber SHORIN038 (neu) Langbezeichnung des Rechtsinhabers Allesundnichts KG 4.1 Bitte geben Sie den Betrachtungsbeginn des Rechtsinhabers an. Betrachtungsbeginn 01.05.2005 4.2<br>Aktionen Formular |       |
| Huiton                                                                                                    |                                                                                                    | Erzeugen Ahbrechen                                                                                                    |       |

Langbezeichnung des Rechtsinhabers

In diesem Feld wird die Firmenbezeichnung des Rechtsinhabers (oder der Name der Privatperson bzw. Kommune) eingetragen.

#### Betrachtungsbeginn

Dies ist das Datum ab dem es den Rechtsinhaber im System gibt. In unserem Beispiel ist es das Ansiedlungsdatum der Firma.

Durch einen Klick auf die Schaltfläche Formular öffnet sich das Fenster mit den Stammdaten des Rechtsinhabers:

|            |                                 |                     |                                            |                 | 1         |
|------------|---------------------------------|---------------------|--------------------------------------------|-----------------|-----------|
|            | Generischer Editor (Rechtsinnab | er -> Stammdaten)   |                                            |                 |           |
|            |                                 |                     |                                            |                 | Γ.        |
| Speichern/ | Kurzbezeichnung Instanz         | 60                  | Langbezeichnung Instanz Alle sundnichts KG | Æ               | \ beenden |
| -1         |                                 | 50                  |                                            | <u> </u>        |           |
|            | von Formulare System-Info       | Bezüge Rückverweise | 121                                        |                 |           |
|            | 01.05.2005                      | Ansprechpartnerin   | 4.3.1                                      | -               |           |
|            |                                 | Descelation         | Leiter der Rechtschteilung                 |                 |           |
|            |                                 | Bemerkungen         |                                            |                 |           |
|            |                                 |                     |                                            |                 |           |
|            |                                 |                     |                                            |                 |           |
|            |                                 |                     |                                            |                 |           |
|            |                                 |                     |                                            |                 |           |
|            |                                 | Adresse(n) ^        | Nr. Langbezeichnung Instanz                | Adresse(n) ^    |           |
|            |                                 |                     | 1 Nicht definiert                          | nicht definiert |           |
|            |                                 |                     |                                            |                 |           |
|            |                                 |                     |                                            |                 |           |
|            |                                 |                     |                                            |                 |           |
|            |                                 |                     |                                            |                 |           |
|            |                                 |                     |                                            |                 |           |
|            |                                 |                     |                                            |                 |           |
|            |                                 |                     |                                            |                 |           |
|            |                                 |                     |                                            |                 |           |
|            | 01.05.2005                      |                     |                                            |                 |           |
|            |                                 |                     |                                            |                 |           |
|            |                                 |                     |                                            |                 |           |

- 4.3.1 Im Formular können Angaben zum Ansprechpartner gemacht werden. Diese werden chronologisch verwaltet. In unserem Beispielsfall ist es der Ansprechpartner Dr. Müller und in der Beschreibung wird hinterlegt, dass er der Leiter der Rechtsabteilung ist.
- 4.3.2 Die Adressdaten werden in einem gesonderten Schritt erfasst.
- 4.3.3 Die Eingaben werden durch einen Mausklick auf die Schaltfläche mit dem Diskettensymbol gespeichert. Danach wird das Fenster mit den Stammdaten geschlossen. Der Assistent zum Erzeugen des Betreibers wird durch einen Mausklick auf die Schaltfläche Erzeugen und bestätigen der Auswahl speichern und beenden geschlossen.

#### 5. Formular

Nachdem über die Unterassistenten der Betreiber und Rechtsinhaber angelegt worden sind, führt ein Mausklick auf die Schaltfläche Formular zu den Stammdaten des neuen Standortes:

| 👹 Generischer Editor (Standort -> ) | Stammdaten)                                                                                                    |                                                                                                    |                                                                                                    | <u>-                                    </u> |
|-------------------------------------|----------------------------------------------------------------------------------------------------|----------------------------------------------------------------------------------------------------|----------------------------------------------------------------------------------------------------|----------------------------------------------|
| Instanz Extras                      |                                                                                                    |                                                                                                    |                                                                                                    | ?                                            |
| 🗈 🖬 🕫 🗙 🐂 🏛 🎒                       |                                                                                                    |                                                                                                    |                                                                                                    |                                              |
| Kurzbezeichnung Instanz             | 965                                                                                                    | Langbezeichnung Instanz Allesundnichts KG                                                                                                    |                                                                                                    | Ð                                            |
| Kurzbezeichnung Instanz SHOSTOC     | 195<br>Beschreibung   Rückverweise vor<br>Name Standort<br>Adresse(n) ^<br>Gemeinde ^<br>Kreis / kreisfreie Stadt / Region ^<br>Bezirk ^<br>Betreiber ^<br>Rechtsinhaber ^<br>Beschreibung | Langbezeichnung Instanz       Allesundnichts KG         Anlagen       Allesundnichts KG         Allesundnichts KG       5.1         Nr.       Langbezeichnung Instanz         1       Nicht definiert         Nicht definiert       5.2         Nicht definiert       S.2         Nicht definiert       2ugehöriger Betreiber         Miesundnichts KG       2ugehöriger Betreiber         Miesundnichts KG       2ugehöriger Betreiber | Adresse(n) ^<br>nicht definiert<br>nicht definiert<br>nicht definiert<br>nicht definiert<br>Nicht definiert<br>SHGET036<br>SHGRIN058 |                                              |
| n1 05 2005                          |                                                                                                    |                                                                                                    |                                                                                                    |                                              |
|                                     |                                                                                                    |                                                                                                    |                                                                                                    |                                              |

#### Name Standort

Dort wird die Standortbezeichnung eingegeben. In dem Beispielfall der Firmenname Allesundnichts KG

Gemeinde

Durch einen Rechtsklick mit der Maus öffnet sich das Auswahlfenster mit allen Gemeinden in Niedersachsen. Über das Suchen-Fenster wird die entsprechende Gemeinde gesucht und mit OK bestätigt.

Es folgt diese Abfrage:

| Generischer Editor (Standort -> Stammdaten) |                                                                                       |  |  |  |  |  |
|---------------------------------------------|---------------------------------------------------------------------------------------|--|--|--|--|--|
| 2                                           | <kreis kreisfreie="" region="" stadt=""> Eigenschaft wird automatisch gefüllt</kreis> |  |  |  |  |  |
|                                             | <u>Ja</u> <u>N</u> ein                                                                |  |  |  |  |  |

Alle danach kommenden Sicherheitsabfragen mit ja bzw. ok bestätigen.

Im Ergebnis kann dann im Stammdatenformular die richtig zugeordnete übergeordnete Kommune bzw. Bezirk gesehen werden.

Wie zuvor beschrieben, wird dieses Formular mit einem Mausklick auf das Diskettensymbol gespeichert und mit dem Mausklick auf das Kreuz geschlossen.

Die Angaben für den neuen Standort sind komplett. Nun führt die Schaltfläche Weiter zum nächsten Schritt.

## 5.3.2 Neues Wasserrecht (Direkteinleiter)

In diesem Abschnitt werden die wesentliche Daten für das neu erteilte Wasserrecht erfasst. In dem Beispielfall sind es die wasserrechtlich relevanten Daten der Firma Allesundnichts KG. Der Assistent zeigt folgendes Fenster:

| 📽 Standort/Anlage/Messstelle/Einleitstelle erze                                                                                                    | eugen                                                                                                    |
|----------------------------------------------------------------------------------------------------|----------------------------------------------------------------------------------------------------|
|                                                                                                    |                                                                                                    |
| Abfragen     Abfragen     Abfragen | Standort(Schritt 1 von 5) Wasserrecht(Direktein1)(Schritt 2 von 5) Anlege(Schritt 3 von 5) Messeteller(S<br>Reiter Titel Bitte wählen Sie ein Wasserrecht aus oder geben Sie das Datum an. Identifikation Wasserrecht(Direktein1) FHGWRD056 (ner) Langbezeichnung des Wasserrechtes Betrachtungsbeginn des Wasserrechtes Betrachtungsbeginn 01.05.2005  Eigenschaften Rechtsinhaber SHORIN058 Aktionen Aktionen Hilfe Weiter -> |
|                                                                                                    | Erzeugen Abbrechen                                                                                                    |

#### 1. Wasserrecht (Direkteinl.)

Dort wurde vom System die nächste freie Nr. für das neue WR vergeben. Bei einem neuen Wasserrecht sind hier keine Änderungen notwendig.

Langbezeichnung des Wasserrechtes

In diesem Feld wird die Bezeichnung des Wasserrechtes eingetragen. Im Beispielfall steht noch nicht fest, ob der Betrieb mehrere Wasserrechte benötigt. Aus diesem Grund bezeichnen wir das WR mit Allesundnichts KG Büroabwasser.

2. Betrachtungsbeginn

Dort wird das Datum eingetragen, an dem das Wasserrecht erzeugt wird. Vom System vorgeschlagen ist das Datum aus der Vorgängermaske. In unserem Beispiel soll es der 1.1.2006 sein, weil im Januar mit der Erteilung der neuen Erlaubnis begonnen wurde.

3. Formular

Durch einen Mausklick auf die Schaltfläche Formular können die Stammdaten zu dem neuen Wasserrecht ergänzt werden:

| 🐝 Generischer Editor (Wasserrecht       | (Direkteinleitung) -> Stammdater | ו)             |                                     |                     |          |
|-----------------------------------------|----------------------------------|----------------|-------------------------------------|---------------------|----------|
| Instanz Extras                          | Speichern                        |                |                                     | Beenden             | ?        |
|                                         |                                  |                |                                     |                     |          |
| Kurzbezeichnung Instanz                 | 056                              |                | Langbezeichnung Instanz Allesundnic | hts KG Büroabwasser | €.       |
| von Formulare System-Info<br>01.01.2006 | Rechtsinhaber und Behörde Rü     | ickverweise    | t <b>24</b>                         | ▼ nicht definiert   |          |
|                                         | Zuständige Wasserbehörde ^       | Nicht definier | 3.1<br>t                            | 💌 nicht definiert   | <b>•</b> |
|                                         | Aktenzeichen Wasserbehörde       |                | 3.2                                 |                     |          |
|                                         | Wasserbuchbehörde ^              | Nicht definier | <sup>t</sup> 3.3                    | nicht definiert     | <b>•</b> |
|                                         | Aktenz. Wasserbuchbehörde        | Nicht dofinio  | . 34                                | - nicht dofiniert   |          |
|                                         | Aktenz. kontrollierende Behörde  |                |                                     |                     |          |
|                                         | Zur Erlaubnis                    | Ausführen      |                                     |                     |          |
|                                         |                                  |                |                                     |                     |          |
|                                         |                                  |                |                                     |                     |          |
|                                         |                                  |                |                                     |                     |          |
|                                         |                                  |                |                                     |                     |          |
| 01.01.2006                              |                                  |                |                                     |                     |          |
|                                         |                                  |                |                                     |                     |          |
|                                         |                                  |                |                                     |                     |          |

Rechtsinhaber

Dieses Feld wird nach dem Abschluss des Assistenten vom System mit dem neu angelegten Rechtsinhaber ausgefüllt.

Zuständige Wasserbehörde und Aktenzeichen Wasserbebörde Durch einen Rechtsklick auf die gelbe Fläche öffnet sich die Liste der Wasserbehörden. Dort die zuständige Behörde auswählen und mit OK bestätigen. Das entsprechende Aktenzeichen eingeben.

Wasserbuchbehörde und Aktenzeichen Wasserbuchbehörde Durch einen Rechtsklick auf die weiße Fläche öffnet sich die Liste der Wasserbuchstellen. Dort die zuständige Behörde auswählen und mit OK bestätigen. Das entsprechende Aktenzeichen eingeben. Kontrollierende Behörde und Aktenzeichen kontrollierende Behörde Da die kontrollierende Behörde nicht gleich die zuständige Wasserbehörde ist, hat das AKN diese Möglichkeit berücksichtigt. Sind die Angaben gleich, wird dort die gleiche Behörde, wie die zust. WB eingetragen. Durch einen Rechtsklick auf die weiße Fläche öffnet sich die Liste der Wasserbehörden. Dort die zuständige Behörde auswählen und mit OK bestätigen. Das entsprechende Aktenzeichen eingeben.

Sind alle Angaben komplett, wird das Formular mit einem Mausklick auf das Diskettensymbol gespeichert und mit einem Mausklick auf das Kreuz geschlossen. Nun sind alle Daten für das neue Wasserrecht eingegeben. Durch einen Mausklick auf die Schaltfläche weiter folgt der nächste Bearbeitungsschritt.

## 5.3.3 Neue Anlage

In diesem Abschnitt wird beschrieben, wie die neue Abwasserbehandlungsanlage angelegt wird. Dies ist der Schritt 3 des o. g. Assistenten, der folgendes Fenster zeigt:

| 📽 Standort/Anlage/Messstelle/Einleitstelle erze                                                                                                    | eugen                                                                                                    |
|----------------------------------------------------------------------------------------------------|----------------------------------------------------------------------------------------------------|
|                                                                                                    | ę                                                                                                    |
| <ul> <li>Abfragen</li> <li>Berichte</li> <li>Ş7a WHG</li> <li>Kataloge</li> <li>Fachdaten</li> <li>Wasserecht (Direkteinleitung)</li> <li>Stammdaten</li> <li>Erklärungen nach § 6.1 AbwAG</li> <li>Erklärungen nach § 6.1 AbwAG</li> <li>Erklärungen nach § 6.1 AbwAG</li> <li>Oberwachungswert (Direkteinl.)</li> <li>Wasserecht (Indirekteinleitung)</li> <li>Stammdaten</li> <li>Stammdaten</li> <li>Kesungen</li> <li>Messungen</li> <li>Messungen</li> <li>Stammdaten</li> <li>Stammdaten</li> <li>Stammdaten</li> <li>Stammdaten</li> <li>Messungen</li> <li>Messungen</li> <li>Kleinkläranlagen</li> <li>Sonstiges</li> <li>Job</li> </ul> | Standort(Schritt 1 von 5) Wasserrecht(Direkteini.)(Schritt 2 von 5) Anlage(Schritt 3 von 5) Messetelle(Q())<br>Reiter Titel<br>Bitte wählen Sie eine Anlage aus oder geben Sie das Datum an.<br>Identifikation<br>Anlage 1<br>SHGANL060 (neu)<br>Langebezeichnung der Anlage<br>2<br>Betrachtungsbeginn der Anlage<br>Betrachtungsbeginn 01.01.2006 •<br>Tigenschaften und Verweise<br>Zeiger (Verweise)<br>Wasserrecht (Direktognl.) Allesundnichts KG Büroabwasser<br>Zugeh. Standort-Stammdaten Allesundnichts KG -> 01.05.2005<br>5<br>Aktionen<br>Formular Hilfe Verker.> |
|                                                                                                    | Abbrechen                                                                                                    |

1. Anlage

Dort wird vom System die Kurzbezeichnung der (neuen) Anlage generiert. Im Beispiel wird eine neue Anlage erfasst, so dass keine Änderungen notwendig sind.

- Langbezeichnung der Anlage Dort wird die Bezeichnung der neuen Abwasserbehandlungsanlage erfasst. Im Beispiel ist es die Allesundnichts KG Büroabwasserkläranlage
- 3. Betrachtungsbeginn Das Datum ab dem es die Kläranlage gibt. Der Vorschlag vom Programm ist das

Datum des Wasserrechtes. Im Beispielfall wird die Inbebtriebnahme, der 1.2.2006 gewählt.

- Wasserrecht Direkteinleiter u. Zugeh. Standort-Stammdaten Die zugeordneten Daten werden als Information angezeigt und können hier nicht geändert werden.
- 5. Formular

Durch einen Mausklick auf die Schaltfläche Formular werden die Stammdaten der Kläranlage angezeigt:

| 🐝 Generischer Editor (Anlage -> Sta | ammdaten)                                             |                                                                       |                               |                                                                     | - O ×    |
|-------------------------------------|-------------------------------------------------------|-----------------------------------------------------------------------|-------------------------------|---------------------------------------------------------------------|----------|
| Instanz Extras                      | - Speichern                                           |                                                                       | В                             | eenden                                                              | ?        |
| Kurzbezeichnung Instanz SHGANLO     | vasserkläranlage                                      | €.                                                                    |                               |                                                                     |          |
| von Formulare System-Info           | Stammdaten Verfahrenstechnik                          | Rückverweise 5.1                                                      |                               |                                                                     |          |
|                                     | Zugeh. Standort-Stammdaten *<br>Standort-Adresse(n) * | Allesundnichts KG<br>Nr. Langbezeicknung Instanz<br>1 Nicht definiert |                               | SHOSTO055 -> 01.05.2005<br>Standort-Adresse(n) ^<br>nicht definiert |          |
|                                     | Anlagen-Stammdaten                                    |                                                                       |                               |                                                                     |          |
|                                     | Datum Inbetriebnahme                                  | 5.3                                                                   | Datum Außerbetriebnahme       | 5.4                                                                 |          |
|                                     | Art der Anlage                                        | nicht definiert 5.5                                                   | Art der Einleitung            | nicht definiert 5.6                                                 | <b>–</b> |
|                                     | Anlagennummer                                         | 5.7                                                                   | Berichtspflichtig nach EPER o | der <mark>Nein <b>5.8</b></mark>                                    | <b>•</b> |
|                                     | Betriebseinrichtung bzw. 76/464                       | Nicht definiert                                                       |                               | nicht definiert                                                     | <b>•</b> |
|                                     | Ansprechpartner                                       | 5.10                                                                  |                               |                                                                     |          |
|                                     | Adresse(n) ^                                          | Nr. Langbezeichnung Instanz<br>1 Nicht de <b>S</b> ier <b>1</b>       |                               | Adresse(n) ^<br>nicht definiert                                     |          |
|                                     | Wasserrecht (Direkteinl.) ^                           | Allesundnichts Konsümationale Konstantier                             |                               | SHGWRD057                                                           | <b>-</b> |
|                                     | Wasserrecht (Indirekteinl.) *                         | Nicht definiert 5.13                                                  |                               | <ul> <li>nicht definiert</li> </ul>                                 | •        |
|                                     | Rechtswert                                            | 5.14                                                                  | Hochwert                      |                                                                     |          |
|                                     | Anlage (Nachfolger) ^                                 | Nicht definiert 5.15                                                  |                               | ✓ nicht definiert                                                   | •        |
| 01.02.2006                          | Bemerkungen                                           | 5.16                                                                  |                               |                                                                     |          |
|                                     |                                                       | 1                                                                     |                               |                                                                     |          |

#### Name der Anlage

Dort wird der Name der Kläranlage eingegeben. (i.d.R. Langbezeichnung der Instanz)

#### Standort-Adresse

Die Adresse des zughörigen Standortes wird informativ angezeigt und kann hier nicht geändert werden. Da die Adresse noch nicht zugeordnet ist, ist das Feld z.Zt. leer.

#### Datum Inbetriebnahme

Der Zeitpunkt, an dem die Kläranlage in Betrieb genommen wurde. Im Beispielfall der 01..02.2006.

#### Datum Außerbetriebnahme

Wenn die Anlage irgendwann stillgelegt wird, wäre hier das Außerbetriebnahmedatum einzutragen.

#### Art der Anlage

Dort steht eine Auswahlliste für die Spezifikation der Kläranlage zur Verfügung. Die dort

getroffene Auswahl hat direkte Auswirkungen auf davon abhängige Pflichtfelder. Im Beispielfall ist die Kläranlage für das häusliche Abwasser des Betriebes errichtet worden und wird bei den Anforderungen einer kommunalen Kläranlage der GK 1 gleichgestellt. Aus diesem Grund wird die Auswahl Kommunale Kläranlage getroffen.

#### Art der Einleitung

Dort wird in dem Auswahlfeld festgelegt, ob es sich um eine Direkteinleitung oder eine Indirekteinleitung handelt.

Im Beispielfall wird Direkteinleitung ausgewählt.

#### Anlagennummer

Wenn die Kläranlage über eine Anlagen-Nr. (früher vom StAWA vergeben) verfügt oder evtl. künftig eine derartige Nr. vergeben wird, ist die dort einzutragen.

Berichtspflicht nach EPER

Es ist ein Auswahlfeld mit Ja u. Nein. Standardeinstellung ist NEIN. Das zutreffende ist auszuwählen.

Betriebseinrichtung bzw. 76/464 EWG Berichtspflicht Bei industriellen Anlagen, die den o.g. Berichtspflichten unterliegen, sind hier die entsprechenden Einträge zu tätigen. Dies erfolgt dann aber nicht an dieser Stelle des Assistenten sondern ist gesondert nachzupflegen.

#### Ansprechpartner

Hier kann der Ansprechpartner für die Kläranlage (z.B. der zuständige Abwassermeister etc.) eingetragen werden.

Im Beispiel Herr Saubermann

#### Adresse

Die Adresse der Kläranlage. Da die Kläranlage gerade bei kommunalen Betreibern nicht mit der postalischen Adresse der Verwaltung übereinstimmt, wird hier die Adresse der Kläranlage erfasst. Da die Kläranlage erst neu angelegt wird, wurde die Adresse bislang nicht erfasst und kann deshalb noch nicht ausgewählt werden. Dies erfolgt in einem gesonderten Arbeitsschritt.

#### Wasserrecht Direkteinleitung

Das dieser Abwasserbehandlungsanlage zugeordnete Wasserrecht. Vom System vorgegeben ist das mit den vorherigen Schritten gerade angelegte Wasserrecht, so dass hier keine Änderungen notwendig sind.

#### Wasserrecht Indirekteinleitung

Wäre die gerade neu erzeugte Kläranlage eine Vorbehandlungsanlage, die nach § 151 NWG genehmigt wurde, wäre hier der Genehmigungsbescheid einzutragen.

**Rechtswert und Hochwert** 

Die Koordinaten der Kläranlage nach dem Gauß-Krüger-System

#### Anlage (Nachfolger)

Dieses Feld ist auch nur bei Indirekteinleitern relevant. Dort kann die nachfolgende Indirekteinleiteranlage ausgewählt werden, die am gleichen Abwasserstrang hängt.

#### Bemerkungen

Feld für freien Bemerkungstext.

Sind alle Eingaben auf dieser Maske getätigt, wird empfohlen das Fenster über das Diskettensymbol zu speichern und anschließend auf den Reiter Verfahrenstechnik zu wechseln.

Dort öffnet sich folgendes Fenster:

| Consider Film (Adams ) Ch         |                                         |                                                                  |                   |
|-----------------------------------|-----------------------------------------|------------------------------------------------------------------|-------------------|
| Generischer Editor (Anlage -> Sta | ammdaten)                               |                                                                  |                   |
|                                   |                                         |                                                                  |                   |
|                                   |                                         |                                                                  |                   |
| Kurzbezeichnung Instanz SHGANLO   | 60                                      | Langbezeichnung Instanz Allesundnichts KG Büroabwasserkläranlage | .€                |
| 1 1                               |                                         |                                                                  |                   |
| von Formulare System-Info         | Stammdaten Verfahrenstechnik Rückverwe  | eise                                                             |                   |
| 01.02.2006                        | Art der Abwasserbehandlung nicht defini | iert <b>5 1 7 1</b> Kategorie (91/271/EWG) Weitergehende         | 5 17 <sup>2</sup> |
|                                   | - ,                                     | S.I. Kategorie der Abwasserbehandlung gen                        |                   |
|                                   | Nr. Vorauswahlen VT                     | Verfahrenstechkenste                                             |                   |
|                                   |                                         | 5.17.3 nicht denniert                                            |                   |
|                                   |                                         |                                                                  |                   |
|                                   |                                         |                                                                  |                   |
|                                   |                                         |                                                                  |                   |
|                                   |                                         |                                                                  |                   |
|                                   |                                         |                                                                  |                   |
|                                   |                                         |                                                                  |                   |
|                                   |                                         |                                                                  |                   |
|                                   |                                         |                                                                  |                   |
|                                   |                                         |                                                                  |                   |
|                                   |                                         |                                                                  |                   |
|                                   |                                         |                                                                  |                   |
|                                   |                                         |                                                                  |                   |
|                                   |                                         |                                                                  |                   |
|                                   |                                         |                                                                  |                   |
|                                   |                                         |                                                                  |                   |
|                                   |                                         |                                                                  |                   |
|                                   |                                         |                                                                  |                   |
|                                   | ,<br>                                   |                                                                  |                   |
|                                   | Verfahrenstechnik aus EU2               |                                                                  |                   |
|                                   |                                         |                                                                  |                   |
|                                   |                                         |                                                                  |                   |
| 01.02.2006                        |                                         |                                                                  |                   |
|                                   |                                         |                                                                  |                   |
|                                   |                                         |                                                                  |                   |
|                                   |                                         |                                                                  | -                 |

#### 5.17.1 Art der Abwasserbehandlung

In diesem Auswahlfenster ist die zutreffende Art der Abwasserbehandlung auszuwählen.

Im Beispielsfall ist es eine biologische Abwasserbehandlung.

5.17.2 Kategorie

Kategorie der Abwasserbehandlung gemäß Kommunalabwasserrechtlinie. Bei kommunalen Anlagen ist es i.d.R. die weitergehende Reinigung; mindestens die Zweitbehandlung.

5.17.3 Verfahrenstechnik

Dort kann in abhängigen Tabellen die der Anlage zugeordnete Verfahrenstechnik erfasst werden. Zuerst wird links die Vorauswahl und danach davon abhängig die mögliche Verfahrenstechnik ausgewählt. Wie in allen Fenstern kann über einen Klick mit der rechten Maustaste eine

Zeile hinzugefügt werden, so dass dort alle zutreffenden Anlagenteile eingegeben werden können.

Sind auch hier alle Angaben getätigt, wird mit einem Mausklick auf das Diskettensymbol gespeichert und das Fenster mit einem Mausklick auf das Kreuz geschlossen. Damit sind alle Angaben für die neue Kläranlage im System und ein Mausklick auf die Schaltfläche weiter führt zum nächsten Schritt:

## 5.3.4 Neu Messstelle

In diesem Abschnitt wird beschrieben, wie die neue Messtelle angelegt wird. Dies ist der Schritt 4 des o. g. Assistenten, der folgendes Fenster zeigt:

| 🚰 Standort/Anlage/Messstelle/Einleitstelle er                                                                                                    | zeugen 💶 🗖 🔀                                                                                                    |
|----------------------------------------------------------------------------------------------------|----------------------------------------------------------------------------------------------------|
|                                                                                                    | 9                                                                                                    |
| Abfragen     Berichte     Startingen     Startingen     Start | Initi 1 von 5) Wasserrecht(Direkteini.)(Schritt 2 von 5) Anlage(Schritt 3 von 5) Messstelle(Schritt 4 von 5) I   Reiter Titel   Bitte geben Sie die Daten zur Erzeugung einer Messstelle ein.   Identifikation   Messstelle   SHGMST056 (neu)   Langbezeichnung der Messstelle   Allesundnichts KG Büroabwasser   2   Betrachtungsbeginn der Messstelle   Datum der Messstelle   01.02.2006   3   Eigenschaften und Verweise   Zeiger (Verweise)   Wasserrecht (Direkteini.)   Allesundnichts KG Büroabwasser   Zugehörige Anlage   Allesundnichts KG Büroabwasserkläranlage   Aktionen |
|                                                                                                    |                                                                                                    |
|                                                                                                    |                                                                                                    |
|                                                                                                    | Erzeugen Abbrechen                                                                                                    |

1. Messstelle

Dort wird als Kurzbezeichnung die vom System vergebene Nummer der neuen Messstelle angezeigt. Da eine neue Messstelle angelegt werden muss, sind keine Änderungen notwendig.

- Langbezeichnung Messstelle Der Name der Messstelle unter der diese geführt wird. Im Beispielfall wird der Name der Kläranlage gewählt.
- Datum der Messstelle Das Datum, ab dem die Messstelle eingerichtet wird. Vom System wird das Datum der Anlage vorgeschlagen.
- 4. Wasserrecht Direkteinleitung und zugehörige Anlage Diese Angaben werden nur zur Information angezeigt und können nicht verändert werden.
- 5. Sind alle Angaben erfasst, können die Stammdaten der Messstelle über einen Mausklick auf Formular eingegeben werden. Es folgt das Fenster:

\_ 🗆 🗙

| 🐝 Generischer Editor (Messstelle -> Stammdaten) |                |
|-------------------------------------------------|----------------|
| Instanz Extras                                  |                |
| 🗈 🖬 🕫 🗶 🛍 🕮                                     |                |
| Kurzbezeichnung Instanz                         | L anghezeichn. |

| D 🔒 🕫 🗙 🖿 🏙 🎒             |                                                                                                    |                                                                     |                                                                                                    |                                                         |                                                       |   |
|---------------------------|----------------------------------------------------------------------------------------------------|---------------------------------------------------------------------|----------------------------------------------------------------------------------------------------|---------------------------------------------------------|-------------------------------------------------------|---|
| Kurzbezeichnung Instanz   | 056                                                                                                    |                                                                     | Langbezeichnung Inst                                                                                                    | Allesundnichts KG Büroabw                               | asser                                                 | Ð |
| VON Formulare System-Info | Daten Mindestanforderungen F<br>Messstellenname<br>Zugehörige Anlage ^<br>Abgabenrelevanz<br>Aktenzeichen (Überwachung)<br>Wasserrecht (Direkteinl.) ^ | Rückverweise  <br>Allesundnicht<br>nicht definiert<br>Allesundnicht | 5.1<br>s KG Bereford<br>5.3<br>5.5<br>5.5<br>s KG Bereford<br>s KG Bereford<br>s KG Bereford<br>s KG Bereford<br>s KG Bereford | iranlage<br>Vorbelastungsmessstel<br>Aktenzeichen (AbwA | SHGANL060  Ile nicht definiert 5.4  G) 5.6 SHGWRD057  |   |
|                           | Bezeichnung Abwasser<br>Laboratorien *<br>Zugeh. Vorbelastungsmessstell                                                                                | Nr. Lan<br>1 Nich                                                   | 5.8<br>gbezeichnung Instanz<br><sup>It defini</sup> <b>5</b> .9<br>5.10                                                        |                                                         | Laboratorien ^<br>nicht definiert<br>Inicht definiert |   |
| 01.02.2006<br>I∢ ◆ ▶I     | TK25 *<br>Rechtswert<br>Berichtsverteiler *<br>Probenahmeort                                                                                           | Nicht definiert                                                     | 5.11<br>5.12<br>5.13<br>5.14                                                                                                   | Hochwert                                                | nicht definiert                                       | Y |

#### Messstellenname

Die Bezeichnung der Messstelle. I.d.R. die Langbezeichnung der Instanz.

#### Zugehörige Anlage

Die Anlage, aus der das Abwasser stammt, das hier beprobt werden soll. Wird aus den Eingaben der vorherigen Fenster vorgefüllt und braucht hier nicht geändert zu werden.

#### Abgaberelevanz

Hier wird festgelegt, ob diese Messstelle bei der Berechnung der Abwasserabgabe berücksichtigt wird.

Vorbelastungsmessstelle

Hier wird festgelegt, ob dies eine Vorbelastungsmessstelle ist, oder nicht.

#### Aktenzeichen Überwachung

Das Aktenzeichen der überwachenden Behörde für diese Messstelle.

#### Aktenzeichen (AbwAG)

Das Aktenzeichen der Abwasserabgabe für diese Messstelle.

#### Wasserrecht (Direkteinleiter)

Das zugeordnete Wasserrecht, das Grundlage für die Anlage der Messstelle ist. Der Assistent füllt hier bereits das o.g. angelegte Wasserrecht vor. Bei der Neuanlage ist hier keine Änderung notwendig.

Bezeichnung Abwasser Eine Kurzbeschreibung des Abwassers.

#### Laboratorien

Dort können die mit der Untersuchung des Abwassers beauftragten Laboratorien erfasst werden. Das 1. in der Liste ist das Ständardlaboratorium. Durch Mausklick mit der rechten Maustaste öffnet sich die Liste der zugelassenen Laboratorien.

#### Zugeh. Vorbelastungsmessstelle

Wurde im Wasserrecht für die Einhaltung der Überwachungswerte eine Vorbelastungsmessstelle bestimmt, die bereits in der Datenbank erfasst wurde, kann diese hier zugeordnet werden. Sollte diese noch nicht erfasst worden sein, wäre dieser Eintrag mit dem Pflegenassistenten nachträglich vorzunehmen.

#### TK 25

Das Messtischblatt in welchem die Messstelle liegt.

Rechtswert und Hochwert

Die Koordinaten der Messstelle nach dem Gauß-Krüger-System.

Berichtsverteiler

Dort wird festgelegt, welcher Verteiler für die Versendung der Analysenberichte herangezogen wird. Das wird in einem gesonderten Kapitel beschrieben. Da bei einer Neuanlage wie in dem Beispielsfall noch kein Verteiler besteht, bleibt das Feld vorerst leer.

#### Probenahmeort

Beschreibung des Probenahmeortes für diese Messstelle. Diese Angabe wird im Bericht ausgegeben.

Im Beispielsfall ist es der Ablauf der Nachklärbecken.

Sind alle Angaben erfasst, wird das Formular zuerst mit dem Diskettensymbol gespeichert und anschließend muss auf den Reiter Mindestanforderungen gewechselt werden. Es öffnet sich folgendes Fenster:

| 🐝 Generischer Editor (Messstelle -> ! | Stammdaten)                |          |                                    |                        |
|---------------------------------------|----------------------------|----------|------------------------------------|------------------------|
| Instanz Extras                        |                            |          |                                    | ?                      |
| 🗈 🖬 🕫 🗙 🐚 🏙 🎒                         |                            |          |                                    |                        |
| Kurzbezeichnung Instanz SHGMST05      | 6                          |          | Langbezeichnung Instanz Allesundni | chts KG Büroabwasser 🕀 |
|                                       |                            |          |                                    |                        |
| von Formulare System-Info             | Daten Mindestanforderungen | Rückverw | eise                               |                        |
| 01.02.2006                            | Abwasserart ^              | Nr.      | Langbezeichnung Instanz            | Abwasserart *          |
|                                       |                            | 1        | Nicht definiert                    | nicht definiert        |
|                                       |                            |          | 5.15.1                             |                        |
|                                       |                            |          |                                    |                        |
|                                       | Mindoctonfordorungon &     | Nir      |                                    | Mindoctonfordorungon A |
|                                       | minuestamorderungen        | 1        | Nicht definiert                    | nicht definiert        |
|                                       |                            |          | E 1E 0                             |                        |
|                                       |                            |          | 5.15.2                             |                        |
|                                       |                            |          |                                    |                        |
|                                       |                            |          |                                    |                        |
|                                       |                            |          |                                    |                        |
|                                       |                            |          |                                    |                        |
|                                       |                            |          |                                    |                        |
|                                       |                            |          |                                    |                        |
|                                       |                            |          |                                    |                        |
|                                       |                            |          |                                    |                        |
|                                       |                            |          |                                    |                        |
|                                       |                            |          |                                    |                        |
| 01.02.2006                            |                            |          |                                    |                        |
|                                       |                            |          |                                    |                        |
|                                       |                            | ,        |                                    |                        |

#### 5.15.1 Abwasserart

Dort wird festgelegt, welchem Anhang der Abwasserverordnung das an dieser Messstelle eingeleitete Abwasser zugeordnet wird. Im Beispielfall wird hier Anhang 1, GK 1 ausgewählt.

5.15.2 Mindestanforderungen

Abhängig von der zuvor gewählten Abwasserart werden die im betreffenden Anhang definierten Mindestanforderungen aufgelistet. Dort sind dann alle Parameter einzufügen, für die in der Erlaubnis Überwachungswerte festgelegt wurden.

Diese Angaben sind insbesondere dann wichtig, wenn für die Messstelle

eine Abwasserabgabe berechnet werden soll, da von dort die notwendigen Mindestanforderungen der AbwAG-Berechnung herangezogen werden.

Im Beispielfall sind hier die Anforderungen an BSB 5, und CSB einzutragen. Durch einen Rechtsklick kann eine weitere Zeile eingefügt werden. Ferner kann mit einem doppelten Rechtsklick die Auswahlliste der Parameter des Anhangs geöffnet werden.

Sind die erforderlichen Angaben erfasst, wird das Formular mit einem Mausklick auf das Diskettensymbol gespeichert und mit einem Klick auf das Kreuz geschlossen. Damit sind alle Angaben für die Messstelle erfasst und durch einen Klick auf die Schaltfäche weiter erreicht man das nächste Kapittel:

## 5.3.5 Neu Einleitstelle

In diesem Abschnitt wird beschrieben, wie die neue Einleitstelle angelegt wird. Dies ist der Schritt 5 des o. g. Assistenten, der folgendes Fenster zeigt:

| 🏁 Standort/Anlage/Messstelle/Einleitstelle er:                                                                                                    | zeugen                                                                                                    |
|----------------------------------------------------------------------------------------------------|----------------------------------------------------------------------------------------------------|
| Standort/Anlage/Messstelle/Einleitstelle er: Abfragen Berichte \$7a WHG Kataloge Fachdaten Fachdaten Flaubnisse Erklärungen nach § 6.1 AbwAG Erklärungen nach § 4.5 AbwAG Erklärungen nach § 4.5 AbwAG Uberwachungswert (Direkteinleitung) Stammdaten Uberwachungswert (Direkteinleitung) Stammdaten Stammdaten Elstammdaten Stammdaten Stammdaten Stammdaten Besstelle Stammdaten Branmdaten Branmdaten Stammdaten Stammdaten Branmdaten Branmd | zeugen       Image: Schrift 3 von 5)       Messstelle(Schrift 4 von 5)       Einleitstelle(Schrift 5 von 5)       Image: Schrift 3 von 5)         Reiter Titel       Bitte geben Sie die Daten zur Erzeugung einer Einleitstelle ein.       Image: Schrift 5 von 5)       Image: Schrift 5 von 5)       Image: Schrift 5 von 5 |
|                                                                                                    | Aktionen 5<br>Formular Hilfe<br>Prüfen                                                                                                    |
|                                                                                                    | Erzeugen Abbrechen                                                                                                    |

- Einleitstelle i. d. Gewässer Kurzbezeichnung der Einleitstelle in das Gewässer. Das System schlägt hier die nächste freie Nummer vor. Da eine neue Einleitstelle erzeugt werden soll, braucht nichts geändert werden.
- Langbezeichnung der Einleitstelle i. d. Gewässer Dort wird die Bezeichnung der Einleitstelle ins Gewässer eingegeben. Im Beispielfall Allesundnichts KG Einleitung 1

#### 3. Betrachtungsbeginn

Das Datum ab dem es diese Einleitstelle gibt. Vom System vorgeschlagen wird das Datum der Messstelle aus dem vorherigen Schritt.

- Eigenschaften Dort wird die der Einleitstelle zugeordnete Messstelle bzw. Messstellen (Falls es mehrere gibt) angezeigt. Es sind keine Änderungen notwendig.
- 5. Wenn die Angaben ergänzt wurden, können durch ein Klick auf die Schaltfläche Formular die Stammdaten der Einleitstelle erfasst werden:

| 🐝 Generischer Editor (Einleitstelle i                          | . d. Gewässer -> Stammdaten)                                                                                                    |                                                                                                    |         |
|----------------------------------------------------------------|----------------------------------------------------------------------------------------------------|----------------------------------------------------------------------------------------------------|---------|
| Instanz Extras                                                 |                                                                                                    |                                                                                                    | ?       |
| Kurzbezeichnung Instanz                                        | Speid                                                                                                    | Langbezeichnung Instanz Allesundnichts KG E                                                                                                    | beenden |
| von         Formulare         System-Info           01.02.2006 | Lage und Bezüge Rückverweise<br>Rechtswert<br>TK25 ^<br>Gewässername<br>Gewässer ^<br>Zugehörige Anlage ^<br>Messstellen ^<br>Betriebseinrichtung bzw. 76/464<br>Rechtsinhaber ^<br>Kontrollierende Behörde ^<br>Regelungen ^ | 5.1     Hochwert       nicht definiert     5.2       Nicht definiert     5.3       Nicht definiert     5.4       Allesundnichts KG Büroabwasserkläranlage     5.5       Nr.     Langbezeichnung instanz       1     Allesundnichts KG Büroabwasser       5.6     5.6       Nicht definiert     5.7       Nicht definiert     5.8       Nicht definiert     5.9       Nr.     Langbezeichnung Instanz       1     Nicht definiert       5.9     Nr.       Langbezeichnung Instanz     1       Nicht definiert     5.9       Nr.     Langbezeichnung Instanz       1     Nicht definiert       5.10 |         |

#### **Rechtswert und Hochwert**

Die Koordinaten der Einleitstelle nach dem Gauß - Krüger System.

#### TK 25

Das Messtischblatt in dem die Einleitstelle liegt.

#### Gewässername

Die lokale Bezeichnung des Gewässers, in das die Einleitung erfolgt.

#### Gewässer

Das Gewässer I. oder II. Ordnung, in das die Einleitung erfolgt oder in welches das lokale Gewässer (z. B. Graben III. Ordnung) mündet.

#### Zugehörige Anlage

Die Abwasserbehandlungsanlage, aus der das hier eingeleitete Abwasser stammt.

#### Messstelle

Die Messstelle, der diese Einleitung zugeordnet ist.

#### Betriebseinrichtung bzw. 76/464

Stammt das Abwasser ausi industriellen Anlagen, die den o.g. Berichtspflichten unterliegen, sind hier die entsprechenden Einträge zu tätigen. Dies sollte dann aber nicht an dieser Stelle des Assistenten sondern gesondert nachgepflegt werden.

Rechtsinhaber

Hier muss der Rechtsinhaber ausgewählt werden. Durch einen Rechtsklick auf das Auswahlfeld erscheint die Auswahlliste mit Suchfunktion. Den richtigen Rechtsinhaber auswählen und mit OK bestätigen. Im Beispielfall die Allesundnichts KG

Kontrollierende Behörde

Hier wird die für die Einleitstelle zuständige kontrollierende Behörde eingetragen.

Regelungen

Die dem Abwasser zugeordneten Anhänge der AbwV können hier nochmals mit erfasst werden.

Im Beispiel Anhang 1 GK1

Sind die Angaben erfasst, werden diese zuerst über einen Mausklick auf das Diskettensymbol gespeichert und anschließend mit einem Klick auf das Kreuz das Fenster geschlossen.

6. Nun sind alle Angaben für die neue Firma erledigt. Durch einen Mausklick auf die Schaltfläche Erzeugen und danach Speichern und Beenden werden alle Eingaben in die Datenbank geschrieben.

## 5.4 Anlegen einer weiteren Messstelle und / oder Einleitstelle

In diesem Kapitel wird erläutert, wie zu einer vorhandenen Anlage eine weitere Messstelle oder Einleitstelle hinzugefügt wird. Dies kann wie im Beispiel der Kläranlage Nirgendwo der Fall sein, wenn eine Kläranlage nach einer Erweiterung einen Schönungsteich erhält und die Messstelle vom Ablauf der Nachklärung an den Ablauf des Schönungsteiches gelegt wird.

Das wird zum 01.07.2006 durchgeführt.

Dann stellt sich heraus, dass es mit dem Schönungsteich und der bisherigen Einleitstelle technische Probleme gibt. Im Okotober 2006 wird eine neue Einleitstelle ins Gewässer am Schönungsteich eingerichtet. Die alte Einleitstelle und Messstelle bleiben aber für Notflälle erhalten.

## 5.4.1 Anlegen einer weiteren Messstelle

Für diese Aufgaben wird der Assistent NEU:MST/EST verwendet. Nach dem Start des Assistentensind zunächst der Standort und die zu bearbeitende Anlage auszuwählen:

1. In diesem Bild wurde bereits der Standort ausgewählt und die diesem Standort zugeordnete Anlage wird angezeigt.

2. Durch einen Mausklick auf die Schaltfläche Weiter wird der 2. Bearbeitungsschritt gestartet:

#### Messstelle

In diesem Feld wird die Kurzbezeichnung der Messstelle angezeigt. Vom Programm voreingestellt ist die nächste freie Messstellennummer im System für die Neuanlage.

Langbezeichnung der Messstelle Hier wird der Name der neuen Messstelle eingetragen. Im Beispiel KA Irgendwo – Schönungsteich.

Datum der Messstelle Hier ist das Datum, ab dem es diese Messstelle gibt, einzutragen. Im Beispiel der 01.07.2006.

Zugehörige Anlage

Dieses Fenster zeigt als Information die Anlage, zu der gerade die Messstelle bearbeitet / angelegt wird, an.

Formular

Durch einen Mausklick auf die Schaltfläche Formular öffnet sich das Fenster mit den Stammdaten der Messstelle –vgl. Abschnitt 5.3.4-

Weiter

Soll in einem Bearbeitungsschritt die neue Einleitstelle erfasst werden, führt ein Mausklick auf diese Schaltfläche zum nächsten Bearbeitungsschritt. Im Beispielfall ist dies nicht erforderlich. Erzeugen

Sind alle Angaben im Formular (2.5) getätigt und gespeichert, kann der Assistent mit dem Mausklick auf die Schaltfläche Erzeugen beendet werden. Es folgt die nachstehende Abfrage / Information:

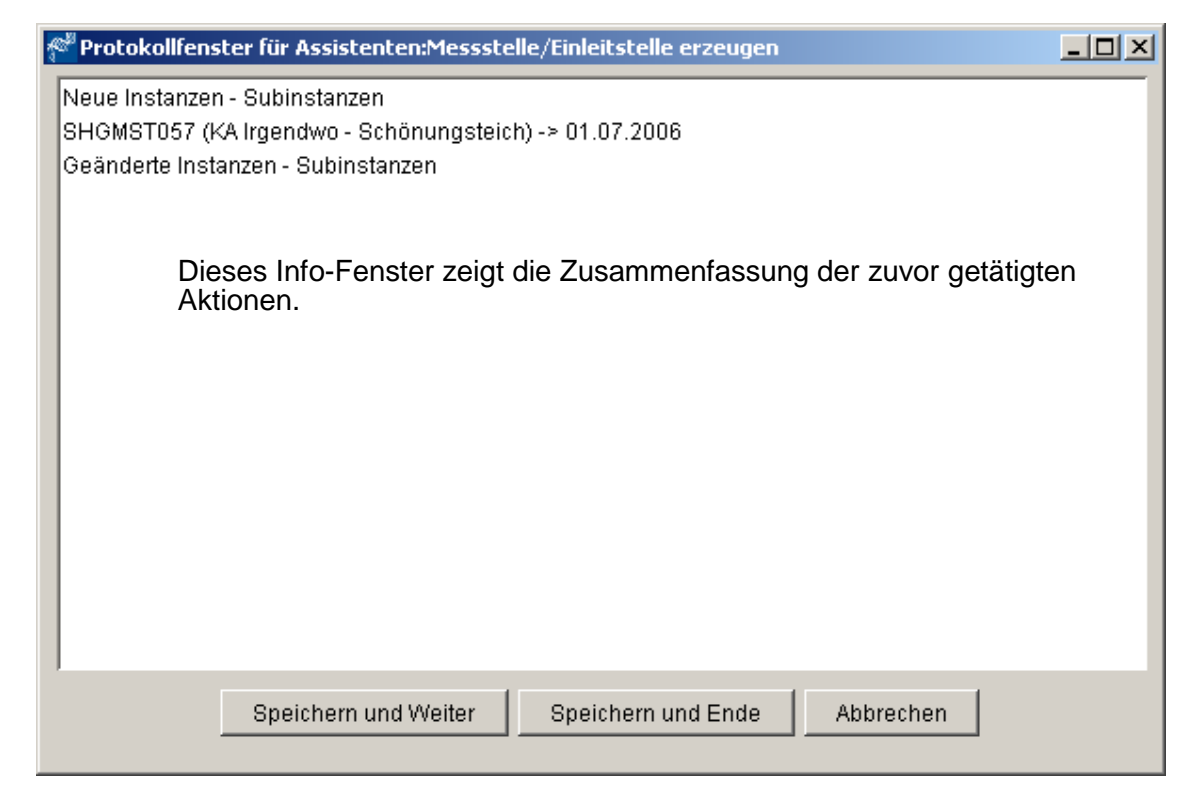

Stimmen alle Angaben, kann das Fenster mit einem Mausklick auf Speichern und Ende geschlossen werden.

## 5.4.2 Anlegen einer weiteren Einleitstelle

Für diese Aufgaben wird der Assistent NEU:MST/EST verwendet. Nach dem Start des Assistentensind zunächst der Standort und die zu bearbeitende Anlage auszuwählen. Der Mausklick auf die Schaltfläche Weiter öffnet das bereits bekannte Fenster:

| Messstelle/Einleitstelle erzeugen                                                                                                    |                                                                                                    | -0 |
|----------------------------------------------------------------------------------------------------|----------------------------------------------------------------------------------------------------|----|
| Abfragen     SrawH0     SrawH0     Sraw | Standort, Anlage(Schritt 1 von 3) Messstelle (Schritt 2 von 3) Einelfistelle (Schritt 3 von 5) Reiter Titel Bitte geben Sie den Betrachtungsbeginn der neuen Messstelle an. Identfikation Messstelle SH40MST058 (neu) Langbezeichnung der Messstelle Datum der Messstelle Datum der Messstelle Eigenschaften und Verweise Zeiger (Verweise) Zugehörige Anlage KA Irgendwo |    |
|                                                                                                    | Aktionen 2<br>Formular Hilfe Weiter->                                                                                                    |    |
|                                                                                                    | Erzeugen Abbrechen                                                                                                    |    |

1. Die Messstelle ist bereits vorhanden, daher wird mit einem Mausklick auf die Auswahlschaltfläche (...) das Auswahlfenster mit den für diese Kläranlage angelegten Messstellen gezeigt.

| Messs | itelle          |                              |                   |                 |
|-------|-----------------|------------------------------|-------------------|-----------------|
|       |                 |                              |                   | 4               |
| Pos.  | Instanzen       | Langbezeichnung:             | Erstellungsdatum: | Änderungsdatum: |
| 1     | SHGMST055       | Kläranlage Irgendwo          | 22.03.2006        | 13.12.2006      |
| 2     | SHGMST057       | KA Irgendwo - Schönungsteich | 18.12.2006        | 18.12.2006      |
| 3     | SHGMST058 (neu) | Nicht definiert              | Nicht definiert   | Nicht definiert |
|       |                 |                              |                   |                 |
|       |                 | ОК                           | Abbrechen         |                 |

Dort wird die gewünschte Messstelle ausgewählt und mit OK bestätigt.

2. Ein Mausklick auf die Weiter Schaltfläche führt zum nächsten Bearbeitungsschritt.

| Messstelle/Einleitstelle erzeugen                                                                                                    |                                                                                                    |   |
|----------------------------------------------------------------------------------------------------|----------------------------------------------------------------------------------------------------|---|
|                                                                                                    |                                                                                                    | ? |
| Abfragen     Berichte     S7a WHG     Kataloge     Fachdaten     Wasserecht (Direkteinleitung)     Standot     Standot     Standot     Anlage     Stammdaten     Anlagenüberprüfungen     Messungen     Messprogramme     Indirekteinleitung     Stammdaten     Messprogramme     Stammdaten     Messprogramme     Stammdaten     Messprogramme     Stammdaten     Messungen     Messprogramme     Jobstammdaten     Stammdaten     Jobstammdaten     Jobstammdaten     J | Standort, Anlage(Schritt 1 von 3)       Messstelle (Schritt 2 von 3)       Einleitstelle (Schritt 3 von 3)         Reiter Titel       Bitte geben Sie die Daten zur Erzeugung einer Einleitstelle ein.         Identifikation       Einleitstelle I.d. Gewässer         SHGEST061 (neu)       I         Langbezeichnung der Einleitstelle I.d. Gewässer       1         Geben Sie bitte den Betrachtungsbeginn der Einleitstelle ein.         Betrachtungsbeginn       30.06.2006         Z       Stigenschaften und Verweise         Zeiger (Verweise)       Zugehörige Anlage         KA Irgendwo       4 |   |
|                                                                                                    | Aktionen 5<br>Formular Hilfe Prüfen                                                                                                    |   |
| ,                                                                                                    | 6 Erzeugen Abbrechen                                                                                                    |   |

- Einleitelle in das Gewässer Die Kurzbezeichnung der Instanz. Der Assistent schlägt hier die nächste freie Nr. der Einleitstellen vor. Da im Beispiel eine neue Einleitstelle angelegt werden soll, sind keine Änderungen notwendig.
- 2. Langbezeichnung der Einleitstelle i.d. Gewässer Dort ist der Name der Einleitstelle einzutragen.
- Betrachtungsbeginn Das Datum, ab dem es die Einleitstelle gibt. Das Programm schlägt den Tag vor dem Gültigkeitsdatum der Messstelle vor. Im Beispiel ist die Einleitstelle nachträglich zum 01.10.2006 errichtet worden, also muss dieses Datum eingetragen werden.
- Zugehörige Anlage Dieses Fenster zeigt als Info an, zu welcher Anlage eine neue Einleitstelle angelegt wird.
- Formular Durch ein Mausklick auf die Schaltfläche Formular gelangt man zu den Stammdaten der Einleitstelle – vgl. 5.3.5.
- 6. Sind alle Angaben im Formular der Stammdaten getätigt, gespeichert und das Fenster geschlossen, kann der Assistent durch einen Mausklick auf die Schaltfläche Erzeugen beendet werden.

# 5.5 Ändern der Daten von Standort, Anlage, Messstelle, Einleitstelle

Die notwendigen Schritte zum Ändern der Daten eines Standortes, einer Anlage, Messstelle und Einleitstelle werden im nachfolgenden Kapitel gezeigt und anhand von Beispielen erläutert.

## 5.5.1 Ändern der Standortdaten

Die Daten eines Standortes können aus folgenden Gründen geändert oder überarbeitet werden:

- Die Adressdaten müssen ergänzt werden (z. B. nach der Neuerfassung mit dem Assistenten)
- Der Betreiber und / oder Rechtsinhaber wurden verändert ( das ist z. B. der Fall, wenn eine Kommune einen Abwasserbetrieb gegründet hat und diesem die Abwasserentsorgung ganz oder teilweise überträgt)

## 5.5.1.1 Ergänzung der Adressdaten

In den nachstehenden Schritten wird davon ausgegangen, dass die Adresse bereits über den Explorer im Abschnitt Verwaltung Adressen erfasst wurde, bzw. die Adresse vorhanden ist.

Der 1. Arbeitsschritt ist der Start des Assistenten: Pflege: STO/WRD/ANL/MST/EST dort wird der vorhandene Standort ausgewählt

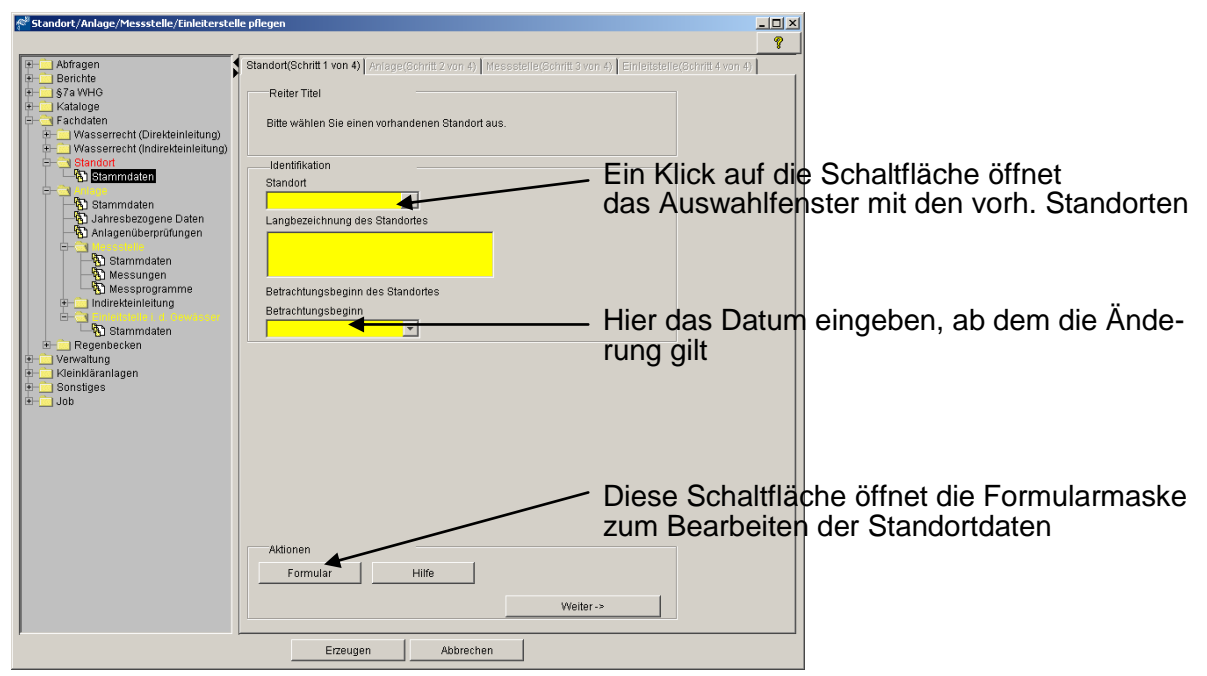

Nach der Auswahl des gewünschten Standortes sind die Maskenfelder mit den Daten des Standortes ausgefüllt. Anschließend wird durch ein Mausklick auf die Schaltfläche Formular das nachstehende Fenster geöffnet:

| Generischer Editor (Standort -> : | Stammdaten)                         |                             |                         |                       |
|-----------------------------------|-------------------------------------|-----------------------------|-------------------------|-----------------------|
| Instanz Extras                    |                                     |                             |                         |                       |
| 🗈 🖬 🕫 X 🐚 🏙 🎒                     |                                     |                             |                         |                       |
| Kurzbezeichnung Instanz           | 054                                 | Langbezeichnung Instanz Sam | tgemeinde Irgendwo      |                       |
| von Formulare System-Info         | Beschreibung Rückverweise vor       | Anlagen                     |                         | Ţ                     |
| 01.01.1970                        | Name Standort                       | Samtgemeinde Irgendwo       |                         |                       |
|                                   | Adresse(n) ^                        | Nr. Langbezeichnung Instanz | Hier mit der Maus klick | en um die             |
|                                   |                                     |                             | Adressauswahl zu bek    | ommen                 |
|                                   | Gemeinde ^                          | Rinteln (E)                 | ▼ 03257031 ▼            |                       |
|                                   | Kreis / kreisfreie Stadt / Region * | Landkreis Schaumburg        | ▼ 03257000 ▼            |                       |
|                                   | Bezirksregierung ^                  | Bezirksregierung Hannover   | 03200000                |                       |
|                                   | Betreiber ^                         | Samtgemeinde Irgendwo       | SHOBET034               |                       |
|                                   | Rechtsinhaber *                     | Nicht definiert             | ▼ nicht definiert ▼     |                       |
|                                   | Beschreibung                        | <u>م</u>                    |                         |                       |
|                                   |                                     | \                           | Hier mit der Maus klick | en um die Auswahl der |
|                                   |                                     |                             | vorhandenen Rechtsin    | haber zu erhalten     |
| 01.01.1970                        |                                     |                             |                         |                       |
|                                   |                                     |                             |                         |                       |
|                                   |                                     |                             |                         |                       |

Wird dem Standort ein anderer – bereits im AKN vorhandener – Rechtsinhaber zugeordnet, kann über die mit einem rechten Mausklick aufzurufende Suchliste der neue Rechtsinhaber ausgewählt und hier geändert werden.

### 5.5.1.2 Änderungen des Betreibers / Rechtsinhabers

Die notwendigen Schritte beim Wechsel des Betreibers / Rechtsinhabers sind sehr komplex und nicht mit einem Assistenten zu bewältigen.

In dem Beispielfall hat die 1970 gegründete Samtgemeinde Irgendwo am 01.10.2005 einen eigenständigen Abwasserbetrieb gegründet, dem die Anlagen der Abwasserbehandlung sowie sämtliche benötigten Wasserrechte übertragen wurden. Der Abwasserbetrieb ist in einem eigenen Gebäude untergebracht und die Sachbearbeiter sind ebenfalls verändert worden.

Bei der Änderung dieser Daten muss zunächst der neue Betreiber / Rechtsinhaber mit dem Assistenten Neu: STO/WRD/ANL/MST/EST angelegt werden.

Nach dem Start des Assistenten wird der vorhandene Standort Samtgemeinde Irgendwo ausgewählt. Die bereits erfassten Daten werden angezeigt:

| 🚰 Standort/Anlage/Messstelle/Einleitstelle erze                                                                                                    | jen LIX                                                                                                    |
|----------------------------------------------------------------------------------------------------|----------------------------------------------------------------------------------------------------|
|                                                                                                    | 8                                                                                                    |
| Adragen Britole S Authole Rahdaloge Rahdalog Rahdalog Rahdalo | andordSchrift 1 von 5) VorseerrechtQuerstein (SC 2000.5) AnapetCelent 2 son 6) Messeterect 1  Reter Their Bite wähne ise den Standort aus, oder erzeugen Bie einen neuen Standort Langbezeichnung des Standortes Bertachtungsbeginn des Standortes Bertachtungsbeginn des Standortes Bertachtungsbeginn Dort das Änderungsdatum eingebei Eigenschaften Betreiber anlegen Mdonen Formular Hilfe Weiter -> |
|                                                                                                    |                                                                                                    |

Im Feld Betrachtungsbeginn wird das Änderungsdatum 01.10.2005 eingetragen; durch den Klick auf die Schaltfläche Betreiber wird der neue Betreiber : Abwasserbetrieb Irgendwo mit der neuen Adresse und Ansprechpartnern angelegt. – vgl. Kap. 5.3

Durch das Klicken auf die Schaltfläche Weiter führt der Assistent zur Neuanlage des Wasserrechtes

| All Standort/Anlage/Messstelle/Einleitstelle er: | zeugen                                                 |                                         |                                                                                                    |
|--------------------------------------------------|--------------------------------------------------------|-----------------------------------------|----------------------------------------------------------------------------------------------------|
|                                                  |                                                        |                                         | 8                                                                                                    |
| + Abfragen                                       | Standart/Schritt 1 yop 5) Wasserrecht/Direkteini )/Sci | nitt 2 von 5)   enlage/Schritt 3 von 5) | The measure of the second second s |
| H Berichte                                       | otanaohtochna i von sy                                 | in a contra prima de contra a contra)   | 1 measured 1 h                                                                                                    |
| 1 47a WHG                                        | Reiter Titel                                           |                                         |                                                                                                    |
| Kataloge                                         |                                                        |                                         |                                                                                                    |
| E- I Fachdaten                                   | Ritte wählen Sie ein Masserrecht aus oder geher        | Sie das Datum an                        |                                                                                                    |
| - Wasserrecht (Direkteinleitung)                 | Ditte Wallen die ein Wassenedik aus daer geber         | ole dao Datam an.                       |                                                                                                    |
| Stammdaten                                       |                                                        |                                         |                                                                                                    |
| - Traubnisse                                     | Identifikation                                         |                                         |                                                                                                    |
| - R Erklärungen nach § 6.1 Abwag                 | (Keenersche/Dissiderint)                               |                                         |                                                                                                    |
| - 🚯 Erklärungen nach § 4.5 Abwag                 | wasserechi(Direkteint.)                                | Lior klicko                             | n um die Auswahl der verhandenen M/P zu er                                                                                                    |
| 🗷 💼 Überwachungswert (Direkteinl.)               | SHGWRD056 (neu)                                        |                                         |                                                                                                    |
| Wasserrecht (Indirekteinleitung)                 | Langbezeichnung des Wasserrechtes                      | 1 14 /12/                               |                                                                                                    |
| 🕀 🔄 Standort                                     |                                                        | halten (KA                              | A Nierdendwo auswahlen)                                                                                                    |
| 🗌 🖓 Stammdaten                                   |                                                        |                                         |                                                                                                    |
| 🖻 🔁 Anlage                                       |                                                        |                                         |                                                                                                    |
| - 🔂 Stammdaten                                   |                                                        |                                         |                                                                                                    |
| - 🔁 Jahresbezogene Daten                         | Betrachtungsbeginn des Wasserrechtes                   |                                         |                                                                                                    |
| - 🔂 Anlagenüberprüfungen                         | Detrechtungehaging                                     |                                         |                                                                                                    |
| 🖃 🚞 Mesestelle                                   | Berachtungsbeginn                                      |                                         |                                                                                                    |
| 🚽 🔂 Stammdaten                                   | 01.10.2005                                             |                                         |                                                                                                    |
| 👘 Messungen                                      | Eigenechaffen und Verweige                             |                                         |                                                                                                    |
| - Messprogramme                                  | Eigenschalten und verweise                             |                                         |                                                                                                    |
| Indirekteinleitung                               |                                                        |                                         |                                                                                                    |
| 🖃 🚞 Einleitstelle I. d. Gewässer                 | Eigenschaften                                          |                                         |                                                                                                    |
| Stammdaten                                       | Rechtsinhaber                                          |                                         |                                                                                                    |
| Regenbecken                                      |                                                        |                                         | Mit de la Mitala auf dia a Oak altijiah a dan                                                                                                    |
| E Verwaltung                                     | Nicht definiert                                        |                                         | Mut dem Klick auf diese Schaltflache den                                                                                                    |
| Kleinkläranlagen                                 |                                                        |                                         |                                                                                                    |
| Sonstiges                                        |                                                        | Rechtsinhaber                           | Rechtsinhaber (Abwasserbetrieb Nirgendwo)                                                                                                    |
| ⊞- <u></u> ] Job                                 |                                                        |                                         | (Abwasserbetrieb Migeridwo)                                                                                                    |
|                                                  |                                                        |                                         | nou onlogon                                                                                                    |
|                                                  |                                                        |                                         | neu amegen.                                                                                                    |
|                                                  |                                                        |                                         |                                                                                                    |
|                                                  |                                                        |                                         |                                                                                                    |
|                                                  | Aktionen                                               |                                         |                                                                                                    |
|                                                  |                                                        |                                         |                                                                                                    |
|                                                  | Formular Hilfe                                         |                                         |                                                                                                    |
|                                                  |                                                        |                                         |                                                                                                    |
|                                                  |                                                        | Weiter ->                               |                                                                                                    |
|                                                  |                                                        |                                         |                                                                                                    |
| ,                                                | L                                                      | 4                                       |                                                                                                    |
|                                                  | Erzeugen Abbrechen                                     |                                         |                                                                                                    |
|                                                  |                                                        |                                         |                                                                                                    |

Da das Wasserrecht für die Kläranlage Nirgendwo vorhanden ist und lediglich der Rechtsinhaber wechselt, wird durch einen Klick auf die Auswahlfläche aus der Liste der erteilten Wasserrechte die Kläranlage Nirgendwo ausgewählt. Durch den Klick auf die Schaltfläche Rechtsinhaber wird der neue Rechtsinhaber angelegt – vgl. 5.3.

Die zur Änderung der Standortdaten notwendigen Angaben sind nun vorhanden. Deshalb kann der Assistent an dieser Stelle durch das Anklicken der Schaltfläche Erzeugen beendet werden. Der Eintrag des eben erzeugten Rechtsinhabers in den Daten des Standortes erfolgt mit dem Pflegeassistent wie am Beginn des Kapitels beschrieben. Auf den richtigen Betrachtungsbeginn achten!

## 5.5.2 Ändern von Anlagendaten

Im Abwasserkataster Niedersachsen ist es möglich, die Adressen der Kläranlagen zu erfassen und in den Anlagendaten zu speichern. Dies war im EU 2 Programm nicht möglich, so dass diese Daten – bei Bedarf – nachträglich eingegeben werden können. Hierzu ist es allerdings notwendig im Vorfeld die Adressen der Kläranlagen über den Explorer – Verwaltung Adressen anzulegen.

Das Ändern von Anlagendaten ist ferner notwendig,

- > um die Daten der Verfahrenstechnik nach der Altdatenübernahme zu ergänzen
- > wenn die Kläranlage ausgebaut wurde, die Ansprechpartner wechseln etc.

Im folgenden Beispiel hat der Abwasserbetrieb Irgendwo die 2005 übernommene Kläranlage ausgebaut, weil durch die Stilllegung kleinerer Klärwerke, deren Abwasser nun zur KA Irgendwo geleitet wird, hat sich die Größenklasse verändert und eine 3. Reinigungsstufe musste eingebaut werden. Die Änderung ist zum 30.06.2006 erfolgt.

## 5.5.2.1 Nachtrag der Kläranlagenadresse

Zum Eintrag der Adresse des Klärwerkes startet der Assistent Pflege:

STO/WRD/ANL/MST/EST. Die Auswahl des Standortes erfolgt wie bereits oben beschrieben. Durch Anklicken der Schaltfläche Weiter kommt die bereits erfasste Anlage. Dort wird auf Formular geklickt, um die folgende Maske zu erhalten:

| 🐳 Generischer Editor (Anlage -> Stammdaten)   |                                                        |                                                    |                             |     |
|-----------------------------------------------|--------------------------------------------------------|----------------------------------------------------|-----------------------------|-----|
| Instanz Extras                                |                                                        |                                                    | ?                           |     |
| 🗈 🖬 🕫 🗶 🐘 🏙 🚭                                 |                                                        |                                                    |                             |     |
| Kurzbezeichnung Instanz SHGANL059             | Langbezeichnung Ins                                    | stanz KA Irgendwo                                  | €                           |     |
| von Formulare System-Info Stammdaten Verfahre | stechnik Rückverweise                                  |                                                    |                             |     |
| 01.01.1970 Name Anlage                        | Kläranlage Irgendwo                                    |                                                    | <u>^</u>                    |     |
| Zugeh. Standort-Stamm                         | laten * Samtgemeinde Irgendwo                          | SHOST0054 -> 01.0                                  | 01.1970 💌                   |     |
| Standort-Adresse(n) ^                         | Nr. Langbezeichnung Instanz<br>1 Samtgemeinde Irgendwo | Standort-Adresse(n) * SHGADR0001                   |                             |     |
| Anlagen-Stammdaten                            | ,                                                      |                                                    |                             |     |
| Datum Inbetriebnahme                          | 01.06.1970                                             | Datum Außerbetriebnahme                            |                             |     |
| Art der Anlage                                | Kommunale Kläranlage 📃 💌                               | Art der Einleitung Direkteinleitung                |                             |     |
| Anlagennummer                                 |                                                        | Berichtspflichtig nach EPER oder <mark>Nein</mark> | <b>•</b>                    |     |
| Betriebseinrichtung bzw                       | 76/464 Nicht definiert                                 | nicht definiert                                    |                             |     |
| Ansprechpartner                               | Herr Saubermann                                        |                                                    |                             |     |
| Adresse(n) ^                                  | Nr. Langbezeichnung Instanz                            | Adresse(n) ^                                       |                             |     |
|                                               | Nicht deimien                                          | Du                                                 | irch einen Rechtsklick wird | die |
| Wasserrecht (Direktein).                      | A KA Irgendwo                                          |                                                    | swahlmaske der Adressen     | ge- |
| 01.01.1970 Wasserrecht (Indirektein           | I.) A Nicht definiert                                  | ▼ nicht definierÖffI                               | net. 🗉 📗                    | -   |
| Rechtswert                                    | 575800                                                 | Hochwert 383900                                    |                             |     |

In der langen Liste der Adressen wird nach Nirgendwo gesucht und die Adresse der Kläranlage ausgewählt. Das Formular speichern und schließen. Anschließend den Assistenten mit Klick auf das Erzeugen Schaltfeld beenden.

## 5.5.2.2 Ändern der Anlagendaten nach Datenübernahme

Die Datenübernahme der Kläranlagenstammdaten aus dem EU2 Programm beinhaltet nicht die Daten zur Verfahrenstechnik, weil sich die Kataloge wesentlich verändert haben. Die – falls vorhanden – im EU2 gespeicherten Anlagendaten sind auf dem Reiter Verfahrenstechnik im unteren Maskenbereich (mit dem Balken nach unten skrollen) als Info abgelegt, aber nicht editierbar.

Da diese Daten bei der Beurteilung des Ausbaus einer Kläranlage sehr hilfreich sind, wird eine nachträgliche Bestandserfassung der Daten empfohlen.

Hierzu gibt es 2 Möglichkeiten: mittels des Assistenten Pflege: STO/WRD/ANL/MST/EST oder direkt über den Explorer. Beide Wege werden im Folgenden behandelt.

## 5.5.2.3 Datenpflege mit dem Assistenten

Nach dem Aufruf des Assistenten Pflege: STO/WRD/ANL/MST/EST werden wie bereits oben beschrieben, der Standort und anschließend in Schritt 2 die Anlage ausgewählt (falls dem Standort mehrere Anlagen zugeordnet sind) und aufgerufen. Danach wird die Schaltfläche Formular angeklickt, um die Stammdaten der Anlage zu bearbeiten.

Auf dem sich öffnenden Reiter Stammdaten ist zunächst zu kontrollieren, ob alle Pflichtfelder ausgefüllt bzw. nicht mit nicht definiert belegt sind. Die Pflichtfelder "Berichtspflichtige nach EPER... oder " sowie der Rechts- u. Hochwert der Anlage sind in EU2 nicht vorhanden und deshalb nicht ausgefüllt. Diese Angaben müssen ergänzt werden.

Auf dem Reiter Verfahrenstechnik sind die notwendigen Angaben durch die Auswahl der Listenfelder zu treffen:

Beispiel 1 Die Daten einer Kläranlage ohne Nachbearbeitung nach der Altdatenübernahme

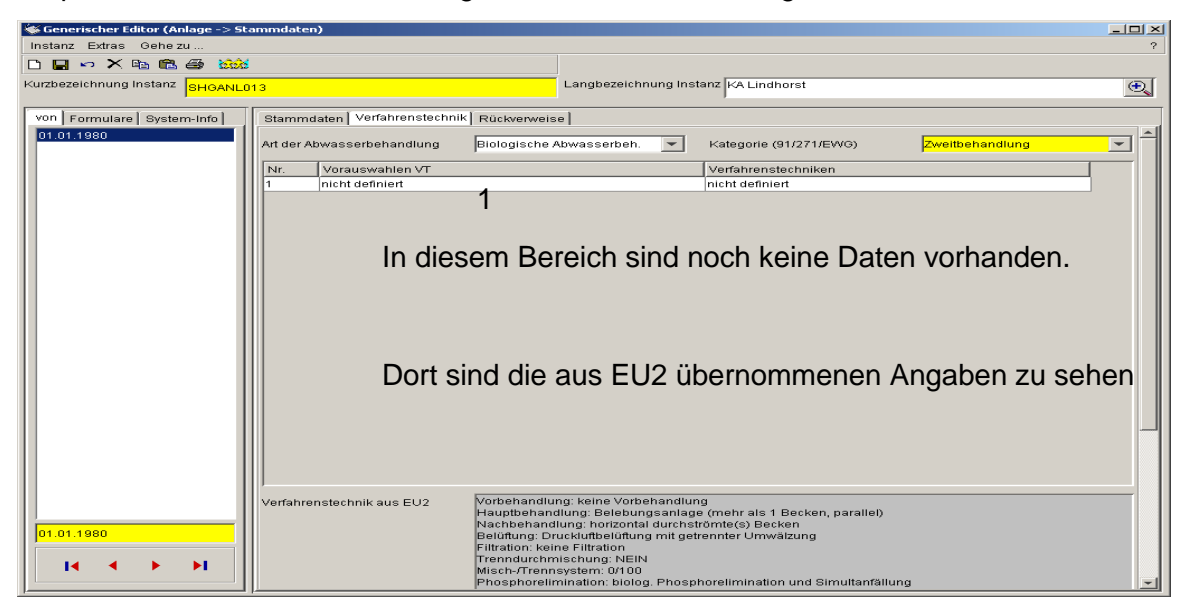

Um die Daten zu ergänzen ist zu nächst die Art der Abwasserbehandlungsanlage zu kontrollieren (wird aus EU2 übernommen) bzw. einzutragen. Anschließend ist im Bereich 1 die Vorauswahl der Verfahrenstechnik und dann die dazugehörende Verfahrenstechnik auszuwählen. Dann wird eine neue Zeile eingefügt und so die Stammdaten Zeile für Zeile ergänzt.

Nach der Ergänzung aller Daten wird die Maske gespeichert und der Assistent kann mit Erzeugen gespeichert und beendet werden.
## 5.5.2.4 Datenpflege über den Explorer

Sollen nur die Daten der Verfahrenstechnik ergänzt / überarbeitet werden, bietet sich die schnellere Vorgehensweise über den Explorer an. Hierzu starten Sie den Explorer und wählen dort die Instanz Anlage aus.

Der Explorer nach dem Start:

Der Explorer zeigt die erfassten Kläranlagen

| 🖹 RISA-GEN Explorer - Abwasserkataster Niedersachsen (AKN)                                                                                                    |                                                                                                    |                                                                                                    |                                                                        |  |  |  |  |
|----------------------------------------------------------------------------------------------------|----------------------------------------------------------------------------------------------------|----------------------------------------------------------------------------------------------------|------------------------------------------------------------------------|--|--|--|--|
| Instanz Bearbeiten Ansicht Extras                                                                                                    |                                                                                                    |                                                                                                    | ?                                                                      |  |  |  |  |
| 🗅 😅 🖻 🗙 🕫 & 🗸 🤋 🎯 🐴                                                                                                    | § <b>k</b> ?                                                                                                    | Prototyp Id: Anlage                                                                                                    | and the second second                                                  |  |  |  |  |
| Objekte System-Info     Objekte System-Info     O | Verwaitung           Anzahl der Instanz-Zeilen: 42           Nr.         Kurzbezeichnung Inst           1         SHOANL002           3         SHOANL002           3         SHOANL002           3         SHOANL003           4         SHOANL006           5         SHOANL006           6         SHOANL006           7         SHOANL007           8         SHOANL008           9         SHOANL010           10         SHOANL010           11         SHOANL011           12         SHOANL016           16         SHOANL013           14         SHOANL016           15         SHOANL016           16         SHOANL017           18         SHOANL016           17         SHOANL017           18         SHOANL019           20         SHOANL021           22         SHOANL023           24         SHOANL023           25         SHOANL032           26         SHOANL032           26         SHOANL036           27         SHOANL037 | Implicit Implicit Implici | Eigentümer<br>mt<br>mt<br>mt<br>mt<br>mt<br>mt<br>mt<br>mt<br>mt<br>mt |  |  |  |  |

Im rechten Fenster wird nach einem Doppelklick auf die gewünschte Kläranlage ein Auswahlfenster mit den Subinstanzen angezeigt. Es sollen die Stammdaten bearbeitet werden. Dann öffnet sich das Stammdatenfenster wie oben beschrieben. Nach der Bearbeitung die Daten speichern!

## 5.5.2.5 Ergänzung der Anlagenstammdaten Änderungen der Kläranlagentechnik

Das Abwasserkataster bietet die Möglichkeit, Subinstanzen historisch zu verwalten und die entsprechenden Einträge übersichtlich darzustellen. Wie bereits oben erläutert, soll an der Beispielkläranlage durch die Erweiterung ein Ausbau der Kläranlagentechnik durch den neuen Betreiber erfasst werden.

Für die Aufgabenlösung gibt es sowohl die Möglichkeit über den Assistenten als auch direkt über den Explorer.

### 5.5.2.6 Datenergänzung über den Assistenten

Hierzu wird der Assistent Neu: STO/WRD/ANL/MST/EST verwendet. Nach Auswahl des Standortes, des unveränderten Wasserrechtes und im folgenden 3. Schritt der Kläranlage wird das Datum der Änderung als neuer Betrachtungsbeginn eingetragen:

| 🚰 Standort/Anlage/Messstelle/Einleitstelle er                                                                                                    | zeugen                                                                                                    |              |        |
|----------------------------------------------------------------------------------------------------|----------------------------------------------------------------------------------------------------|--------------|--------|
|                                                                                                    |                                                                                                    | 8            |        |
| Abfragen     Berichte     Sar WHO     Sar WHO     Sar WHO     Sar WHO     Sar WHO     Sar WHO     Sar WHO     Sar Sar Sar Sar Sar Sar Sar Sar Sar | Standort(Schritt 1 von 5)       Wasserrecht(Direkteini.)(Schritt 2 von 5)       Anlage(Schritt 3 von 5)       Meessetzlier(?)         Reiter Titel       Bitte wählen Sie eine Anlage aus oder geben Sie das Datum an.         Identifikation       Anlage         SHCANLDS9          Langebezeichnung der Anlage         KA irgendwo         Eterachtungsbeginn der Anlage         Betrachtungsbeginn         Das Änderungsdatum wirce         Eigenschaften und Verweise         Zeiger (Verweise)         Wasserrecht (Direkteint.)         KA Irgendwo         Zugeh. Standort-Stammdaten         Samtgemeinde Irgendwo -> 01.10.2005 | I hier einge | tragen |
|                                                                                                    | Erzeugen Abbrechen                                                                                                    |              |        |

Wie bereits bekannt, öffnet sich die Bearbeitungsmaske durch einen Mausklick auf die Formular- Schaltfläche. Dort ist dann zu erkennen, dass im linken Feld mit den Subinstanzen ein weiterer Eintrag angelegt wurde.

| 🌾 Generischer Editor (Anlage -> Stammdaten)                                                                                                    |                                     |         |
|----------------------------------------------------------------------------------------------------|-------------------------------------|---------|
| Instanz Extras                                                                                                    | ?                                   |         |
|                                                                                                    |                                     |         |
| Kurzbezeichnung Instanz KA Irgendwo                                                                                                    | •                                   |         |
| von Formulare System-Info Stammdaten Verfahrenstechnik Rückverweise                                                                                                    |                                     |         |
| 01.01.1970<br>01.06.2006 Der neue Eintrag mit dem zuv                                                                                                    | vor eingegebener                    | h Datum |
| Zugeh. Standort-Stammdaten * Samtgemeinde Irgendwo                                                                                                    | SHGST0054 -> 01.10.2005             |         |
| Standort-Adresse(n) ^ Interpretation of the standard standard st | Standort-Adresse(n) *<br>SHGADR0001 |         |
| Anlagen-Stammdaten                                                                                                    |                                     |         |
| Datum Inbetriebnahme Datum Außerbetriebnahme                                                                                                    |                                     |         |
| Art der Anlage nicht definiert 💌 Art der Einleitung                                                                                                    | nicht definiert 🗾 💌                 |         |
| Anlagennummer Berichtspflichtig nach EPEF                                                                                                    | Roder <mark>Nein 🔽</mark>           |         |
| Betriebseinrichtung bzw. 76/464 Nicht definiert                                                                                                    | ▼ nicht definiert ▼                 |         |
| Ansprechpartner                                                                                                    |                                     |         |
| Adresse/n) A                                                                                                    | Adresse(n) A                        |         |
| 1 Nicht definiert                                                                                                    | nicht definiert                     |         |
| Wasserrecht (Direktein!) * KA Irgendwo                                                                                                    | SHGWRD055                           |         |
| 01.06.2006 Wasserrecht (IndirekteinI.) ^ Nicht definiert                                                                                                    | ▼ nicht definiert ▼                 |         |
| I ← ← → → I Rechtswert Hochwert                                                                                                    | v                                   |         |

Die Stammdaten der Kläranlage sind dann noch mal einzugeben. Anschließend werden auf dem Reiter Verfahrenstechnik die nun aktuellen Ausbaustufen der Kläranlage erfasst.

Das Formular wird gespeichert und geschlossen. Anschließend wird der Assistent mit einem Klick auf die Erzeugen- Schaltfläche gespeichert und beendet.

#### 5.5.2.7 Datenergänzung über den Explorer

Wie bereits im Kapitel zur Datenpflege über den Explorer beschrieben, wird die zu bearbeitende Kläranlage angeklickt und die Stammdaten zur Bearbeitung ausgewählt. Es zeigt sich das nachstehende Bild:

| Generischer Editor (Anlage -> Stammdaten) |                                 |                                                      |                             |  |  |
|-------------------------------------------|---------------------------------|------------------------------------------------------|-----------------------------|--|--|
| ) 🖡 🗠 X 🖻 🛍 🖨 🖮                           | Hier klic                       | ken, um einen neuen Eintra                           | ag zu erzeugen.             |  |  |
| urzbezeichnung Instanz SHGANLO            | 159                             | Langbezeichnung Instanz KA Irgendwo                  | Œ                           |  |  |
| von Formulare System-Info                 | Stammdaten Verfahrenstechnik    | Rückverweise                                         |                             |  |  |
| 01.01.1970                                | Name Anlage                     | Kläranlage Irgendwo                                  |                             |  |  |
|                                           | Zugeh. Standort-Stammdaten ^    | Samtgemeinde Irgendwo                                | ▼ SHGST0054 -> 01.10.2005 ▼ |  |  |
|                                           | Standort-Adresse(n) *           | Nr. Langbezeichnung Instanz                          | Standort-Adresse(n) *       |  |  |
|                                           |                                 | Samtgemeinde Irgendwo                                | SHGADR0001                  |  |  |
|                                           | Anlagen-Stammdaten              |                                                      |                             |  |  |
|                                           | Datum Inbetriebnahme            | 01.06.1970 Datum Außerbetriebnahme                   |                             |  |  |
|                                           | Art der Anlage                  | Kommunale Kläranlage 💽 Art der Einleitung            | Direkteinleitung            |  |  |
|                                           | Anlagennummer                   | Berichtspflichtig nach EPER                          | oder <mark>Nein 💌</mark>    |  |  |
|                                           | Betriebseinrichtung bzw. 76/464 | Nicht definiert                                      | ▼ nicht definiert           |  |  |
|                                           | Ansprechpartner                 | Herr Saubermann                                      |                             |  |  |
|                                           |                                 | ]                                                    | []                          |  |  |
|                                           | Adresse(n) *                    | Nr. Langbezeichnung Instanz<br>1 Kläranlage Irgendwo | Adresse(n) *<br>SHGADR0002  |  |  |
|                                           | Wasserrecht (Direkteinl.) *     | KA Irgendwo                                          | ▼ SHGWRD055 ▼               |  |  |
| 01.01.1970                                | Wasserrecht (Indirekteinl.) ^   | Nicht definiert                                      | ▼ nicht definiert ▼         |  |  |
|                                           | Rechtswert                      | 575800 Hochwert                                      | 383900                      |  |  |

Durch einen Mausklick auf das Symbol für neue Subinstanzen öffnet sich ein Dialogfeld in welchem das Datum der Änderung (30.06.2006) einzutragen ist. Im nächsten Dialogfeld wird gefragt, ob alle Werte für das neue Datum gelöscht werden sollen. Hier wird empfohlen, die voreingestellte "Nein" Schaltfläche zu betätigen. Die bereits erfassten Daten werden in das neue Blatt kopiert, und es müssen lediglich die geänderten Daten aktualisiert werden. In dem Beispielfall sind bei den Stammdaten keine Änderungen sondern nur auf dem Reiter Verfahrenstechnik werden die neuen Anlagenteile erfasst.

## 5.5.3 Ändern der Daten einer Messstelle

Die Daten einer Messstelle sind in der Praxis nicht sehr häufig zu ändern. Änderungen / Ergänzungen sind nach der Datenübernahme aus EU2 nur im Bereich Verteiler notwendig, da dies eine neue Funktionalität des Abwasserkatasters ist. <u>Es müssen zumindest für alle Anlagen die abwasserabgabepflichtig sind, die Mindestanforderungen der Messstelle nachgepflegt werden.</u>

Anhand des o .g Beispiels wird gezeigt, wie die Messstellenstammdaten geändert werden. Die Kläranlage Irgendwo ist durch den Ausbau in der Größenklasse verändert worden, so dass sich die Mindestanforderungen verändern. Mit der behördlichen Überwachung wurde ein anderes Labor beauftragt.

#### 5.5.3.1 Festlegung eines Standardberichtsverteilers für die Messstelle

Um den bereits erstellten Verteiler als Standardverteiler für eine Messstelle festzulegen, wird zweckmäßigerweise der Explorer verwendet. Hierzu muss nach dem Start des Explorers die Instanz Anlage ausgewählt werden. Anschließend erfolgt die Auswahl des Subtyps Messstelle. Im rechten Fenster ist die Liste der in der Datenbank erfassten Messstellen zu sehen.

Nach Auswahl der zu ändernden Messstelle mittels Doppelklick werden deren Stammdaten zur Bearbeitung ausgewählt.

| 🐝 Generischer Editor (Messstelle - | > Stammdaten)                 |                                |                                  | _0)               |
|------------------------------------|-------------------------------|--------------------------------|----------------------------------|-------------------|
| Instanz Extras Gehe zu             |                               |                                |                                  | 1                 |
| 🗅 🖶 🗠 🗙 🖻 🛍 🎒                      |                               |                                |                                  |                   |
| Kurzbezeichnung Instanz            | 055                           | Langbezeichnung Ir             | nstanz KA Irgendwo               | Ð                 |
| von Formulare System-Info          | Daten Mindestanforderungen F  | Rückverweise                   |                                  |                   |
| 01.01.1970<br>01.01.2005           | Messstellenname               | Ablauf Teich Klärwerk Irgendwo |                                  |                   |
|                                    | Zugehörige Anlage *           | KA Irgendwo                    | ×                                | SHGANL059         |
|                                    | Abgabenrelevanz               | Ja 🔽                           | Vorbelastungsmessstelle          | Nein 🔽            |
|                                    | Aktenzeichen (Überwachung)    | 672310/88                      | Aktenzeichen (AbwAG)             | 672920/88         |
|                                    | Wasserrecht (Direkteinl.) ^   | KA Irgendwo                    | -                                | SHGWRD055         |
|                                    | Bezeichnung Abwasser          |                                |                                  |                   |
|                                    | Laboratorien ^                | Nr. Langbezeichnung Instar     | ız La                            | boratorien ^      |
|                                    |                               | 1 Abfallwirtschaftsgesellsc    | haft Landkreis Schaumburg Gm  NL | OELAB029          |
|                                    | Zugeh. Vorbelastungsmessstell | Nicht definiert                |                                  | nicht definiert   |
|                                    | TK25 ^                        | Nicht definiert                |                                  | nicht definiert   |
|                                    | Rechtswert                    | 578899                         | Hochwert                         | 353688            |
|                                    | Berichtsverteiler *           | Nicht definiert 1              | ·                                | nicht definiert 🔻 |
|                                    | Probenahmeort                 | Ablauf Teich                   |                                  |                   |
| 01.01.1970                         |                               |                                |                                  |                   |
| I                                  |                               |                                |                                  |                   |

Das Fenster mit den Stammdaten der Messstelle:

1. Berichtsverteiler

Der bereits im Vorfeld angelegte Verteiler für die Analysenberichte kann hier nachträglich einer Messstelle zugeordnet werden. Mit der rechten Maustaste in das Feld klicken und die Liste der vorhanden Verteiler erschein. Den richtigen Verteiler auswählen und mit OK bestätigen.

#### 5.5.3.2 Ergänzung der Mindestanforderungen

Nach der Datenübernahme aus dem EU2 fehlen bei allen Messstellen die Mindestanforderungen. I. d. R. sind lediglich die entsprechenden Anhänge (Regelungen) übernommen worden; die Parameter für die Mindestanforderungen gelten, fehlen immer! Da aber häufig noch die Mindestanforderungen der inzwischen nicht mehr gültigen Rahmenabwasserverwaltungsvorschrift im EU2 hinterlegt sind, wird eine Kontrolle dringend empfohlen. Im Beispielfall wird davon ausgegangen, dass keine Mindestanforderung aus EU2 eingetragen ist.

Zur Pflege der Messstellendaten wird der Assistent: Pflege: MST/EST benutzt.

Nach Aufruf des Assistenten wird zunächst der Standort, danach die richtige Anlage ausgewählt. Mit einem Klick auf Weiter startet folgendes Fenster:

| 🚰 Mess-/Einleitstellen pflegen                                                                                                    |                                                                                                    | _ 🗆 × |
|----------------------------------------------------------------------------------------------------|----------------------------------------------------------------------------------------------------|-------|
|                                                                                                    |                                                                                                    | ?     |
| Abfragen Berichte Fachdaten Kataloge Fachdaten Kataloge Stantmdaten Anlage Stammdaten Anlage Stammdaten Anlage Stammdaten Anlage Estammdaten Anlage Stammdaten Indirekteinleitung) Estammdaten Messprogramme Indirekteinleitung Kleinkläranlagen Sonstiges Job | Standort/Anlage(Schritt 1 von 3)       Messstelle(Schritt 2 von 3)       Messungen(Schritt 3 von 3)         Reiter Titel       Bitte wählen Sie den Betrachtungsbeginn einer vorhandenen Messstelle aus.         Identifikation       Messstelle         SHGMST052       1         Langbezeichnung der Messstelle         KA Stadthagen         Datum der Messstelle         Oft-01-1980         Eigenschaften und Verweise         Zeiger (Verweise)         Zugehörige Anlage         KA Stadthagen         Aktionen         Formular 3 |       |
|                                                                                                    | Erzeugen Abbrechen                                                                                                    |       |

1. Messstelle

Die Kurz- u. Langbezeichnung der zur Überarbeitung ausgewählen Messstelle.

2. Datum der Messstelle

Sind für diese Messstelle mehrere Änderungen vorhanden, sind in diesem Auswahlfeld die entsprechenden Daten aufgelistet. Die Änderungen sind für jedes Gültigkeitsdatum separat vorzunehmen.

3. Formular

Durch einen Mausklick auf die Schaltfläche Formular können die gewünschten Stammdaten geändert werden:

| Tanavischer Editor (Massetelle | Ctanandaton)                  |                             |                              |                         |
|--------------------------------|-------------------------------|-----------------------------|------------------------------|-------------------------|
| Instanz Extras                 | stammuateny                   |                             |                              | 2                       |
|                                |                               |                             |                              |                         |
| Kurzbezeichnung Instanz        | 52                            | Langbezeichnung In          | stanz KA Stadthagen          |                         |
| von Formulare System-Info      | Daten Mindestanforderungen R  | ückverweise <b>1</b>        |                              |                         |
| 01.01.1980                     | Messstellenname               | KA Stadthagen               |                              |                         |
|                                | Zugehörige Anlage ^           | KA Stadthagen               |                              | ▼ SHGANL057 ▼           |
|                                | Abgabenrelevanz               | Ja 🔽                        | Vorbelastungsmessste         | lle <mark>Nein 🔽</mark> |
|                                | Aktenzeichen (Überwachung)    | 672310/04                   | Aktenzeichen (AbwA           | G) 672310/70            |
|                                | Wasserrecht (Direkteinl.) *   | KA Stadthagen               |                              | ▼ SHGWRD053 ▼           |
|                                | Bezeichnung Abwasser          |                             |                              |                         |
|                                | Laboratorien ^                | Nr. Langbezeichnung Instan  | z                            | Laboratorien ^          |
|                                |                               | 1 Abfallwirtschaftsgesellsc | haft Landkreis Schaumburg Gm | NLOELABU29              |
|                                | Zugeh. Vorbelastungsmessstell | Nicht definiert             |                              | ▼ nicht definiert ▼     |
|                                | TK25 *                        | L3720                       |                              | ▼ L3720                 |
|                                | Rechtswert                    | 3513712                     | Hochwert                     | 5801405                 |
|                                | Berichtsverteiler *           | SHGVT005                    |                              | ▼ SHGVT005 ▼            |
| 01.01.1090                     | Probenahmeort                 | Gesamtablauf Teich          |                              |                         |
|                                |                               |                             |                              |                         |
|                                |                               | l                           |                              |                         |

Das Stammdatenformular der Messstelle:

1 Durch einen Mausklick auf den Reiter Mindestanforderungen folgt die nächste Formularseite:

| 🐳 Generischer Editor (Messstelle -: | > Stammdaten)              |                                       |                        |
|-------------------------------------|----------------------------|---------------------------------------|------------------------|
| Instanz Extras                      |                            |                                       | ?                      |
| 🗈 🖬 🕫 🗶 🖿 🛍 🎒                       |                            |                                       |                        |
| Kurzbezeichnung Instanz             | 052                        | Langbezeichnung Instanz KA Stadthagen | ( <del>)</del>         |
| von Formulare System-Info           | Daten Mindestanforderungen | Rückverweise                          |                        |
| 01.01.1980                          | Abwasserart ^              | Nr. Langbezeichnung Instanz           | Abwasserart ^          |
|                                     |                            | 1 Nicht definiert<br>1.1              | nicht definiert        |
|                                     |                            |                                       |                        |
|                                     | Mindestanforderungen ^     | Nr. Langbezeichnung Instanz           | Mindestanforderungen ^ |
|                                     |                            | 1 Nicht definiert                     | nicht definiert        |
|                                     |                            | 1.2                                   |                        |
|                                     |                            |                                       |                        |
|                                     |                            |                                       |                        |
|                                     |                            |                                       |                        |
|                                     |                            |                                       |                        |
|                                     |                            |                                       |                        |
|                                     |                            |                                       |                        |
| 01.01.1980                          |                            |                                       |                        |
|                                     |                            |                                       |                        |
|                                     |                            | ]                                     |                        |

#### Abwasserart

Dort ist die Regelung einzutragen, die die Mindestanforderungen des eingeleiteten Abwassers (Anhang der AbwV) enthält. Sollte hier bereits aus den Altdaten ein Eintrag vorhanden sein, wäre er auf Richtigkeit zu prüfen.

Die ausgewählte KA im Beispiel ist eine kommunale Kläranlage der GK 4

#### Mindestanforderungen

Abhängig von der unter Abwasserart getroffenen Auswahl (Regelung) werden in diesem Feld die dort enthaltenen Parameter für die eine Mindestanforderung besteht, angezeigt. Es sind natürlich nur die Parameter auszuwählen, für die ein Überwachungswert in der Erlaubnis festgelegt wurde.

Durch einen rechten Mausklick können beliebig viele Zeilen hinzugefügt werden.

Die vollständig bearbeitete Maske sieht so aus:

| 🐇 Generischer Editor (Messstelle -> Stammdaten)                   |                        |               |                                                                                                    |                                                                                                    |  |
|-------------------------------------------------------------------|------------------------|---------------|----------------------------------------------------------------------------------------------------|----------------------------------------------------------------------------------------------------|--|
| Instanz Extras                                                    |                        |               |                                                                                                    |                                                                                                    |  |
| 🗈 🖬 🕫 X ங 🏙 🎒                                                     |                        |               |                                                                                                    |                                                                                                    |  |
| Kurzbezeichnung Instanz                                           | 062                    |               | Langbezeichnung Instanz KA Stadthagen                                                                                                    | •                                                                                                    |  |
| von Formulare System-Info Daten Mindestanforderungen Rückverweise |                        |               |                                                                                                    |                                                                                                    |  |
| 01.01.1980                                                        | Abwasserart ^          | Nr.<br>1      | Langbezeichnung Instanz<br>AbwV Anhang 1 Häusliches und kommunales Abwasser,                                                                                                    | Abwasserart ^ AbwV_01_GK4                                                                                |  |
|                                                                   | Mindestanforderungen ^ | Nr.<br>1<br>2 | Langbezeichnung Instanz<br>Mindestanforderung AbwV_01_GK4 GAW Ammoniumstic<br>Mindestanforderung AbwV_01_GK4 GAW BSB5 (1)                                                               | Mindestanforderungen ^<br>AbwV_01_GK4 GAW Ammoniumstic<br>AbwV_01_GK4 GAW BSB5 (1)                       |  |
|                                                                   |                        | Tota          | Mindestanforderung AbwV_01_GK4 GAW CSB (1)<br>Mindestanforderung AbwV_01_GK4 GAW Phosphor, ges<br>Mindestanforderung AbwV_01_GK4 GAW Total/porganic<br>HINOTGANIC NITROGEN (TIN1) ISt C | AbwV_01_GK4 GAW CSB (1)<br>AbwV_01_GK4 GAW Phosphor, ges<br>AbwV, 01_GK4 GAW Total Inorganic<br>Ie MA an |  |
| 01.01.1980<br>I≪ ► ►I                                             |                        |               | 5.:                                                                                                    |                                                                                                    |  |

Danach werden die Eingaben mit einem Mausklick auf das Diskettensymbol gespeichert und mit einem Klick auf das Kreuz geschlossen.

Zurück im Assistenten wird dieser durch einen Mausklick auf die Erzeugen Schaltfläche und der Auswahl Speichern und Beenden geschlossen.

#### 5.5.3.3 Wichtiger Tipp bei der Altdatenpflege aus EU2:

In der Regel sind für den Anhang 1 diverse Kläranlagen im Bestand. Für die schnelle Datenpflege kann wie folgt vorgegangen werden:

- Bei einer Kläranlage der GK 4 werden wie im o. g. Beispiel alle Parameter mit ÜW aus der Erlaubnis angelegt. Dann werden mit der Maus alle 5 Zeilen markiert. In die markierten (blau hinterlegten) Zeilen wird mit der Rechten Maustaste geklickt und im Menü die Auswahl Daten exportieren getroffen.
- 2. es kommt folgende Abfrage:

| 🐳 Speichern                                                     |                                                                                                    |                                                                                                    |  |   | ×         |
|-----------------------------------------------------------------|----------------------------------------------------------------------------------------------------|----------------------------------------------------------------------------------------------------|--|---|-----------|
| Speichern in:                                                   | 🛅 daten                                                                                                    |                                                                                                    |  | - | ) 📂 🎫 📰   |
| Zuletzt<br>verwendete<br>Dokumente<br>Desktop<br>Eigene Dateien | <ul> <li>labor_imp</li> <li>adressen</li> <li>MA_Anh1</li> <li>MA_Anh5</li> <li>MP-AbwA</li> <li>MP-Erlaul</li> <li>MP-Erlaul</li> <li>MP-Erlaul</li> <li>MP-Ezs.&gt;</li> <li>MP-Haste</li> <li>MP-Haste</li> <li>MP-Hauta</li> <li>Verteiler.</li> </ul> | ort_testdaten<br>.xls<br>GK4.xls<br>i1.xls<br>.G.xls<br>onis 12er.xls<br>onis 4er.xls<br>ls<br>irbach-klein.xls<br>au.xls<br>xls |  |   |           |
|                                                                 | Datei <u>n</u> ame:                                                                                                    | MA_Anh1GK4.xls                                                                                                    |  |   | Speichern |
| Netzwerkumgebu                                                  | Da <u>t</u> eityp:                                                                                                    | .xls                                                                                                    |  | - | Abbrechen |

Dort wird der Dateityp xls belassen und eine aussagekräftige Bezeichnung gewählt und das gewünschte Exportverzeichnis gesucht. Sind die Angaben komplett wird auf Speichern geklickt.

- 3. Danach wird wie oben beschrieben die nächste Anlage / Messstelle ausgewählt und auf dem Reiter Mindestanforderungen die Abwasserart eingetragen / kontrolliert.
- 4. Im Feld Mindestanforderungen wird mit der rechten Maustaste auf die weiße Zeile geklickt und im Menü die Auswahl Daten Importieren getroffen. Es öffnet sich das o. g. Fenster wieder mit der Menüüberschrift öffnen. Die eben angelegte Datei wird ausgewählt und geöffnet. Dann werden die Zeilen automatisch importiert.
- 5. Hat die gerade bearbeitete Kläranlage weniger Überwachungsparameter (z.B. GK 3 und keine MA für N ges. wird die entsprechende Zeile einfach markiert und mit einem rechtsklick im Menü Eintrag löschen ausgewählt.

Stimmen die Überwachungsparameter das Fenster speichern und schließen. Im Assistenten auf Erzeugen – Speichern u. Beenden klicken und weiter zur nächsten Anlage.

# 5.6 Anlegen von Wasserrecht und Überwachungswerten für Indirekteinleiter

Für die Neuanlage und das Pflegen von Wasserrechten und Genehmigungswerten der Indirekteinleiter existieren derzeit (Sommer 2007) keine unterstützenden Assistenten. Jedoch sind alle notwendigen Formulare und Bearbeitungsmöglichkeiten in AKN vorhanden und werden in diesem Unterkapitel und in Unterkapitel 5.9, 'Fortschreiben von Überwachungswerten (Indirekteinleiter)' erklärt.

Zunächst wird die Struktur im Sinne der Abhängigkeiten zwischen den Prototypen und Subtypen erläutert und dabei die Strategie abgeleitet.

Im folgenden Text dieses Unterkapitels wird mit Wasserrecht immer das Wasserrecht (Indirekteinleitung) und mit Überwachungswerten immer die Überwachungswerte (Indirekteinl.) bezeichnet.

Das Wasserrecht ist in AKN mit der Anlage verknüpft. Die Anlage besitzt in ihren Stammdaten einen Zeiger auf das Wasserrecht. Über diesen Zeiger sind Anlage und Wasserrecht miteinander verknüpft.

Unmittelbar einleuchtend ist die Verknüpfung zwischen den Überwachungswerten und dem Wasserrecht. Diese wird hergestellt, in dem jeder Überwachungswert in seinen Stammdaten einen Zeiger auf sein Wasserrecht enthält.

Eine weitere Verknüpfung existiert zwischen dem Überwachungswert und der Messstelle, an der er überwacht wird. Der Überwachungswert hat auch dafür einen Zeiger, mit dem er auf 'seine' Messstelle zeigt.

Um ein sinnvolles Wasserrecht mit Überwachungswerten anzulegen, werden also auch mindestens Anlage und Messstelle benötigt. Die Anlage wiederum zeigt (per Pflichtfeld-Zeiger) auf den zugehörigen Standort, weshalb auch der Standort benötigt wird. Wasserrecht und Standort verweisen auf den Rechtsinhaber, der Standort zusätzlich auf den Betreiber.

Standort, Betreiber, Rechtsinhaber, Anlage, Messstelle und Einleitstelle können mit dem generischen Assistenten 'Neu: STO/WRD/ANL/MST/EST' erstellt werden, der jedoch in einem Schritt ein Wasserrecht (Direkteinleiter) verlangt. Für letzteres wird einmalig ein Platzhalter erstellt, dann kann der Assistent verwendet werden.

Der vom Assistenten erstellte Zeiger von der Anlage auf das Platzhalter-Wasserrecht wird hinterher durch den richtigen Zeiger ersetzt.

# 5.6.1 Anlegen des Platzhalter-Wasserrechts (Direkteinleitung)

Ist bereits zu einem früheren Zeitpunkt ein Platzhalter-Wasserrecht für Direkteinleiter angelegt worden, kann dieser Schritt übersprungen werden.

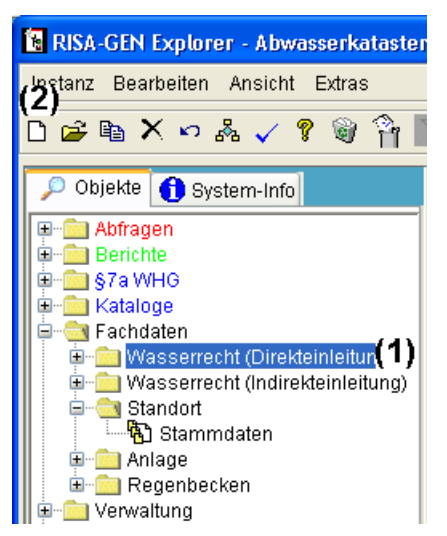

Es wird im Explorer in dessen Baumdarstellung das Wasserrecht (Direkteinleitung) ausgewählt (1) und eine neue Instanz erzeugt (2). Diese wird mit der Langbezeichnung 'Platzhalter-Wasserrecht' versehen und bekommt Stammdaten ab dem 1.1.1960. Das Wasserrecht sollte nicht bearbeitet werden; Es wird nur als Platzhalter verwendet, um im nächsten Schritt den Assistenten verwenden zu können.

# 5.6.2 Anlegen von Standort, Anlage, Messstelle etc.

Nun kann der Assistent 'Neu: STO/WRD/ANL/MST/EST' verwendet werden, um Standort, Anlage, Messstelle, Einleitstelle, Rechtsinhaber und Betreiber zu erstellen (siehe dazu Kap. 5.3).

| Standart (Aplage (Messetelle (Figleitetelle s                                                                                    | 152011000                                                           |                                          |                         |              |
|----------------------------------------------------------------------------------------------------|---------------------------------------------------------------------|------------------------------------------|-------------------------|--------------|
|                                                                                                    | nzeogen                                                             |                                          |                         |              |
| ₽ Abfragen<br>↓ Berichte                                                                                                    | Standort(Schritt 1 von 5)                                           | Wasserrecht(Direkteinl.)(Schritt 2 von 5 | Anlage(Schritt 3 von 5) | Messstelle(S |
| ● S7a WHG ● Kataloge ● Schdaten ● Wasserrecht (Direkteinleitung)                                                                 | Reiter Titel<br>Bitte wählen Sie ein                                | Wasserrecht aus oder geben Sie das D     | atum an.                |              |
| Sternmetern     Sternmetern     Erklärungen nach § 6.1 AbwAG     Erklärungen nach § 4.5 AbwAG     Uberwachungswert (Direkteint)) | Identifikation<br>Wasserrecht(Direkte<br>SHGWRD059                  | int.) <b>(1)</b>                         |                         |              |
| Standort                                                                                                    | Langbezeichnung de<br>Platzhalter-Wasserre                          | es Wasserrechtes<br>acht                 |                         |              |
| - 국민 Jahresbezogene Daten<br>- 국민 Anlagenüberprüfungen<br>- 국민 Ingeschelle<br>- 국민 Stammdaten                                    | Betrachtungsbeginn<br>Betrachtungsbeginn<br><mark>01.01.1960</mark> | des Wasserrechtes                        |                         |              |
| Messprogramme     Messprogramme     Messprogramme                                                                                | Eigenschaften und \<br>Eigenschaften                                | /erweise                                 |                         |              |
| + Regenbecken                                                                                                    | Rechtsinhaber                                                       |                                          |                         |              |
| +Kleinkläranlagen<br>+Sonstiges<br>+Job                                                                                          |                                                                     |                                          |                         |              |
|                                                                                                    |                                                                     |                                          |                         |              |
|                                                                                                    | Aktionen<br>Formular                                                | Hilfe                                    |                         |              |
|                                                                                                    |                                                                     |                                          | Weiter -> (2)           |              |
|                                                                                                    | Erzeugen                                                            | Abbrechen                                |                         |              |

In Schritt 2 jenes Assistenten wird das zuvor erzeugt Platzhalter-Wasserrecht verwendet, in dem die Auswahlliste (1) geöffnet und es dort ausgewählt wird. Mit 'Weiter' (2) wird zum nächsten Schritt (Anlage) gewechselt. Sie überspringen damit den Abschnitt 5.3.2 'Neues Wasserrecht (Direkteinleiter)'.

| 😤 Standort/Anlage/Messstelle/Einleitstelle                                                                                                    | erzeugen                                                                                                    |
|----------------------------------------------------------------------------------------------------|----------------------------------------------------------------------------------------------------|
|                                                                                                    |                                                                                                    |
| Abfragen     Berichte     Stanthe     Stammdaten     Berichte     Stammdaten     Berichte     Stammdaten     Berichte     Stammdaten     Stammdaten | Standort(Schritt 1 von 5)       Wasserrecht(Direkteinl.)(Schritt 2 von 5)       Anlage(Schritt 3 von 5)         Reiter Titel       Bitte wählen Sie eine Anlage aus oder geben Sie das Datum an.         Identifikation       Anlage         SHGANL064 (neu)          Langebezeichnung der Anlage         KA sinnvoller Anlagenname hier         Betrachtungsbeginn         Betrachtungsbeginn |
| る<br>Messungen<br>で<br>Messprogramme                                                                                                    | Eigenschaften und Verweise                                                                                                    |

In Schritt 3 des Assistenten ist darauf zu achten, den Betrachtungsbeginn richtig zu setzen. Der 1.1.1960, der vom Platzhalter-Wasserrecht übertragen wurde, ist meist nicht richtig.

Nach Abschluss dieser Vorarbeiten liegt ein vollständiges Datengerüst vor, das nun mit dem Wasserrecht und den Überwachungswerten ergänzt werden kann.

# 5.6.3 Anlegen eines neuen Wasserrechts

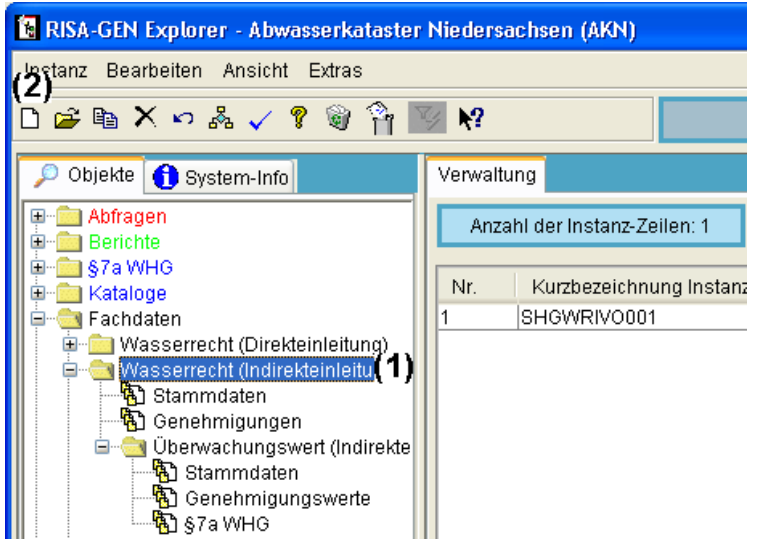

In der Baumdarstellung des Explorers wird das **Wasserrecht (Indirekteinleitung)** ausgewählt (1) und eine neue Instanz erzeugt (2).

| Neue Instanz erzeugen                                          |                    |                 |      |  |
|----------------------------------------------------------------|--------------------|-----------------|------|--|
| Kurzbezeichnung:                                               | SHGWRIV0802        |                 |      |  |
| Langbezeichnung:                                               | Demowasserrecht In | direkteinleiter | (1)  |  |
| Ersteller:                                                     | Anwender           |                 |      |  |
| <ul> <li>Normal</li> </ul>                                     |                    |                 |      |  |
| ◯ Nur für die Benutzergruppe(n) des Erstellers sichtbar        |                    |                 |      |  |
| 🔿 Nur für den Ersteller sichtbar                               |                    |                 |      |  |
| O Speichern nur von der Benutzergruppe des Eigentümers möglich |                    |                 |      |  |
| 🔿 Speichern nur durch den Eigentümer möglich                   |                    |                 |      |  |
| ✓ Subinstanz anlegen                                           |                    |                 |      |  |
| Speichern und öffnen (2)                                       | Erzeugen           | Abbreche        | en 📄 |  |

Diese wird mit einer zur Anlage analogen Langbezeichnung (1) versehen; Nach 'Speichern und Öffnen' (2) bekommt die Instanz Stammdaten

| Neue Ir | nstanz erzeugen              | × |
|---------|------------------------------|---|
| (į)     | Subtyp Auswahl<br>Stammdaten | ~ |
|         | OK <u>A</u> bbrechen         |   |

| Neue Instanz erzeugen 🛛 🔛          |  |  |
|------------------------------------|--|--|
| Bitte geben Sie ein neues Datum an |  |  |
| 1.2.2007                           |  |  |
| QK Abbrechen                       |  |  |

mit dem passenden Kalenderdatum (Erstellungs- oder Änderungsdatum der Erlaubnis). Wurde die Instanz mit 'Speichern und Öffnen' angelegt, erscheit die Subinstanz im nach Angabe des Datums im Generischen Editor; Wurde 'Erzeugen' verwendet, wird sie manuell geöffnet.

Langbezeichnung Instanz und Datum finden sich im Kopf und in der Liste der Historienabschnitte wieder.

| 🦋 Generischer Editor (Wasserrecht (Indirekteinleitung) -> Stammdaten) |                                 |                            |                         |                 |                   |          |
|-----------------------------------------------------------------------|---------------------------------|----------------------------|-------------------------|-----------------|-------------------|----------|
| Instanz Extras Gehe zu                                                |                                 |                            |                         |                 | ?                 |          |
| D 🔲 🗠 🗙 🖻 🛍 🎒 🖮                                                       |                                 |                            | ]                       |                 |                   |          |
| Kurzbezeichnung Instanz SHGWRIV                                       | VO002                           |                            | Langbezeichnung Instanz | Demowasserrecht | Indirekteinleiter | Ð        |
| von Formulare System-Info                                             | Rechtsdaten Rückverweise        |                            |                         |                 |                   |          |
| 01.02.2007                                                            | Rechtsinhaber ^                 | Demorechtsi                | inhaber Handbuch        | (1)             | V SHGRIN060       | <b>~</b> |
|                                                                       | Zuständige Wasserbehörde *      | <mark>Beispielwas</mark> : | serbehörde              | (2)             | VIOEBEH654        | <b>~</b> |
|                                                                       | Aktenzeichen Wasserbehörde      | 4263/1326/0                | D00123-MLT              | (3)             |                   |          |
|                                                                       | Kontrollierende Behörde *       | Beispielkontr              | rollwasserbehörde       | (4)             | VLOEBEH655        | ~        |
|                                                                       | Aktenz. kontrollierende Behörde | F6-4263.13                 | 26-K123/7               | (5)             |                   |          |
|                                                                       |                                 |                            |                         |                 |                   |          |
| 01.02.2007                                                            |                                 |                            |                         |                 |                   |          |

Es sind nun die Pflichtangaben zu Rechtsinhaber (1) und zur zuständigen Wasserbehörde (2) einzutragen (die rechte Maustaste mitten ins Eingabefeld öffnet die Liste, siehe Kap. 2). Auch das Aktenzeichen (3) und die kontrollierende Behörde (4) dürfte bekannt sein. Letztere ist meist identisch mit der zuständigen Behörde. Das unterste Feld nimmt das Aktenzeichen der kontrollierenden Behörde (5) auf.

Nach erfolgter Eingabe ist die Subinstanz (der Datensatz) zu speichern.

Der Prototyp Wasserrecht (Indirekteinleitung) besitzt neben dem Subtyp Stammdaten einen Subtyp Genehmigungen, in dem ebenfalls Daten aufzunehmen sind. Der einfachste Weg ist der direkte Wechsel in das entsprechende Formular.

| 📽 Generischer Editor (Wasserrecht (Indirekteinleitung) -> Stammda |                                |  |  |  |
|-------------------------------------------------------------------|--------------------------------|--|--|--|
| Instanz Extras Gehe zu                                            | (1)                            |  |  |  |
| 🗅 🔚 🕫 🗙 I 🛛 Genehmigunge                                          | n ( )                          |  |  |  |
| Kurzbezeichnung Instanz SHGWRIV0002                               |                                |  |  |  |
| von Formulare System-Info                                         | Rechtsdaten Rückverweise       |  |  |  |
| 01.02.2007                                                        | Rechtsinhaber ^ De             |  |  |  |
|                                                                   | Zuständige Wasserbehörde ^ Bei |  |  |  |

Mit dem Menü 'Gehe zu ... - Genehmigungen' (1) öffnet sich mit der gleichen Wasserrechtsinstanz der Generische Editor für die Genehmigungen.

| Generischer Editor (Wasserrecht (Ind 🔀    | Generischer Editor (Wasserrecht (In 🔈                         |
|-------------------------------------------|---------------------------------------------------------------|
| Möchten Sie eine neue Subinstanz anlegen? | Bitte geben Sie eine Subinstanz-Kurzbezeichnung an 2007-02-01 |
| OK <u>A</u> bbrechen                      | <u>QK</u> <u>Abbrechen</u>                                    |

Da im Subtyp Genehmigungen noch keine Subinstanz existiert, erfolgt die Rückfrage, ob eine solche erzeugt werden soll. Nach Bestätigung mit OK wird gefragt, wie diese bezeichnet werden soll.

Hier wird ebenfalls das Erstellungs- bzw. Änderungsdatum der Erlaubnis einzugeben, jedoch im ISO-Format (jjjj-mm-tt), Jahr vierstellig vorneweg, Minuszeichen, Monat zweistellig, Minuszeichen, Tag zweistellig.

(Da es sich hier um einen subinstanzmäßig verwalteten Subtyp handelt, wird eine Zeichenkette zur Unterscheidung der Subinstanzen verwendet. Diese Zeichenketten sortiert der Generische Editor alphabetisch, was aus Kalenderdaten im deutschen Format ein Durcheinander produziert. Im ISO-Format eingegeben, sortieren sich die als Zeichenkette gespeicherten Kalenderdaten hervorragend.)

| 🖉 Generischer Editor (Wasserrecht (Indirekteinleitung) -> Genehmigungen) |                               |                 |                                |                          |             |                |            |             |
|--------------------------------------------------------------------------|-------------------------------|-----------------|--------------------------------|--------------------------|-------------|----------------|------------|-------------|
| Instanz Extras Gehe zu                                                   |                               |                 |                                |                          |             |                |            | ?           |
| D 🔲 🗠 🗙 🖻 🛍 🎒 🖮                                                          |                               |                 | Genedit Pfad                   | (Wasserrecht (Indirek    | deinleitun  | ig) -> Stammda | ten) SHGWR | <b>v</b> () |
| Kurzbezeichnung Instanz SHGWRIVO00                                       | 02                            |                 | Langbezeichnung Ins            | tanz Demowasserrecht Ind | direkteinle | eiter          |            | Ð           |
|                                                                          |                               |                 |                                | 1                        |             |                |            |             |
| Formulare System-Info Or                                                 | rganisatorische Daten Rückven | weise           |                                |                          |             |                |            |             |
| 2007-02-01                                                               | rstellungs- / Änderungsdatum  | 1.2.2007        | (1)                            | Neufassung               |             | Ja             | (2)        | ~           |
| Art                                                                      | t der Genehmigung             | Genehmigun      | g nach § 151 NWG               | (3)                      | ~           |                |            |             |
| Gü                                                                       | ültig von                     | 16.1.2007       | (4)                            | Bis                      |             | 31.12.2016     | (5)        |             |
| Ba                                                                       | auartzulassung                | Nein            | (6) 🗸                          |                          |             |                |            |             |
| Ки                                                                       | urzbeschreibung               | Falls vorhand   | den, sinnvolle Beschreil       | bung zur Genehmigung.    |             |                |            |             |
|                                                                          |                               |                 |                                | (7)                      |             |                |            |             |
| Do                                                                       | okumente                      | Nr. Do<br>1 gen | okumente<br>dehmigung_demowass | errecht.doc <b>(8)</b>   |             |                |            |             |
| 2007-02-01                                                               |                               |                 |                                |                          |             |                |            |             |

Für die Genehmigung sind folgende Angaben zu machen:

- (1) Erstellungs- / Änderungsdatum (in deutscher Form, auch als 3.4.08 möglich)
- (2) Neufassung (Ja/Nein-Liste): Handelt es sich bei dieser Genehmigung um eine Neufassung? Im hier beleuchteten Fall: Ja.
- (3) Art der Genehmigung; Liste, entweder Genehmigung nach §151 NWG oder Genehmigung nach Satzungsrecht
- (4) Gültig von und (5) Gültig bis; Datumsbereich der Gültigkeit der Erlaubnis; Das 'bis' wird bei AKN so interpretiert, dass sich die Gültigkeit bis 24:00 Uhr des bei 'bis' angegebenen Tages erstreckt. Es wird also meist der letzte Tag eines Monats oder Quartals verwendet.

- (6) Bauartzulassung (Ja/Nein-Liste): Hat die Behandlungsanlage eine Bauartzulassung?
- (7) Kurzbeschreibung: Beschreibender Text (so zur Hand) mit einer Länge von maximal 30000 Zeichen
- (8) Dokumente: Beliebige Anzahl von Dokumenten (Word, Excel, OpenOffice, GIF-Images, PDF-Dokumenten etc.). Hier empfiehlt sich das Importieren des Genehmigungsdokumentes, da Dokumente in der Datenbank abgelegt werden und so auch anderen Mitarbeitern ohne Nutzung eines Netzlaufwerks zur Verfügung stehen.

Nach erfolgter Eingabe ist die Subinstanz (der Datensatz) zu speichern. Hinweis: Ein ggf. angehängtes Dokument oder mehrere angehängte Dokumente werden erst in dem Moment in die Datenbank kopiert, in dem die Subinstanz gespeichert wird.

Nun ist das (AKN-) Wasserrecht vollständig; Es steht jedoch die Eingabe der Überwachungswert (Indirekteinl.)->Stammdaten und ->Genehmigungswerte aus.

## 5.6.4 Anlegen eines neuen Überwachungswerts (Genehmigungswerts)

Das Wasserrecht verfügt über die Funktion Kind-Instanzen zu erzeugen. Dabei wird ein Überwachungswert -> Stammdaten erzeugt und dort wird automatisch ein Zeiger auf das gerade bearbeitete Wasserrecht eingetragen. Der Überwachungswert benötigt jedoch wieder eine Langbezeichnung.

|                         |                                                            | × |
|-------------------------|------------------------------------------------------------|---|
|                         |                                                            | ? |
| Genedit Pfad            | (Wasserrecht (Indirekteinleitung) -> Stammdaten) SHGWR 💙 🤇 |   |
| Langbezeichnung Instanz | Demowasserrecht Indirekteinleiter (1)                      | ) |
|                         | ,<br>                                                      | _ |

Es ist daher die für das Wasserrecht verwendete Langbezeichnung (1) zu markieren und (mit Strg-C) zu kopieren:

| 😻 Generischer Editor (Wasserred | ht (Indirekteinleitung) -> Genet | nmigungen) |                     |
|---------------------------------|----------------------------------|------------|---------------------|
| Instanz Extras Gehe zu (1)      |                                  |            |                     |
| D 🔲 🕫 🗙 🖻 🛍 🍻 🔜                 |                                  |            | Genedit Pfad        |
| Kurzbezeichnung Instanz         | 0002                             |            | Langbezeichnung In: |
| Formulare System-Info           | Organisatorische Daten Rückver   | weise      |                     |
| Subinstanz Id                   | Erstellungs- / Änderungsdatum    | 1.2.2007   |                     |
|                                 | Art der Genehmigung              | Genehmigun | g nach § 151 NWG    |

Durch Aufruf des Menüs 'Instanz - Kind-Instanzen erzeugen' bzw. durch Klick auf das Symbol (1) 2000 'Kind-Instanzen erzeugen' startet der entsprechende Dialog.

| ኛ Kind-Instanzen erzeugen                                                                                                    |                      |                             |  |
|----------------------------------------------------------------------------------------------------|----------------------|-----------------------------|--|
| Prototyp Auswahl                                                                                                    | Überwachungswert (Ir | ndirekteinl.) 🔽             |  |
| Subtyp Auswahl                                                                                                    | Stammdaten           | ~                           |  |
| Kurzbezeichnung:                                                                                                    | SHGUEWIVO0008        |                             |  |
| Ersteller:                                                                                                    | Anwender             |                             |  |
| Langbezeichnung:                                                                                                    | Demowasserrecht Ind  | lirekteinleiter - CSB<br>1) |  |
| von:                                                                                                    | 1.2.2007 <b>(</b> 2  | 2)                          |  |
| <ul> <li>Normal</li> <li>Nur für die Benutzergruppe(n) des Erstellers sichtbar</li> <li>Nur für den Ersteller sichtbar</li> <li>Speichern nur von der Benutzergruppe des Eigentümers möglich</li> <li>Speichern nur durch den Eigentümer möglich</li> </ul> |                      |                             |  |
| Speichern und öffnen (3)                                                                                                    | Erzeugen             | Abbrechen                   |  |

Die zuvor kopierte Langbezeichnung wird mit Strg-V eingefügt und um den Namen des zu überwachenden Parameters ergänzt (1). Das Datum 'von' (2) wird auf das Erstellungs- bzw. Änderungsdatum gesetzt und das Formular mit 'Speichern und öffnen' (3) geöffnet.

| 😻 Generischer Editor (Überwach | nungswert (Indirekteinl.) -> Star | nmdaten)                                       |                                  |                              |
|--------------------------------|-----------------------------------|------------------------------------------------|----------------------------------|------------------------------|
| Instanz Extras Geheizu         |                                   |                                                |                                  | ?                            |
| D 🔲 🕫 🗙 🖻 🗂                    |                                   |                                                |                                  | 3                            |
| Kurzbezeichnung Instanz SHGUEW | //VO0008                          | Langbezeichnung Ir                             | nstanz Demowasserrecht Indirekte | inleiter - CSB 🕢             |
|                                | Designed Designation              |                                                |                                  |                              |
| Von Formulare System-Info      | Bezuge und Basisdaten Rückve      | rweise                                         |                                  |                              |
| 01.02.2007                     | Zugeh. Wasserr. (Indirekteinl.) ^ | Demowasserrecht Indirekteinleite               | r <mark>(1)</mark>               | ✓ SHGWRIV0002                |
|                                | Genehmigung ^                     | Demowasserrecht Indirekteinleite               | r (2)                            | ▼3HGWRIV0002 -> 2007-02-01 ▼ |
|                                | Messstelle ^                      | Demomessstelle Handbuch                        | (3)                              | ✓ SHGMST058                  |
|                                | Parametergruppe ^                 | AbwAG-Parameter <b>(4)</b> 🗸                   | Abgaberelevante Untersuchungs-F  | Parameter 🔽                  |
|                                | Parameter ^                       | сsв <b>(5)</b> ч                               | Chemischer Sauerstoffbedarf (CS  | 3) in der Originalprobe      |
|                                | Einhaltevorschrift                | <mark>4 von 5 (a) mit 100% Überschreitu</mark> | ng (6) v                         |                              |
|                                | Probenahmehäufigkeit [1/a]        | 6 <b>(7)</b>                                   | Zusatz Probenahmehäufigkeit      | mindestens (8) 🚽             |
|                                | Probenahmerythmus (9)             | in regelmäßigen Abständen 🛛 👻                  | ]                                |                              |
|                                | Kommentar                         |                                                |                                  |                              |
|                                |                                   |                                                | (10)                             |                              |
|                                |                                   | 1                                              |                                  |                              |
|                                |                                   |                                                |                                  |                              |
|                                |                                   |                                                |                                  |                              |
| 01.02.2007                     |                                   |                                                |                                  |                              |
|                                |                                   |                                                |                                  |                              |
|                                |                                   |                                                |                                  |                              |

- (1) Das zugehörige Wasserrecht wird automatisch eingetragen.
  - (2) Der Zeiger auf die Genehmigung (Wasserrecht->Genehmigung mit Subinstanz-ID)(2) ist aus der sehr kurzen Liste auszuwählen.
- (3) Messstelle verknüpft den Überwachungswert mit der zu überwachenden Messstelle (und ist daher Pflicht). Es ist darauf zu achten, dass die Messstelle auch zu der Anlage gehört, für die im vorherigen Abschnitt das Wasserrecht angelegt wurde.
- (4) Die Parametergruppe muss nicht gewählt werden; Falls sie gewählt wird, verkürzt sich die Liste der Parameter (5) erheblich.
- (5) Der Parameter ist essentiell und daher Pflicht. Falls der Parameter in der Liste nicht gefunden werden kann, sollte die Parametergruppe auf 'nicht definiert' zurückgesetzt werden. Dann sind hier alle Parameter verfügbar.
- (6) Die Einhaltevorschrift ist eine Liste ('4 von 5 (a) mit 100% Überschreitung', '4 von 5 mit 50% Überschreitung', 'Mittelwert', 'Höchstwert'). Üblicherweise wird '4 von 5 (a) mit 100% Überschreitung' zutreffen.
- (7) Probenahmehäufigkeit [1/a] erwartet eine ganze Zahl mit der Anzahl der jährlich zu nehmenden Proben.
- (8) Zusatz Probenahmehäufigkeit ist eine Liste (mindestens, genau, höchstens), mit der angegeben werden kann, wie mit der Probenahmehäufigkeit zu verfahren ist.
- (9) Probenahmerhythmus ist ebenfalls eine Liste (keine Vorgabe, in regelmäßigen Abständen).
- (10) Falls verfügbar, kann ein Kommentar abgelegt werden.

Nach erfolgter Eingabe sollte der Datensatz gespeichert werden.

| 📽 Generischer Editor (Überwachungswert (Indirekteinl.) -> Stammdaten |                    |                                          |  |  |
|----------------------------------------------------------------------|--------------------|------------------------------------------|--|--|
| Instanz Extras                                                       | Gehe zu <b>(1)</b> |                                          |  |  |
| 🗅 🔲 🗠 🗙                                                              | Genehmigungs       | swerte                                   |  |  |
| Kurzhezeichnung                                                      | §7a WHG            |                                          |  |  |
| Kalibeleitinang                                                      | SHGUEW             | MACODO8                                  |  |  |
|                                                                      |                    |                                          |  |  |
| von Formulare                                                        | System-Info        | Bezüge und Basisdaten Rückverweise       |  |  |
| 01.02.2007                                                           |                    |                                          |  |  |
|                                                                      |                    | Zugeh. Wasserr. (Indirekteinl.) ^ Demowa |  |  |
|                                                                      |                    | Genehmigung ^ Demowa                     |  |  |

Es steht die Eingabe des eigentlichen Genehmigungswertes aus. Mit der Menüfunktion 'Gehe zu ... - Genehmigungswerte' wird zu jenem Formular gewechselt.

| Gen | Generischer Editor (Überwachungsw 🔀       |  |  |  |
|-----|-------------------------------------------|--|--|--|
| 2   | Möchten Sie eine neue Subinstanz anlegen? |  |  |  |
|     | OK Abbrechen                              |  |  |  |

| Generischer Editor (Überwachungs 🗙 |  |  |  |
|------------------------------------|--|--|--|
| Bitte geben Sie ein neues Datum an |  |  |  |
| 16.1.2007                          |  |  |  |
| OK Abbrechen                       |  |  |  |

Das Anlegen einer neuen Subinstanz wird mit OK bestätigt. Das Datum muss -- ggf. abweichend vom Erstellungs- bzw. Änderungsdatum -- der Gültigkeitsbeginn des Genehmigungswertes für den Parameter sein. Im Beispiel wird der 16.1.2007 als Gültigkeitsbeginn gesetzt.

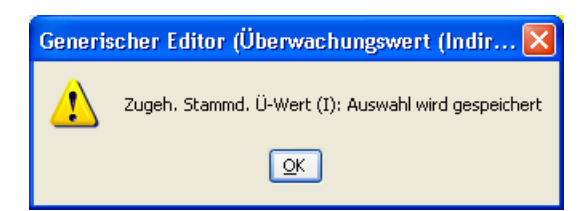

Das Formular wird geöffnet; Dabei wird ein Zeiger auf die zugehörigen Stammdaten des Überwachungswertes gesetzt, was mit OK quittiert wird.

| 🌾 Generischer Editor (Überwac   | hungswert (Indirekteinl.) -> Gen | ehmigungsw                  | erte)                                                                                                    |                          |                                    |
|---------------------------------|----------------------------------|-----------------------------|----------------------------------------------------------------------------------------------------|--------------------------|------------------------------------|
| Instanz <b>(1)</b> tras Gehe zu |                                  |                             |                                                                                                    |                          | ?                                  |
| D 🔲 🖸 🗙 ங 🛍 🎒                   |                                  |                             | Genedit Pfad                                                                                                    | (Überwachungswert (Indir | rekteinl.) -> Stammdaten) SHGU 🔽 🔇 |
| Kurzbezeichnung Instanz SHGUEW  | /IVO0008                         |                             | Langbezeichnung Instanz Demowasserrecht Indirekteinleiter - CSB                                                                                                    |                          |                                    |
| von Formulare System-Info       | Genehmigungswert                 |                             |                                                                                                    |                          |                                    |
|                                 | Geltungszeitraum von             | nicht definie               | rt                                                                                                    | Geltungszeitraum bis     | nicht definiert                    |
|                                 | Zugeh. Stammd. Ü-Wert (I) ^      | <mark>Demowasse</mark>      | rrecht Indirekteinleiter                                                                                                    | - CSB                    | ✓ GUEWIVO0008 -> 01.02.2007 ✓      |
|                                 | Parameter (I) (Infofeld) ^       | nicht definier              | : <u>~</u>                                                                                                    | Nicht definiert          | ~                                  |
|                                 | Parameter mit Kategorie ^        | <mark>nicht definier</mark> | t in the second second s |                          | ▼                                  |
|                                 | Art des Überwachungswertes (I)   | nicht definier              | •                                                                                                    | Randbedingung            | nicht definiert 👻                  |
|                                 | Probenahmeart                    | nicht definier              | : 🗸                                                                                                    | Probenvorbereitung       | nicht definiert 👻                  |
|                                 | Wert                             |                             |                                                                                                    | Einheit *                | nicht definiert 🖌 🖌                |

Das neue Formular mit den Genehmigungswerten muss einmal veranlasst werden, den Datensatz neu zu laden. Dies geschieht über das Menü 'Instanz - Datensatz neu laden' oder mit dem Symbol (1) 🖙 'Datensatz neu laden'.

Danach ist der Geltungszeitraum aus dem Datum abgeleitet worden und es wird der aus dem Stammdatenformular stammende Parameter ('Parameter (I) (Infofeld)') angezeigt:

| 😻 Generischer Editor (Überwac  | hungswert (Indirekteinl.) -> Ger        | nehmigungsw    | erte)                      |                               |                                     |
|--------------------------------|-----------------------------------------|----------------|----------------------------|-------------------------------|-------------------------------------|
| Instanz Extras Gehe zu         |                                         |                |                            |                               | ?                                   |
| D 🔲 🗠 🗙 🖻 🛍 🎒                  |                                         |                | Genedit Pfad               | (Überwachungswert (Indi       | irekteinl.) -> Stammdaten) SHGU 🔽 🔇 |
| Kurzbezeichnung Instanz SHGUEV | /////////////////////////////////////// |                | Langbezeichnung Ins        | tanz Demowasserrecht Indirel  | kteinleiter - CSB 🕀                 |
| von Formulare System-Info      | Genehmigungswert                        |                | ·                          | ,                             |                                     |
| 16.01.2007                     | Geltungszeitraum von                    | 16.01.2007     |                            | Geltungszeitraum bis          | unbefristet                         |
|                                | Zugeh. Stammd. Ü-Wert (I) ^             | Demowasse      | rrecht Indirekteinleiter - | CSB                           | ✓ GUEWIV00008 -> 01.02.2007         |
|                                | Parameter (I) (Infofeld) ^              | CSB            | ~ C                        | hemischer Sauerstoffbedarf (C | CSB) in der Originalprobe           |
|                                | Parameter mit Kategorie ^               | nicht definier | t                          |                               | *                                   |
|                                | Art des Überwachungswertes (I)          | nicht definier | t 💌                        | Randbedingung                 | nicht definiert 🗸 🗸                 |
|                                | Probenahmeart                           | nicht definier | t 🗸                        | Probenvorbereitung            | nicht definiert 🛛 👻                 |
|                                | Wert                                    |                |                            | Einheit ^                     | nicht definiert 🛛 👻                 |
|                                |                                         |                |                            |                               |                                     |
| 16.01.2007                     |                                         |                |                            |                               |                                     |
|                                |                                         |                |                            |                               |                                     |

Es sind nun die noch fehlenden Angaben einzutragen.

| 😻 Generischer Editor (Überwach                                                                        | hungswert (Indirekteinl.) -> Ger | hehmigungswe             | erte)                |            |                              |                         |                         |      |
|----------------------------------------------------------------------------------------------------|----------------------------------|--------------------------|----------------------|------------|------------------------------|-------------------------|-------------------------|------|
| Instanz Extras Gehe zu                                                                                |                                  |                          |                      |            |                              |                         |                         | ?    |
| 🗅 📕 🗠 🗙 🐚 🛍 🎒                                                                                         |                                  |                          | Genedit P            | fad        | (Überwachungswert (Indire    | kteinl.) -> Stammdaten) | SHGU 💊                  | - () |
| Kurzbezeichnung Instanz SHGUEWIV00008 Langbezeichnung Instanz Demowasserrecht Indirekteinleiter - CSB |                                  |                          |                      |            |                              | Ð                       |                         |      |
| von Formulare System-Info                                                                             | Genehmigungswert                 |                          |                      |            | ,                            |                         |                         |      |
| 16.01.2007                                                                                            | Geltungszeitraum von             | 16.01.2007               |                      |            | Geltungszeitraum bis         | unbefristet             |                         |      |
|                                                                                                    | Zugeh. Stammd. Ü-Wert (I) ^      | <mark>Demowasser</mark>  | recht Indirekteinli  | eiter - CS | 3B                           | GUEWIVO0008 -> (        | <mark>01.02.2007</mark> | ~    |
|                                                                                                    | Parameter (I) (InfofeId) ^       | CSB                      |                      | ✓ Che      | mischer Sauerstoffbedarf (CS | B) in der Originalprobe |                         | ~    |
|                                                                                                    | Parameter mit Kategorie ^        | <mark>CSB -≻ Nach</mark> | Regelung             |            | (1)                          |                         |                         | ~    |
|                                                                                                    | Art des Überwachungswertes (I)   | Überwachung              | swert (2)            | ► F        | Randbedingung                | nicht definiert         | (3)                     | ~    |
|                                                                                                    | Probenahmeart                    | qualifizierte St         | lichprobe <b>(4)</b> | ► F        | Probenvorbereitung           | homogenisiert           | (5)                     | ~    |
|                                                                                                    | Wert                             |                          | 55 <b>(6)</b>        | E          | Einheit^                     | mg/l                    | (7)                     | ~    |
|                                                                                                    |                                  |                          |                      |            |                              |                         |                         |      |

- (1) Parameter mit Kategorie: Hier wird das Analyseverfahren für den in den Stammdaten bereits festgelegten Parameter angegeben.
- (2) Art des Überwachungswertes (I): Ein Eintrag aus der Liste 'Überwachungswert', 'Ohne Überwachungswert', 'Satzungswert'.
- (3) Randbedingung: Für Stickstoffparameter kann hier auf die 12°- bzw. die Sommer-/Winter-Regelung Bezug genommen werden.
- (4) Probenahmeart: Die Art der Probenahme aus einer Liste.
- (5) Probenvorbereitung: Die Art der Probenvorbereitung, auch aus einer Liste.
- (6) Der Genehmigungswert (Fließkommazahl).
- (7) Die zum Genehmigungswert gehörende Einheit.

Die Eingabe ist nun zu speichern.

Ist der Geltungszeitraum für den Parameter unbefristet, so kann die Bearbeitung dieses Parameters beendet werden. Im betrachteten Beispiel wurde jedoch eine Befristung auf den 31.12.2016 vorgesehen und die Berechnung des 'Geltungszeitraum bis' ergibt 'unbefristet', da das Datum '16.1.2007' von keinem weiteren Datum gefolgt wird.

Um den korrekten Geltungszeitraum zu erhalten, wird ein leeres Datum für den auf das Enddatum folgenden Tag '1.1.2017' eingeführt.

| 🍯 Generischer Editor (            | Überwachun |
|-----------------------------------|------------|
| (1) <sup>tanz</sup> Extras Geheiz | u          |
| D 🖬 🗠 🗙 🖻 🛍                       | 8          |
| Kurzbezeichnung Instanz           | SHGUEWIVO  |

Mit dem Menü 'Instanz - Neuen Zeitraum anlegen' bzw. dem Symbol 🗋 'Neuen Zeitraum anlegen' (1) wird der Dialog geöffnet

| Generischer Editor (Überwachungs 🗙 |
|------------------------------------|
| Bitte geben Sie ein neues Datum an |
| 1.1.2017                           |
| OK <u>A</u> bbrechen               |

| Generi | scher Editor (Überwachungswert (Indirektei 🔀                                   |
|--------|--------------------------------------------------------------------------------|
| 1      | Alle Werte für das neue Datum / die neue Subinstanz löschen?<br>(1)<br>Nein Ja |

und das Datum '1.1.2017' eingegeben. Alle Werte für das neue Datum werden gelöscht (1)

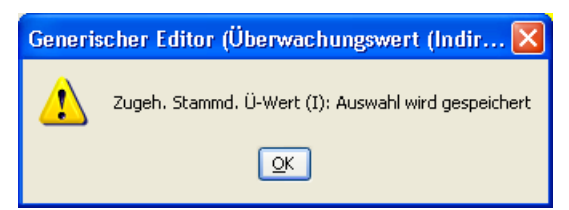

und die Meldung über die Speicherung der zugehörigen Stammdaten des Überwachungswertes quittiert.

| 🖉 Generischer Editor (Überwachungswert (Indirekteinl.) -> Genehmigungswerte)                                                                        |                                                                        |  |  |  |  |  |
|----------------------------------------------------------------------------------------------------|------------------------------------------------------------------------|--|--|--|--|--|
| Instanz Extras Gehe zu                                                                                                    | ?                                                                      |  |  |  |  |  |
| C 🖬 🕫 🗶 📾                                                                                                    | Genedit Pfad (Überwachungswert (Indirekteinl.) -> Stammdaten) SHGU 💌 📀 |  |  |  |  |  |
| Kurzbezeichnung Instanz SHGUEWIV00008                                                                                                    | Langbezeichnung Instanz Demowasserrecht Indirekteinleiter - CSB        |  |  |  |  |  |
| von         Formulare         System-Info         Genehmigungswert           16.01.2007         (1)         Geltungszeitraum von         16.01.2007 | Geltungszeitraum bis <b>(2)</b> 31.12.2016                             |  |  |  |  |  |

Per Klick auf das Datum mit dem Gültigkeitsbeginn (1) kann kontrolliert werden, dass nun das korrekte 'Geltungszeitraum bis' errechnet wird.

Zum jetzigen Zeitpunkt sind (mindestens) sechs AKN-Fenster geöffnet. Die Taskleiste am unteren Rand des Bildschirms ermöglicht einen Überblick:

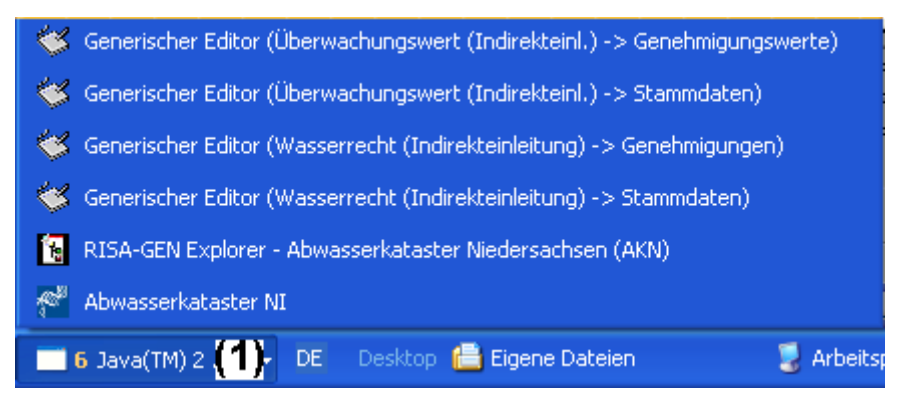

Per Klick auf das Gruppensymbol (1) Java (TM) werden die geöffneten AKN-Fenster angezeigt. Sie können per Klick minimiert -- oder falls bereits minimiert -- wieder dargestellt werden. Der Rechtsklick auf einen in der Taskleiste angezeigten Generischen Editor ermöglicht über das Windows Kontextmenü auch das Schließen, so als würde das rote Windows Fenster-Schließen Symbol verwendet.

Die Formulare 'Überwachungswert (Indirekteinl.)-> Genehmigungswerte' und ' Überwachungswert (Indirekteinl.)-> Stammdaten ' sind nun zu schließen.

Sollen weitere Überwachungswerte angelegt werden, beginnt der Zyklus am Anfang dieses Abschnitts 'Anlegen eines neuen Überwachungswerts (Genehmigungswerts)' wieder im Generischen Editor (Wasserrecht (Indirekteinleitung) -> Genehmigungen).

Sind alle Genehmigungswerte angelegt, ist noch der Zeiger (Verweis) von der Anlage auf das Platzhalter-Wasserrecht -- ein Direkteinleiter-Wasserrecht -- durch das neu angelegte Wasserrecht (Indirekteinleitung) zu ersetzen. Zur Erinnerung: Dies wurde eingeführt, um den Assistenten zur Erzeugung von Standort, Anlage, Messstelle, Einleitstelle, Rechtsinhaber und Betreiber verwenden zu können.

# 5.6.5 Zeiger von Anlage auf neues Wasserrecht setzen

Die beiden Formulare 'Wasserrecht (Indirekteinleitung) -> Genehmigungen und dito -> Stammdaten werden geschlossen und das Formular Anlage -> Stammdaten der soeben behandelten Anlage wird aus dem RISA-GEN Explorer geöffnet.

| 📽 Generischer Editor (Anlage -> Stammdaten) |                                 |                             |                               |                           |          |
|---------------------------------------------|---------------------------------|-----------------------------|-------------------------------|---------------------------|----------|
| Instanz Extras Gehe zu                      |                                 |                             |                               |                           | ?        |
| D 🔲 🗠 🗙 🖻 🛍 🎒 🞎                             |                                 |                             |                               |                           |          |
| Kurzbezeichnung Instanz                     | 062                             | Langbezeichnung Inst        | tanz Demoanlage Handbuch      |                           | Ð        |
| Von Formulara Quatam Inte                   | Stammdatan Varfahrenatashaili   | Düalaranuniaa               |                               |                           |          |
| Formulare System-Into                       | Stammuaten Verfahrenstechnik    | Ruckverweise                |                               |                           |          |
| 16.01.2007                                  | Name Anlage                     | Demoanlage Handbuch         |                               |                           |          |
|                                             | Zugeh. Standort-Stammdaten ^    | Demostandort Handbuch       |                               | ✓ SHGSTO057 -> 01.01.2006 | ~        |
|                                             | Standort-Adresse(n) ^           | Nr. Langbezeichnung Instanz |                               | Standort-Adresse(n) ^     |          |
|                                             |                                 | 1 Nicht definiert           |                               | nicht definiert           |          |
|                                             | Anlagen-Stammdaten              | ,                           |                               |                           |          |
|                                             | Datum Inbetriebnahme            | 16.01.2007                  | Datum Außerbetriebnahme       |                           |          |
|                                             | Art der Anlage                  | Kommunale Kläranlage 🛛 🔽    | Art der Einleitung            | Indirekteinleitung        | ~        |
|                                             | Anlagennummer                   | 123456778                   | Berichtspflichtig nach EPER o | der <mark>Nein</mark>     | ~        |
|                                             | Betriebseinrichtung bzw. 76/464 | Nicht definiert             |                               | ✓ nicht definiert         | ~        |
|                                             | Ansprechpartner                 |                             |                               |                           |          |
|                                             |                                 |                             |                               |                           |          |
|                                             | Adresse(n) ^                    | Nr. Langbezeichnung Instanz | :                             | Adresse(n) ^              |          |
|                                             |                                 | 1 Demo-Adresse              |                               | SHGADR0007                |          |
|                                             | Wasserrecht (Direkteinl.) ^     | Platzhalter-Wasserrecht     | (1)                           | V SHGWRD059               | ~        |
| 16.01.2007                                  | Wasserrecht (Indirekteinl.) ^   | Nicht definiert             | (2)                           | 🗸 nicht definiert         | ~        |
|                                             | Rechtswert                      | 4123456                     | Hochwert                      | 4567123                   | <u> </u> |

Im unteren Teil des Formulars befinden sich die Felder 'Wasserrecht (Direkteinl.)' (1) mit dem Zeiger auf das Platzhalter-Wasserrecht und das nicht gefüllte Feld 'Wasserrecht (Indirekteinl.)' (2).

Das 'Wasserrecht (Direkteinl.)' (1) wird nun auf 'nicht definiert' gesetzt; In 'Wasserrecht (Indirekteinl.)' (2) wird der Zeiger auf das im vor-vorherigen Abschnitt erstellte Indirekteinleiter-Wasserrecht gesetzt.

| Wasserrecht (Direkteinl.) ^   | Nicht definiert                   | * | nicht definiert | ~ |
|-------------------------------|-----------------------------------|---|-----------------|---|
| Wasserrecht (Indirekteinl.) * | Demowasserrecht Indirekteinleiter | ~ | SHGWRIVO002     | ~ |

Die Anlagenstammdaten sind nun zu speichern; Dies gelingt jedoch nur, wenn die Art der Einleitung 'Indirekteinleitung' oder 'unbestimmt' ist.

Alle notwendigen Eingaben sind nun erfolgt, alle Verknüpfungen (Zeiger) korrekt gesetzt. Die Pflege von Indirekteinleiter-Wasserrechten und ~Überwachungswerten wird in Kap. 5.9 'Pflegen von Wasserrecht und Überwachungswerten für Indirekteinleiter' behandelt.

# 5.7 Anlegen oder Ändern einer Erlaubnis (Direkteinleiter)

In diesem Abschnitt soll gezeigt werden, wie bei einem bereits existierenden Standort, vorhandenem Rechtsinhaber u. Wasserrecht eine Erlaubnis neu angelegt wird bzw. eine erteilte Erlaubnis geändert werden kann. Hierzu können die Assistenten verwendet werden.

Eine neue Erlaubnis zu einem bestehenden Wasserrecht kann z. B. dann erforderlich werden, wenn durch wesentliche Änderungen der Abwasserbehandlungsanlage bzw. der Abwasserzusammensetzung nur eine Neufassung der Erlaubnis mit entsprechend neu formulierten Nebenbestimmungen sinnvoll ist. Die Überwachungsparameter u. Überwachungswerte sollen aber – zumindest zu diesem Zeitpunkt – nicht verändert werden.

Sind die geänderten Umstände nicht so erheblich, können diese z. B. durch eine Änderung der Nebenbestimmungen einer Erlaubnis – ohne Veränderung der Überwachungsparameter bzw. –werte - abgebildet werden. Die Verwendung des Assistenten zur Änderung einer Erlaubnis bzw. der Erlaubnisstammdaten kommt auch in Betracht, wenn

- die Jahresschmutzwassermenge angepasst / geändert wird

- ein Wechsel des / der Ansprechpartner erfolgt.

# 5.7.1 Neuanlage einer Erlaubnis

Start des Assistenten: Neu: RIN/WRD/Erlaubnis In der 1. Maske ist der (vorhandene) Rechtsinhaber auszuwählen

|                                                                                                    | _   |
|----------------------------------------------------------------------------------------------------|-----|
| <ul> <li>Abfragen</li> <li>Berichte</li> <li>\$7a WHG</li> <li>\$7a WHG</li> <li>\$7a WHG</li> <li>\$7a WHG</li> <li>\$7a WHG</li> <li>\$Fachdaten</li> <li>\$Fachdaten</li></ul> | nn) |

L

Es öffnet sich das Fenster mit der Liste aller im System erfassten Rechtsinhaber. Der gewünschte Rechtsinhaber wird per Mausklick ausgesucht und mit OK bestätigt.

| 🗮 Recht | Rechtsinhaber   |                                         |                   |                   |  |
|---------|-----------------|-----------------------------------------|-------------------|-------------------|--|
|         |                 |                                         |                   | âă.               |  |
| Poe     | Instanton       | Langhazaichnung:                        | Eretallungedatum: | Änderungsdatum:   |  |
| 5       | SHGRINUU5       | Norddeutsche Naturstein GmbH            | III 11 2005       | III 11 2005       |  |
| 6       | SHGRINDD6       | Samtgemeinde Nenndorf                   | 01 01 1980        | 10 10 2003        |  |
| 7       | SHGRIN007       | WBV Obernwöhren z Hd. Heinz Hartmann    | 01 01 1980        | 10 10 2003        |  |
| 8       | SHGRINDOS       | Samtgemeinde Lindhorst                  | 01.01.1980        | 10.10.2003        |  |
| 9       | SHGRIN009       | Samtgemeinde Sachsenhagen               | 01.01.1980        | 10.10.2003        |  |
| 10      | SHGRIN010       | Abwasserbetrieb der Stadt Bückeburg     | 01.01.1980        | 10.10.2003        |  |
| 11      | SHGRIN011       | Naumann                                 | 13.10.2005        | 13.10.2005        |  |
| 12      | SHGRIN012       | Stadt Stadthagen                        | 01.01.1980        | 10.10.2003        |  |
| 13      | SHGRIN013       | Schaumburger Steinbrüche GmbH & C       | 01.01.1980        | 10.10.2003        |  |
| 14      | SHGRIN014       | riha Getränke GmbH & Co. Handels KG     | 01.01.1980        | 10.10.2003        |  |
| 15      | SHGRIN015       | AltlastensicherungsGmbH                 | 01.01.1980        | 10.10.2003        |  |
| 16      | SHGRIN016       | Raiffeisen Hauptgenossenschaft Nord     | 01.01.1980        | 10.10.2003        |  |
| 17      | SHGRIN019       | Abwasserverband Auetal Geschäftsstelle  | 01.01.1980        | 10.10.2003        |  |
| 18      | SHGRIN020       | Volkswagen AG Abt. Werktechnik          | 01.01.1980        | 26.10.2005        |  |
| 19      | SHGRIN022       | Samtgemeinde Rodenberg Abwasserb        | 01.01.1980        | 10.10.2003        |  |
| 20      | SHGRIN027       | Gemeinde Auetal                         | 01.01.1980        | 10.10.2003        |  |
| 21      | SHGRIN029       | Extrakt-Chemie Dr. Bruno Stellmach KG   | 01.01.1980        | 10.10.2003        |  |
| 22      | SHGRIN031       | LVA Fachkliniken Eilsen                 | 01.01.1980        | 10.10.2003        |  |
| 23      | SHGRIN032       | TRW Automotive GmbH                     | 01.01.1980        | 01.02.2005        |  |
| 24      | SHGRIN034       | Firma Fritz Holstein                    | 01.01.1980        | 10.10.2003        |  |
| 25      | SHGRIN039       | Abfallwirtschaftsgesellschaft Landkreis | 01.01.1980        | 10.10.2003        |  |
| 26      | SHGRIN041       | TRASTA Transportbeton GmbH&CoKG         | 01.01.1980        | 10.10.2003        |  |
| 27      | SHGRIN043       | Homeier GmbH                            | 01.01.1980        | 10.10.2003        |  |
| 28      | SHGRIN044       | Hautau GmbH                             | 01.01.1980        | 10.10.2003        |  |
| 29      | SHGRIN046       | Abwasserverband Gehle-Holpe             | 01.01.1980        | 10.10.2003        |  |
| 30      | SHGRIN050       | Wasserbeschaffungsverband Wendtha       | 01.01.1980        | 10.10.2003        |  |
| 31      | SHGRIN051       | Stadt Rinteln Planungs-/ Hochbauamt     | 01.01.1980        | 10.10.2003        |  |
| 32      | SHGRIN053       | Otis Escalator GmbH                     | 20.01.2005        | 20.01.2005        |  |
| 33      | SHGRIN054       | Testdorf AG                             | 09.03.2006        | 09.03.2006        |  |
| 34      | SHGRIN055 (neu) | Nicht definiert                         | Nicht definiert   | Nicht definiert 💌 |  |
|         |                 | ОК                                      | Abbrechen         |                   |  |

Da der Rechtsinhaber bereits besteht, und im vorliegenden Fall keine Änderungen notwendig sind, kann eine über die Schaltfläche Formular erreichbare Überarbeitung der Stammdaten des Rechtsinhabers entfallen. Ein Mausklick auf die Weiter Schaltfläche führt zum nächsten Fenster:

| a Wasserrecht (Direkteinl.)/Erlaubnis erzeugen                                                                                                    | 1                                                                                                    |                                               |
|----------------------------------------------------------------------------------------------------|----------------------------------------------------------------------------------------------------|-----------------------------------------------|
|                                                                                                    |                                                                                                    | ?                                             |
| Abfragen     Berichte     S7a WHG     Kataloge     Fachdaten     Wasserrecht (Direkteinleitung)     Erlaubnisse     Erlaubnisse     Erlärungen nach § 6.1 Abwag     Erlärungen nach § 4.5 Abwag     Erlärungen nach § 4.5 Abwag     Erlärungen nach § 4.5 Abwag     Erlärungen nach § 4.5 Abwag     Erlärungen nach § 4.5 Abwag     Erlärungen nach § 4.5 Abwag     Erlärungen nach § 6.1 Abwag     Erlärungen nach § 4.5 Abwag     Erlärungen nach § 4.5 Abwag     Erlärungen nach § 4.5 Abwag     Erlärungen nach § 4.5 Abwag     Erlärungen nach § 4.5 Abwag     Erlärungen nach § 4.5 Abwag     Erlärungen nach § 4.5 Abwag     Erlärungen nach § 4.5 Abwag     Erlärungen nach § 4.5 Abwag     Erlärungen nach § 4.5 Abwag     Erlärungen nach § 4.5 Abwag     Erlärungen     Anlage     Erlärungen     Anlage     Erlärungen     Standardbewertungen     Kleinkläranlagen     Job | Rechtsinhaber(Schrift 1 von 3)       Wasserrecht(Direkteinl.)(Schrift 2 von 3)       Erlaubnie(Schrift 3 von 3)         Reiter Titel       Bitte selektieren Sie das Wasserrecht(Direkteinl.)       Durch einen Mausk         Identifikation       Wasserrecht(Direkteinl.)       Durch einen Mausk         SHOWRD055 (neu)        Durch einen Mausk         Langbezeichnung des Wasserrechtes       Durch einen Mausk         Geben Sie bitte den Betrachtungsbeginn des Wasserrechtes an.       Betrachtungsbeginn         Eigenschaften          Zuständige Wasserbehörde          Nicht definiert          Zeiger (Verweise)       Testdorf AG         Aktionen       Hilfe         Veriter -> | klick auf die<br>ne öffnet sic<br>n erfassten |
|                                                                                                    | Erzeugen Abbrechen                                                                                                    |                                               |

In dem Auswahlfenster wird das zutreffende Wasserrecht ausgewählt. Von großem Vorteil ist an dieser Stelle, dass das Programm nur die zum in Schritt 1 ausgewählten Rechtsinhaber zugeordneten Wasserrechte anzeigt:

| 🔜 Wass | Wasserrecht (Direkteinleitung) |                  |                   |                 |  |  |
|--------|--------------------------------|------------------|-------------------|-----------------|--|--|
|        |                                |                  |                   |                 |  |  |
| Pos.   | Instanzen                      | Langbezeichnung: | Erstellungsdatum: | Änderungsdatum: |  |  |
| 1      | SHGWRD054                      | Testdorf AG      | 09.03.2006        | 09.03.2006      |  |  |
| 2      | SHGWRD055 (neu)                | Nicht definiert  | Nicht definiert   | Nicht definiert |  |  |
|        |                                |                  |                   |                 |  |  |
|        |                                |                  |                   |                 |  |  |
|        |                                |                  |                   |                 |  |  |
|        |                                |                  |                   |                 |  |  |
| ·      |                                |                  |                   |                 |  |  |
|        |                                | ок               | Abbrechen         |                 |  |  |
|        |                                |                  |                   |                 |  |  |

Die Auswahl wird mit OK bestätigt und im Ursprungsfenster werden die zum ausgewählten Wasserrecht gehörenden Daten wie Betrachtungsbeginn und zuständige Wasserbehörde automatisch gefüllt.

| 🚰 Wasserrecht (Direkteinl.)/Erlaubnis erzeuge                                                                                                    |                                                                                                    |
|----------------------------------------------------------------------------------------------------|----------------------------------------------------------------------------------------------------|
|                                                                                                    | <b>?</b>                                                                                                    |
| Abfragen     Berichte     S7a WHG     Kataloge     Fachdaten     Fachdaten     Stammdaten     Stammdaten     Berklärungen nach § 6.1 Abwag     Derklärungen nach § 6.1 Abwag     Diberwachungswert (Direkteinleitung)     Standort     Anlage     Standort     Regenbecken     Standort     Behrölee     Standardbeer     Standardbeer     Standardbeer     Standardbewertungen     Kleinkläranlagen     Sonstiges     Job | Rechtsinhaber(Schrift 1 von 3)       Wasserrecht(Direkteint.)(Schrift 2 von 3)       Erlaubnie(Gchrift 3 von 3)         Reiter Titel       Bitte selektieren Sie das Wasserrecht(Direkteint.)         Identifikation       Wasserrecht(Direkteint.)         Wasserrecht(Direkteint.)       SH-GWRD054         Langbezeichnung des Wasserrechtes         Testdorf AG         Geben Sie bitte den Betrachtungsbeginn des Wasserrechtes an.         Betrachtungsbeginn         01.01.2006         Eigenschaften         Zuständige Wasserbehörde         NLOEBEH001         Zeiger (Verweise)         Rechtsinhaber         Testdorf AG         Der Mausklick auf Weiter führt         Aktionen         Formular |
|                                                                                                    | Erzeugen Abbrechen                                                                                                    |

Es sind in diesem Fall keine Änderungen an den Stammdaten des Wasserrechtes notwendig, die über einen Mausklick auf die Schaltfläche Formular erreichbar wären. Um die in diesem Fall neu anzulegende Erlaubnis zu erreichen, ist die Schalfläche Weiter anzuklicken. Jetzt hat sich das Fenster zur Neuanlage einer Erlaubnis zum zuvor ausgewählten Wasserrecht geöffnet. Da der Assistent nur die Neuanlage zulässt, ist das nicht mehr veränderbare Wasserrecht gegraut (Keine Auswahlmöglichkeit mehr vorhanden).

| 🚰 Wasserrecht (Direkteinl.)/Erlaubnis erzeugen                                                                                                    |                                                                              |                                                                                                    |
|----------------------------------------------------------------------------------------------------|------------------------------------------------------------------------------|----------------------------------------------------------------------------------------------------|
|                                                                                                    |                                                                              | 9                                                                                                    |
| Abfragen     Berichte     Ş7a WHG     Kataloge     Fachdaten     Fachdaten     Fachdaten     Filaubnisse     Filaubnisse     Fikärungen nach § 6.1 Abwag     Fikärungen nach § 6.1 Abwag     Fikärungen nach § 4.5 Abwag     Fikärungen nach § 4.5 Abwag     Oberwachungswert (Direkteinleitung)     Standort     Anlage     Regenbecken     Verwaltung     Standort     Betrieber     Betrieber     Standardbewertungen     Kleinkläranlagen     Sonstiges     Job | Rechtsinhaber(Schritt 1 von 3)       Wasserrecht(Direkt         Reiter Titel | Iaubnis an.         Im Eingabefeld Betrachtungs-<br>beginn ist das Erteilungsdatum de<br>neuen Erlaubnis einzugeben.         Die Eingabefelder Gültig von bzw.<br>bis sind für den Zeitraum der Gel-<br>tungsdauer der Erlaubnis vorge-<br>sehen. |
|                                                                                                    | Aktionen<br>Formular Hilfe                                                   | Prüfen                                                                                                    |
|                                                                                                    | Erzeugen Abbrechen                                                           |                                                                                                    |

Nachdem die Pflichtfelder zum Erteilungsdatum der Erlaubnis und deren Gültigkeit ausgefüllt wurden, ist es sinnvoll die Stammdaten der neuen Erlaubnis durch einen Klick auf die Formular Schaltfläche anzusehen bzw. zu ergänzen.

Die Stammdaten der neuen Erlaubnis werden im nachstehenden Fenster angezeigt. Zu beachten ist hier bereits, dass die Stammdaten auf 2 Reiter mit den Überschriften Organisatorische Daten und Fachdaten aufgeteilt sind.

Zunächst die Organisatorischen Daten:

| 🖇 Generischer Editor (Wasserrecht (Direkteinleitung) -> Erlaubnisse) |                               |                   |                 |                   |  |
|----------------------------------------------------------------------|-------------------------------|-------------------|-----------------|-------------------|--|
| istanz Extras                                                        |                               |                   |                 |                   |  |
|                                                                      |                               |                   |                 |                   |  |
| urzbezeichnung Instanz BHGWRD054 Langbezeichnung Instanz Testdorf AG |                               |                   |                 |                   |  |
| Formulare System-Info<br>Subinstanz Id                               | Organisatorische Daten Fachda | ten Rückverweise  | 1               | 2                 |  |
| 10.03.2006                                                           | Erstellungs- / Änderungsdatum |                   | ∎<br>Neufassung | nicht definiert 🔹 |  |
| 3                                                                    | Ordnungszahl Wasserbuch       |                   | 4               |                   |  |
|                                                                      | Gültig von                    | 01.04.2006        | <sup>₿i®</sup>  | unbefristet<br>6  |  |
|                                                                      | Bauartzulassung               | nicht definiert 📃 | 7               |                   |  |
|                                                                      | Kurzbeschreibung              |                   |                 |                   |  |
|                                                                      |                               |                   | 8               |                   |  |
|                                                                      |                               |                   |                 |                   |  |
|                                                                      |                               |                   |                 |                   |  |
|                                                                      | Dokumente                     | Nr. Dokumente     |                 |                   |  |
|                                                                      |                               |                   | 9               |                   |  |
|                                                                      |                               |                   |                 |                   |  |
|                                                                      |                               |                   |                 |                   |  |
|                                                                      |                               |                   |                 |                   |  |
| 10.03.2006                                                           |                               |                   |                 |                   |  |
|                                                                      |                               |                   |                 |                   |  |
|                                                                      |                               |                   |                 |                   |  |

Die in der Maske mit Zahlen markierten Felder haben folgende Bedeutung bzw. erwarten folgende Daten:

1. Erstellungs- / Änderungsdatum

Das Datum, an dem der Erlaubnisbescheid verfasst wurde. I.d.R. Subinstanz ID

2. Neufassung:

Das Auswahlfeld bietet JA und NEIN.

Durch die Festlegung auf JA wird bestimmt, dass mit einer Neufassung gleichzeitig die bisherige Erlaubnis beendet bzw. aufgehoben wird. Dieses Datum wird dann z. B. in Berichten als Erlaubnisdatum verwendet.

Die Auswahl NEIN bedeutet, dass die Erlaubnis nur in Teilen geändert wurde; die Ursprungsfassung (letzte Neufassung) aber weiterhin gilt.

- Subinstanz ID Diese Identifizierung der Erlaubnis wird vom Assistenten aus der Datumseingabe in der vorherigen Maske im Feld Betrachtungsbeginn generiert.
- Ordnungszahl Wasserbuch In diesem Feld wird die Ordnungszahl bzw. Kennziffer des Wasserbuchblattes eingegeben, welche durch die Wasserbuchstelle auf dem Wasserbuchblatt eingetragen ist
- 5. Gültig von Das Datum ab dem die Regelungen der Erlaubnis gelten.

- 6. Bis Das Datum, an dem die Regelungen enden. Bei einer unbefristeten Erlaubnis oder Regelung ist "unbefristet" einzugeben.
- Bauartzulassung Das Auswahlfeld bietet: JA und NEIN Hat die Abwasserbehandlungsanlage, für die diese Erlaubnis erteilt wird eine Bauartzulassung? Ja oder Nein.
- 8. Kurzbeschreibung In diesem Feld kann – falls gewünscht – eine Kurzbeschreibung der Erlaubnis und insbesondere z. B. der Grund der Erlaubnisänderung eingetragen werden.
- 9. Dokumente

Dieses in der Praxis sehr nützliche Feld bietet die Möglichkeit, das Erlaubnisdokument in die Datenbank zu laden. Auf diese Weise ist es möglich, den genauen Erlaubnistext einzusehen, ohne an die – evtl. in einem anderen Raum befindliche – Akte zu müssen

Zum Hochladen eines Dokumentes muss in das Feld geklickt werden, dort wird die Auswahl Import getroffen und im anschließenden Fenster mit dem Verzeichnisbaum wird der Speicherordner bzw. anschließend das Dokument ausgewählt.

Das Fenster zum Suchen des Dokumentes ist mit Speichern betitelt. Das irritiert ein Wenig, meint aber den Speicherort des hochzuladenden Dokumentes.

| 😻 Speichern                                               |                                                                                                    | ×         |
|-----------------------------------------------------------|----------------------------------------------------------------------------------------------------|-----------|
| Speichern in:                                             | 🛅 Einleitungserlaubnisse 💽                                                                                                    | 🤣 📂 📰 📰   |
| Zuletzt verw<br>Desktop<br>Eigene Dateien<br>Arbeitsplatz | <ul> <li>Abwasserbetrieb Bückeburg</li> <li>Abwasserbetrieb Rinteln</li> <li>SG Sachsenhagen</li> <li>Abwasserbetrieb Stadthagen</li> <li>Sonnenbrinkbad</li> <li>AWV Auetal</li> <li>StoV Wunstorf</li> <li>AWV Gehle-Holpe</li> <li>TRW Automotive</li> <li>Hautau</li> <li>WW AG Ottensen</li> <li>WBV Obernwöhren</li> <li>Natursteinbruch Steinbergen</li> <li>WBV Wendthagen-Ehlen</li> <li>Naumann</li> <li>WV Nordschaumburg</li> <li>SG Lindhorst</li> <li>SG Nenndorf</li> <li>SG Nienstädt</li> </ul> |           |
| Netzwerkum                                                | Dateiname:                                                                                                    | Speichern |
|                                                           | Dateityp: Alle Dateien                                                                                                    | Abbrechen |

Nachdem die organisatorischen Stammdaten eingegeben sind, kann durch einen Klick auf den Reiter Fachdaten zu der Maske mit den weiteren Stammdaten gewechselt werden.

| 🌣 Generischer Editor (Wasserrecht (Direkteinleitung) -> Erlaubnisse) |                                                              |                                     |                  |  |
|----------------------------------------------------------------------|--------------------------------------------------------------|-------------------------------------|------------------|--|
| istanz Extras                                                        |                                                              |                                     |                  |  |
| 🗈 🖬 🕫 🗶 🖿 🛍 🎒                                                        |                                                              |                                     |                  |  |
| Kurzbezeichnung Instanz SHGWRDI                                      | 354                                                          | Langbezeichnung Instanz Testdorf AG | <b>e</b>         |  |
| Formulare System-Info<br>Subinstanz Id                               | Organisatorische Daten Fachdaten Rückve                      | weise                               |                  |  |
| 10.03.2006                                                           | Jahresschmutzwassermenge [m³]                                | Entnahmemenge [m³]                  | 2                |  |
|                                                                      | Nr.         Regelungen ^           1         nicht definiert | Bem. / Hinweise                     |                  |  |
|                                                                      | 3                                                            |                                     |                  |  |
| Maschinenkapazität                                                   |                                                              |                                     | Þ                |  |
|                                                                      |                                                              |                                     |                  |  |
|                                                                      | Nr. Produkte (MK) ^                                          | Maschinenkapazität (Werte)          | Einheiten (MK) ^ |  |
|                                                                      | 1 nicht definiert                                            |                                     | nicht definiert  |  |
|                                                                      | 4                                                            |                                     |                  |  |
|                                                                      | ,<br>Produktionskapazität                                    |                                     |                  |  |
|                                                                      | Nr. Produkte (PK) *                                          | Produktionskapazität (Werte)        | Einheiten (PK) ^ |  |
|                                                                      | 1 nicht definiert                                            |                                     | nicht definiert  |  |
| 10.03.2006                                                           | 5                                                            |                                     |                  |  |
|                                                                      |                                                              |                                     |                  |  |

Die in der Maske mit Zahlen markierten Felder haben folgende Bedeutung bzw. erwarten folgende Daten:

- Jahresschmutzwassermenge m<sup>3</sup>/a In dieses Feld ist die zur Berechnung der Abwasserabgabe notwendige und im Erlaubnisbescheid festzusetzende Jahresschmutzwassermenge einzugeben!
- Entnahmemenge m<sup>3</sup>/a In dieses Feld ist die Entnahmemenge f
  ür K
  ühlwassereinleitungen aus dem Erlaubnisbescheid einzutragen.
- 3. Regelungen Hier ist die für die Abwassereinleitung bzw. die Abgabeberechnung maßgebliche Regelung der Abwasserverordnung auszuwählen. Ein Mausklick auf nicht definiert klappt ein Auswahlfenster mit allen Regelungen herunter.
- 4.. Maschinenkapazität Der im Erlaubnisbescheid festgesetzte Wert ist hier einzutragen. Diese Angabe wird für die Erstellung des EU Berichtes \_\_\_\_\_ benötigt.
- 5. Produktionskapazität Der im Erlaubnisbescheid festgesetzte Wert ist hier einzutragen. Diese Angabe wird für die Erstellung des EU Berichtes \_\_\_\_\_\_ benötigt.

Nachdem die insbesondere zur Abwasserabgabeberechnung erforderlichen Fachdaten eingegeben sind, ist die Eingabe der neuen Erlaubnis beendet. Die Angaben müssen nun durch einen Klick auf das Diskettensymbol gespeichert werden. Die Maske wird über das Kreuz bzw. Instanz Schließen verlassen.

Alle notwendigen Eingaben wurden getätigt und durch einen Mausklick auf die Schaltfläche Prüfen kann erfragt werden, ob die Eingaben vollständig sind. Ein weiterer klick auf die Schaltfläche Erzeugen führt zur Abfrage

| 1 | 🏁 Protokollfenster für Assistenten:Wasserrecht (Direkteinl.)/Erlaubnis erzeugen | <u>- 🗆 ×</u> |
|---|---------------------------------------------------------------------------------|--------------|
|   | Neue Instanzen - Subinstanzen                                                   |              |
|   | SHGWRD054 (Testdorf AG) -> 10.03.2006                                           |              |
|   | Geänderte Instanzen - Subinstanzen                                              |              |
|   |                                                                                 |              |
|   |                                                                                 |              |
|   |                                                                                 |              |
|   |                                                                                 |              |
|   |                                                                                 |              |
|   |                                                                                 |              |
|   |                                                                                 |              |
|   |                                                                                 |              |
|   |                                                                                 |              |
|   |                                                                                 |              |
|   |                                                                                 |              |
|   | Ein Klick auf Speichern und Ende speichert die Angaben in der Datenbank u       | nd           |
|   | beendet den Assistenten.                                                        |              |
|   |                                                                                 |              |
|   | Speichern und Weiter Speichern und Ende Abbrechen                               |              |
|   |                                                                                 |              |

# 5.7.2 Ändern einer Erlaubnis

Das Ändern bzw. sehr viel häufiger Ergänzen von Daten einer bestehenden Erlaubnis erfolgt über den Assistenten Pflege: RIN/WRD/Erlaubnis. Dies ist i. d. R. dann der Fall, wenn eine Erlaubnis über den Assistenten zum Fortschreiben von Überwachungswerten angelegt wurde. In diesem Fall sind die Fachdaten wie Jahresschmutzwassermenge bzw. Mindestanforderungen nicht gefüllt. Die Bearbeitung wird gestartet durch den Aufruf des Assistenten: Pflege: RIN/WRD/Erlaubnis

In der 1. Maske erfolgt die Auswahl des vorhandenen Rechtsinhabers:

| 🚰 Wasserrecht (Direkteinl.)/Erlaubnis pflegen                                                                                                    |                                                                                                    |                                                                                                    |
|----------------------------------------------------------------------------------------------------|----------------------------------------------------------------------------------------------------|----------------------------------------------------------------------------------------------------|
| Wasserrecht (Direkteint)/Erlaubnis pflegen     Berichte     S7a WHG     Fachdaten     Erlaubnisse     Erlaubnisse     Erl | Rechtsinhaber(Schritt 1 von 3)       Wasserrecht(Direkteint)(Schritt.2 von 3)       Erfaubnis(Schritt 3         Reiter Titel       Bitte selektieren Sie den Rechtsinhaber       Durco         Identifikation       Durco       fläch         Langbezeichnung des Rechtsinhabers       die S       habee         Bitte wählen Sie den Betrachtungsbeginn       w       Terfaubnis(Schritt 3) | ch einen Klick auf die Schalt-<br>be mit den Punkten öffnet sich<br>Suchmaske mit den Rechtsin-<br>ern. |
| ⊕ Gonstiges<br>⊕ Job                                                                                                    | Aktionen<br>Formular Hilfe<br>Weiter ->                                                                                                    |                                                                                                    |

Wie bereits unter 5.7.1 beschrieben wird dann in Schritt 2 das bestehende Wasserrecht und in Schritt 3 die dazugehörige Erlaubnis ausgewählt:

| 🚰 Wasserrecht (Direkteinl.)/Erlaubnis pflegen                                                                                                    |                                                                                                    |                            |
|----------------------------------------------------------------------------------------------------|----------------------------------------------------------------------------------------------------|----------------------------|
|                                                                                                    | 8                                                                                                    |                            |
| Abfragen     Berichte     SravHG     Kataloge     Standaten     Stanmdaten     CriteUnitsse     Erklärungen nach § 6.1 AbwAG     Erklärungen nach § 6.1 AbwAG     Erklärungen     Erklärungen Standardbewertungen     Erklärungen § 5.1 AbwAG     Erklärungen     Standardbewertungen     Erklärungen § 5.1 AbwAG     Erklärungen     Standardbewertungen     Erklärungen § 5.1 AbwAG     Erklärungen     Standardbewertungen     Erklärungen     Standardbewertungen     Erkläru | Rechtsinhaber(Schrift 1 von 3)       Wasserrecht(Direkteini.)(Schrift 2 von 3)       Erlaubnis(Schrift 3 von 3)         Reiter Titel       Bitte bestätigen Sie die neue Bezeichnung der Erlaubnis.         Identifikation       Wasserrecht(Direkteini.) Erlaubnisse         SHOWRD055          Langbezeichnung des Wasserrechtes         KAlingendwo         Bitte wählen Sie den Betrachtungsbeginn der Erlaubnis aus.         Betrachtungsbeginn         2006-12-01         2006-12-01         2007-03-01 | tenden Be-<br>Erlaubnis    |
|                                                                                                    | Aktionen<br>Formular<br>Hilfe<br>Prüfen<br>Ein Klick auf diese Sc<br>öffnet die Maske<br>Erlaubnisdaten.                                                                                                    | haltfläche<br>earbeiten de |
|                                                                                                    | Erzeugen Abbrechen                                                                                                    |                            |

Durch einen Mausklick auf die Schaltfläche Formular gelangt man in das unter 5.7.1 ausführlich beschriebene Fenster mit den Stammdaten der Erlaubnis. Dort sind im linken Fenster die Subinstanzen (Datum der Erlaubnisgültigkeit) aufgeführt. Unter der Neufassung auch die ggf. neu erzeugte Erlaubnis deren Fachdaten ergänzt werden müssen.

| Bild 1 | zeigt | die | Fachdaten | der | Neufassung: |
|--------|-------|-----|-----------|-----|-------------|
|--------|-------|-----|-----------|-----|-------------|

| Generischer Editor (Wasserrech | t (Direkteinleitung) -> Erlaubnisse) |                                                                                                    |                                     |                                       |                        |
|--------------------------------|--------------------------------------|----------------------------------------------------------------------------------------------------|-------------------------------------|---------------------------------------|------------------------|
| Instanz Extras                 |                                      |                                                                                                    |                                     | f                                     |                        |
|                                |                                      |                                                                                                    |                                     |                                       |                        |
| Kurzbezeichnung Instanz        | 0055                                 | Langbezeichnung Instanz KA Irgendwo                                                                                               |                                     | ( <del>)</del>                        |                        |
| Kurzbezeichnung Instanz        | Dots                                 | Langbezeichnung Instanz KArgendwo weise Enthahmemenge [m Bern. / Hinweite Maschinenkapaztiti (Werte) Produktionskapaztiti (Werte) | Einheiten (MiQ ^<br>nicht definiert | Erlaubriswerte ggr<br>nicht definiert | d die Daten enthalten. |
|                                |                                      |                                                                                                    | pinette destinent                   |                                       |                        |
| 2006-12-01                     |                                      |                                                                                                    |                                     |                                       |                        |
|                                |                                      |                                                                                                    |                                     |                                       |                        |
|                                |                                      |                                                                                                    |                                     | <u>_</u>                              |                        |

Bild 2 zeigt die Fachdaten des mit einem Assistenten erzeugten Änderung:

| 🐝 Generischer Editor (Wasserrech       | t (Direkteinleitung) -> Erlaubnisse)       |                                     |                  |                    |                         |
|----------------------------------------|--------------------------------------------|-------------------------------------|------------------|--------------------|-------------------------|
| Instanz Extras                         |                                            |                                     |                  | ?                  |                         |
| 🗈 🖬 🕫 🗶 🖿 🎆 🖨                          |                                            |                                     |                  |                    |                         |
| Kurzbezeichnung Instanz                | 0055                                       | Langbezeichnung Instanz KA Irgendwo |                  | Đ                  |                         |
| Formulare System-Info<br>Subinstanz Id | Organisatorische Daten Fachdaten Rückven   | weise                               |                  |                    |                         |
| 2006-12-01                             | Jahresschmutzwassermenge (m <sup>a</sup> ) | Enthahmemenge (m7                   |                  | Hier fehle         | n die Einträge und sind |
| 2007-03-01                             | Nr. Regelungen *                           | Bern. / Hinweise                    |                  | _zu ergänz         | zen.                    |
|                                        |                                            |                                     |                  |                    |                         |
|                                        | <u>.</u>                                   |                                     | 1                | F                  |                         |
|                                        | Maschinenkapazitat                         |                                     |                  |                    |                         |
|                                        | Nr. Produkte (MK) ^                        | Maschinenkapazität (Werte)          | Einheiten (MK) ^ | Erlaubniswerte ggt |                         |
|                                        | 1 nicht definiert                          |                                     | nicht definiert  | nicht definiert    |                         |
|                                        | at                                         |                                     |                  |                    |                         |
|                                        |                                            |                                     |                  | -                  |                         |
|                                        | Produktionskapazität                       |                                     |                  |                    |                         |
|                                        | Nr. Produkte (PK) *                        | Produktionskapazität (Werte)        | Einheiten (PK) ^ | Erlaubniswerte ggt |                         |
|                                        | 1 nicht definiert                          |                                     | nicht definiert  | nicht definiert    |                         |
|                                        |                                            |                                     |                  |                    |                         |
| 2007-03-01                             |                                            |                                     |                  |                    |                         |
|                                        |                                            |                                     |                  |                    |                         |
|                                        |                                            |                                     |                  |                    |                         |
|                                        |                                            |                                     |                  |                    |                         |

Wie bereits beschrieben, werden die Eingaben in dem Fenster gespeichert und dieses dann geschlossen. Der Assistent wird über einen Mausklick auf die Schaltflächen "Erzeugen" und "Speichern u. Ende" geschlossen.

# 5.8 Anlegen und Fortschreiben von Überwachungswerten (Direkteinleiter)

In diesem Abschnitt wird erläutert, wie zu einer Messstelle die in der Einleitererlaubnis festgeschriebenen Überwachungswerte angelegt oder fortgeschrieben werden. Vorraussetzung hierfür ist, dass im Programm alle hierzu notwendigen Instanzen bereits bestehen. Die sind

- Wasserrecht (Direkteinleiter)
- Erlaubnis
- Anlage
- Messstelle mit Stammdaten und Mindestanforderungen

# 5.8.1 Neuanlage von Überwachungswerten

Diese Aufgabe wird über den Assistenten "Erlaubniswerte pflegen" durchgeführt. In diesem Beispiel werden für die KA Niergendwo, deren Erlaubnis im vorherigen Kapitel angelegt wurde, die Erlaubniswerte erfasst.

Nach Start des Assistenten Erlaubniswerte pflegen muss in der 1. Maske der Standort ausgewählt werden:

| 😤 Erlaubniswerte fortschreiben / ergänzen                                                                                                    |              |
|----------------------------------------------------------------------------------------------------|--------------|
| Schritt 1 von 1 Schritt 2 von 3 Schritt 3 von 3 Reiter Titel<br>Bitte wählen Sie den Standort und die Anlage aus.                                                                                                    | <u></u>      |
| <ul> <li>Langbezeichnung des Standortes</li> <li>Langbezeichnung der Anlage</li> <li>Langbezeichnung des Wasserrechtes (Direkteinl.)</li> </ul>                                                                                           | ichnung Anla |
| Suchmaske Riechers Samtgemeinde Irgendwo Samtgemeinde Lindhorst Samtgemeinde Rodenberg Samtgemeinde Sachsenhagen TRASTA TRW, Werk Beckedorf WV-AG Hannover W. Hautau GmbH WBV Wendthagen-Ehlen WBVObernwöhren Wesergold WV Nordschaumburg | lortes       |
| Weiter->                                                                                                    |              |

Nach der Auswahl des Standortes, in unserem Fall Samtgemeinde Nirgendwo, führt der Mausklick auf die Langbezeichnung der Anlage zum nächsten Auswahlfenster.

Dort werden alle zu dem Standort gehörenden Anlagen aufgelistet. Die entsprechende Anlage auswählen (im Beispiel gibt es nur 1 Anlage, die dann bereits markiert ist)

| endubliswerte fortsenreiben / ergunzen                                            |                                                                                                    |                        |                             |                                    |
|-----------------------------------------------------------------------------------|----------------------------------------------------------------------------------------------------|------------------------|-----------------------------|------------------------------------|
|                                                                                   |                                                                                                    |                        | ę                           |                                    |
| Schritt 1 von 1 Schritt 2 von 3 Schritt 3 von 3                                   |                                                                                                    |                        |                             |                                    |
| Reifer Titel<br>Bitte wählen Sie der<br>C Langbezeichnur<br>C Langbezeichnur<br>2 | i Standort und die Anlage aus.<br>ig des Standortes<br>ig der Anlage<br>ig des Wasserrechtes (Direkteinl.) | Der Mau<br>führt zun   | ısklick auf l<br>n nächsten | Langbezeichnung des WF<br>Fenster. |
| Suchmaske                                                                         |                                                                                                    | — Zuerst a<br>Anlage h | us dieser L<br>heraussuch   | iste die gewünschte<br>en.         |
|                                                                                   |                                                                                                    | Weiter->               |                             |                                    |
|                                                                                   | Abbrechen                                                                                                  |                        |                             |                                    |

Nach Auswahl der zu bearbeitenden Anlage erfolgt der Mausklick auf die Langbezeichnung des Wasserrechtes um zum letzten vorbereitenden Auswahlfeld des Assistenten zu gelangen.

| 🚰 Erlaubniswerte fortschreiben / ergänzen       |                               |            | _ 🗆 🗙             | 1                         |
|-------------------------------------------------|-------------------------------|------------|-------------------|---------------------------|
|                                                 |                               |            | ?                 |                           |
| Schritt 1 von 1 Schritt 2 von 3 Schritt 3 von 3 |                               |            | 1                 |                           |
| Reiter Titel                                    |                               |            |                   |                           |
| Bitte wahlen Sie den Stal                       | idort und die Anlage aus.     |            |                   |                           |
| C Langbezeichnung de                            | s Standortes                  |            |                   |                           |
| C Langbezeichnung de                            | r Anlage                      |            |                   |                           |
| <ul> <li>Langbezeichnung de</li> </ul>          | s Wasserrechtes (Direkteinl.) |            |                   |                           |
|                                                 |                               |            |                   |                           |
|                                                 |                               |            |                   |                           |
|                                                 | b                             | _          |                   |                           |
| Suchmaske                                       | ļ                             |            | _                 |                           |
| KA Irgendwo                                     | -                             |            |                   |                           |
|                                                 |                               | In diago   | m Listanfold      | and alla zu dar gawähl    |
|                                                 |                               |            |                   | Sillu alle zu del gewall- |
|                                                 |                               | < len Ania | ge genorend       | e wasserrechte ange-      |
|                                                 |                               | zeigi.     |                   |                           |
|                                                 |                               |            |                   |                           |
|                                                 |                               |            |                   |                           |
|                                                 |                               |            |                   |                           |
|                                                 |                               |            |                   |                           |
|                                                 |                               | 1          |                   |                           |
|                                                 |                               | Weiter ->  |                   |                           |
|                                                 |                               |            | مادانماد مناف مان |                           |
|                                                 |                               |            | Skilck auf die    |                           |
|                                                 | Abbrechen                     |            |                   |                           |

zum Start des eigentlichen Assistenten

Nachdem im letzten Auswahlfenster die richtige Erlaubnis ausgewählt wurde, führt der Mausklick auf die "weiter" Schaltfläche zum Start des Assistenten:

| rlaubniswerte fortschreiben / e   | rgänzen        |           |                 |     |
|-----------------------------------|----------------|-----------|-----------------|-----|
| Schritt 1 von 1 Schritt 2 von 3 🛛 | chritt 3 von 3 |           |                 | 9   |
| Ausgewählte Erlaubnis             |                |           |                 |     |
| Wasserrecht (Direkteinl.)         | SHGWRD055      | Erlaub    | nis 2006-12-01  | 1   |
| Langbezeichnung                   | KA Irgendwo    |           | 2               |     |
| Messstelle                        | KA Irgendwo    |           | 2               | •   |
| Neue Erlaubnis                    |                |           |                 |     |
| Erstellungs-/Änderungsdat         | um 14.11.20    | 06        | 3               |     |
| Geltung von                       | 01.12.20       | 06        | Bis unbefristet |     |
| Neufassung                        | Ja             | ~         | 5               |     |
|                                   |                |           | 6 Weite         | ·-> |
|                                   |                | Abbrechen |                 |     |

In dieser Maske werden die wesentlichen zeitbezogenen Daten der neuen Erlaubnis für die Kläranlage Nirgendwo eingegeben. Zu den Eingabefeldern:

1. Erlaubnis

Hier wird als ISO Datum das Datum der Erlaubnis eingetragen. Durch das System wird das aktuelle Tagesdatum vorgefüllt. Dieser Eintrag wird die neue Subinstanz der Erlaubnis. Es ist daher sehr empfehlenswert, hier das Datum ab dem die Erlaubnis gilt einzutragen.

2. Messstelle

Die Überwachungswerte (welche wir ja erfassen wollen) sind an die Messstelle gebunden. Deshalb muss in dieser Auswahlliste die richtige Messstelle ausgewählt werden. Da für die KA Irgendwo nur 1 Messstelle existiert, braucht im Beispiel keine Anpassung vorgenommen werden.

- Erstellungs / Änderungsdatum Das Datum an dem der Bescheid ausgefertigt wurde (vom System vorgefüllt ist das Tagesdatum)
- 4. Geltung von Bis Die Geltungsdauer der Erlaubnis.
- Neufassung Mit dieser Auswahl wird festgelegt, ob die Erlaubnis eine Neufassung ist oder nicht. Diese Entscheidung ist von Bedeutung bei Messstellen, für die bereits Erlaubniswerte bestehen.

Die Eigenschaft "Neufassung" (Ja/Nein) legt fest, ob im nächsten Reiter alle Überwachungswerte fortgeschrieben werden (Neufassung = Ja) oder ob Sie im nächsten Reiter für jeden Überwachungswert einzeln entscheiden können, ob er fortgeschrieben oder abgeschlossen werden soll (Neufassung = Nein).

6. mit einem Klick auf die Schaltfläche "weiter" sind die zeitbezogenen Daten erfasst und es folgt der Reiter mit den eigentlichen Überwachungswerten.

|                                                                                                    | ?           |
|----------------------------------------------------------------------------------------------------|-------------|
| 3chritt 1 von 1 Schritt 2 von 3 Schritt 3 von 3                                                                                                    |             |
|                                                                                                    |             |
| Erlaubniswerte fortschreiben / ergänzen                                                                                                    |             |
|                                                                                                    |             |
| n der oberen Tabellen sind die aktuellsten Uberwachungenwerte abgebildet.<br>Mit dem Knonf Abschließen können Sie die ÜW, die nun nicht mehr gelten sollen, abschließen |             |
| Mit dem Knopf Fortschreiben wird ein Überwachungswert zur Änderung kopiert. Sie können die ab nun gültige Kop                                                           | ie          |
| åndern.<br>In der unteren Tabelle befinden sich die fortzuschreibenden oder abzuschließenden sowie neue Überwachungsv                                                   | rerte       |
| Die fortzuschreibenden und die neuen Überwachungswerte können Sie zum Ändern öffnen.                                                                                    |             |
|                                                                                                    |             |
|                                                                                                    |             |
| Langtext Datum Überwachungs                                                                                                    | wert        |
|                                                                                                    |             |
|                                                                                                    |             |
|                                                                                                    |             |
|                                                                                                    |             |
|                                                                                                    |             |
| (V) Abschließen (V) Fortschreiben (V)                                                                                                    | (*)         |
|                                                                                                    |             |
| Zu bearbeitende Überwachungswerte                                                                                                    |             |
| Zu bearbeitende Überwachungswerte Langtext Datum Aktion                                                                                                    |             |
| Zu bearbeitende Überwachungswerte Langtext Datum Aktion                                                                                                    |             |
| Zu bearbeitende Überwachungswerte                                                                                                    |             |
| Zu bearbeitende Überwachungswerte Langtext Datum Aktion                                                                                                    |             |
| Zu bearbeitende Überwachungswerte                                                                                                    | nen neuen l |
| Zu bearbeitende Überwachungswerte Langtext Datum Aktion Hier klicken um ein                                                                                             | nen neuen Ü |
| Zu bearbeitende Überwachungswerte Langtext Datum Aktion Hier klicken um ein Neuen Überwachungswert anlegen Formular Erzeugen                                            | nen neuen i |
| Zu bearbeitende Überwachungswerte Langtext Datum Aktion Hier klicken um ein Neuen Überwachungswert anlegen Formular Erzeugen Abbrechen                                  | nen neuen i |

Da die KA Nirgendwo erst gebaut wurde und im Beispiel noch keine Erlaubnis bestand, ist das Fenster leer. Um einen neuen Überwachungswert anzulegen, muss auf die gleichlautendende Schaltfläche geklickt werden. Es folgt ein Fenster zur Auswahl des gewünschten Parameters. In das obere Suchfeld kann der Parameter eingegeben werden um eine Auswahl der zutreffenden Parameter zu erhalten. Für den 1. Parameter BSB 5 sieht das so aus:

| 🚰 Erlaubniswerte fortschreiben / ergänzen                                                                                                    | ×       |                                                                      |
|----------------------------------------------------------------------------------------------------|---------|----------------------------------------------------------------------|
| Parameter mit Kategorie Auswahl                                                                                                    |         |                                                                      |
| Bis       Bis-Dissource       Bis-Dissource       Bis-Disource       Bis-Dissource <td>- 170 -</td> <td>Die Auswahl des Parameters wird<br/>mit einem Klick auf ok bestätigt.</td> | - 170 - | Die Auswahl des Parameters wird<br>mit einem Klick auf ok bestätigt. |

Es folgt ein Fenster in dem die zutreffende Einhaltevorschrift gewählt wird. Im Beispiel ist das die voreingestellte 4 aus 5 Regelung. Die Auswahl wird mit ok bestätigt.

Wurden in den Stammdaten der Messstelle die Mindestanforderungen incl. der Parameter eingegeben, kommt das nachstehende Fenster mit den nach der Abwasserverordnung geltenden Mindestanforderungen für diese Messstelle:

| 🚰 Auswahl der Mindestar                                 | nforderung                                               |                          | ×                                  |  |  |
|---------------------------------------------------------|----------------------------------------------------------|--------------------------|------------------------------------|--|--|
| Bitte wählen Sie die Mindes<br>Vorbelegung des Überwach | stanforderung, deren Daten :<br>hungswertes herangezogen | zur<br>werden sollen     |                                    |  |  |
| Mindestanforderungen                                    | 1                                                        | 2                        |                                    |  |  |
| Mindestanforderung                                      | AbwV_01_GK3 GAW BSB5 (1)                                 | AbwV_01_GK3 GAW BSB5 (1) |                                    |  |  |
| Regelung                                                | AbwV_01_GK3 GAW BSB5 (1)                                 | AbwV_01_GK3 GAW BSB5 (1) |                                    |  |  |
| Teilstrom                                               | Gesamtabwasser                                           | Gesamtabwasser           |                                    |  |  |
| Parameter                                               | BSB5                                                     | BSB5                     |                                    |  |  |
| Ort der Anforderung                                     | Am Ort der Einleitung                                    | Am Ort der Einleitung    | Auswahl der entsprechenden         |  |  |
| Technik                                                 | Neue Anlage                                              | Neue Anlage              | Regelung. Im Beispiel die qualifi- |  |  |
| Wert                                                    | 20                                                       | 20                       | zierte Stichprobe.                 |  |  |
| Einheit                                                 | mg/l                                                     | mg/l                     |                                    |  |  |
| Zusatz                                                  | nicht definiert                                          | nicht definiert          |                                    |  |  |
| Alternative                                             | 1                                                        | 1                        |                                    |  |  |
| Randbedingung                                           | nicht definiert                                          | nicht definiert          |                                    |  |  |
| Probenahmeart                                           | 2 h Mischprobe                                           | qualifizierte Stichprob  |                                    |  |  |
| Probenvorbereitung                                      | homogenisiert                                            | homogenisiert            |                                    |  |  |
| Kurzbeschreibung                                        | Standardanforderung                                      | Standardanforderung      |                                    |  |  |
|                                                         |                                                          |                          |                                    |  |  |
| Ok Abbrechen                                            |                                                          |                          |                                    |  |  |

Mit einem Mausklick in die gewünschte Spalte wird die Mindestanforderung, die als Überwachungsert übernommen werden soll markiert.

Durch einen Mausklick auf OK kommt das nachstehende Fenster:

| 👹 Generischer Editor (Überwachung      | gswert (Direkteinl.) -> Erlaubniswer | 'te ggf. § 6.1)          |                                |                                     |
|----------------------------------------|--------------------------------------|--------------------------|--------------------------------|-------------------------------------|
| Instanz Extras                         |                                      |                          |                                | 3                                   |
| 🗈 🖬 🗠 X 🖻 🏙 🎒                          |                                      |                          |                                |                                     |
| Kurzbezeichnung Instanz                | 0978                                 | Langbezeichnung          | Instanz KA Irgendwo, BSB5      | Đ                                   |
| Formulare System-Info<br>Subinstanz Id | Erlaubnis- bzw. § 6.1- Wert          |                          | _                              |                                     |
| 2006-11-01                             | Gültig von                           | 19.02.2007               | Bis                            | unbefristet                         |
| 2007-02-19                             | Erlaubnis ^                          | KA Irgendwo              |                                | ▼ SHGWRD055 -> 2007-02-19 ▼         |
|                                        | oder zugeh. Erklärung n. § 6.1 ^     | nicht definiert          |                                | ▼ nicht definiert                   |
|                                        | Zugeh. Stammd. Ü-Wert (D) ^          | KA Irgendwo, BSB5        |                                | SHGUEW0978 -> 19.02.2007 ▼          |
|                                        | Parameter (D) (Infofeld) ^           | BSB5                     | Biochemischer Sauerstoffbedarf | in 5 Tagen in der Originalprobe 🛛 🔽 |
|                                        | Parameter mit Kategorie ^            | BSB5 -> Nach Regelung    |                                | <b>•</b>                            |
|                                        | Art des Überwachungswertes (D)       | Überwachungswert         | Randbedingung                  | nicht definiert 💌                   |
|                                        | Probenahmeart                        | qualifizierte Stichprobe | Probenvorbereitung             | homogenisiert 💌                     |
|                                        | Überwachungswert                     | 20                       | Einheit ^                      | mg/l                                |
|                                        |                                      |                          |                                |                                     |
|                                        |                                      |                          |                                |                                     |
|                                        |                                      |                          |                                |                                     |
|                                        |                                      |                          |                                |                                     |
| 2007-02-19                             |                                      |                          |                                |                                     |
|                                        |                                      |                          |                                |                                     |
Die notwendigen Angaben sind durch die Übernahme der Daten aus den Mindestanforderungen bereits eingetragen. Das Fenster muss nur noch gespeichert werden.

Wird ein Parameter gewählt, für den es an dieser Messstelle keine Mindestanforderungen gibt, erscheint das Fenster mit der Auswahl der Mindestanforderungen nicht.

Nun folgt das Fenster mit den Stammdaten des Überwachungswertes. Hier werden alle relevanten Eingaben für diesen Überwachungsparameter festgelegt.

| 🐳 Generischer Editor (Überwachun       | gswert (Direkteinl.) -> Erlaubniswer | rte ggf. § 6.1)                  |                             |                              |
|----------------------------------------|--------------------------------------|----------------------------------|-----------------------------|------------------------------|
| Instanz Extras                         |                                      |                                  |                             | ?                            |
| D 🖬 🔫 <del>X 🖻 🕮 🚳 —</del>             |                                      | 5                                |                             |                              |
| Kurzbezeichnung Instanz                | /0977                                | Langbezeichnung In               | stanz KA Irgendwo, CSB, Ori | ginalprobe 🔍                 |
| Formulare System-Info<br>Subinstanz Id | Erlaubnis- bzw. § 6.1- Wert          |                                  | 1                           |                              |
| 2006-12-01                             | Gültig von                           | 01.12.2006                       | Bis                         | unbefristet                  |
|                                        | Erlaubnis ^                          | KA Irgendwo                      |                             | ▼ SHGWRD055 -> 2006-12-01 ▼  |
|                                        | oder zugeh. Erklärung n. § 6.1 ^     | nicht definiert                  |                             | ▼ nicht definiert ▼          |
|                                        | Zugeh. Stammd. Ü-Wert (D) ^          | KA Irgendwo, CSB, Originalprobe  |                             | ▼ SHGUEW0977 -> 01.12.2006 ▼ |
|                                        | Parameter (D) (Infofeld) *           | CSB, Originalprobe               | CSB, Originalprobe          | <b>~</b>                     |
|                                        | Parameter mit Kategorie *            | CSB, Originalprobe -> Nach Regel | ung<br>2                    |                              |
|                                        | Art des Überwachungswertes (D)       | Überwachungswert 🔽               | ∠<br>Randbedingung          | nicht definiert              |
|                                        | Probenahmeart                        | nicht de Überwachungswert        | Probenvorbereitu            | nicht definiert              |
|                                        | Überwachungswert                     |                                  | Einheit ^ 4                 | nicht definiert              |
|                                        |                                      |                                  |                             |                              |
|                                        |                                      |                                  |                             |                              |
|                                        |                                      |                                  |                             |                              |
|                                        |                                      |                                  |                             |                              |
| 2006-12-01                             |                                      |                                  |                             |                              |
|                                        |                                      |                                  |                             |                              |

Folgende Eingaben sind in dieser Maske notwendig / anzupassen:

- In dieser Zeile wird die Art des Überwachungswertes (voreingestellt Überwachungswert) und die für die Einhaltung ggf. zu berücksichtigende Randbedingung festgelegt. Für den Beispielparameter CSB muss hier nichts definiert werden. Bei den Parametern Ammoniumstickstoff und Stickstoff, gesamt anorganisch deren Überwachungswert u. U. an die Temperatur im Belebungsbecken gekppelt ist bzw. nur vom 1.4 – 31.10 gilt wären hier die entsprechenden Einschränkungen zu treffen.
- 3. In dieser Zeile wird die Probenahmeart und Probenvorbereitung festgelegt. Im Beispielparameter sind dies die qualifizierte Stichprobe und homogenisiert.
- 4. In der letzten Zeile werden der Überwachungswert und die Bestimmungseinheit festgelegt.
- 5. Sind alle Angaben getätigt, wird das Fenster mit einem Klick auf das Diskettensymbol gespeichert und anschließend über das Kreuz geschlossen.

Nun steht in dem Fenster im unteren Bereich der eben angelegte Parameter CSB; bzw. beim Beispiel mit den Mindestanforderungen der BSB 5.

#### Achtung: Es ist noch ein weiteres Fenster geöffnet, in dem die Stammdaten des Parameters erfasst bzw. ergänzt werden. Dieses Fenster liegt evtl. hinter dem Assistentenfenster verdeckt.

Das Fenster mit den Parameterstammdaten:

| 🐝 Generischer Editor (Überwachung | gswert (Direkteinl.) -> Stammdate  | n)                            |                |                                                   |                              | - U ×    |
|-----------------------------------|------------------------------------|-------------------------------|----------------|---------------------------------------------------|------------------------------|----------|
| Instanz Extras                    |                                    |                               | - 2            |                                                   |                              | ?        |
| D 🔛 🔫 <del>X &amp; 6 6</del>      |                                    |                               | J              |                                                   |                              |          |
| Kurzbezeichnung Instanz           | 0978                               | L                             | _angbezeichnun | g Instanz KA Irgendwo, BSB5                       |                              | Đ        |
| von Formulare System-Info         | Bezüge und Basisdaten Rückver      | rweise                        |                |                                                   |                              |          |
| 01.12.2006                        | Zugeh. Wasserrecht (Direkteinl.) ^ | KA Irgendwo                   |                |                                                   | ▼ SHGWRD055                  | •        |
|                                   | Messstelle ^                       | KA Irgendwo                   |                |                                                   | ▼ SHGMST055                  | <b>-</b> |
|                                   | Parametergruppe ^                  | nicht definiert               |                | <ul> <li>Nicht definiert</li> </ul>               |                              | •        |
|                                   | Parameter ^                        | BSB5                          |                | Biochemischer Sauerstoffbedarf in                 | 5 Tagen in der Originalprobe | •        |
|                                   | Einhaltevorschrift                 | <mark>i (a) mit 100% (</mark> | Überschreitung | 💌 <mark>4 von 5 (a) mit 100% Überschreitur</mark> | ng                           | <b>•</b> |
|                                   | Probenahmehäufigkeit (1/a)         | 12                            | 1              | Zusatz Probenahmehäufigkeit                       | nicht definiert              | -        |
|                                   | Probenahmerythmus                  | in regelmäßige                | en Abstanden   | ▼ Probenahme in regelmäßigen Abs                  | tänden                       | •        |
|                                   | Zur Erlaubnis / Erkl. §6.1         | Ausführen                     |                | Zur Erklärung §4.5                                | Ausführen                    |          |
|                                   | Kommentar                          |                               |                |                                                   |                              |          |
|                                   |                                    |                               |                |                                                   |                              |          |
|                                   |                                    | 1                             |                |                                                   |                              |          |
|                                   |                                    |                               |                |                                                   |                              |          |
|                                   |                                    |                               |                |                                                   |                              |          |
| 01.12.2006                        |                                    |                               |                |                                                   |                              |          |
|                                   |                                    |                               |                |                                                   |                              |          |
|                                   |                                    |                               |                |                                                   |                              |          |

Die Pflichtfelder sind bereits vom Programm vorgefüllt. Bei Bedarf können folgende Angaben ergänzt werden:

- Probennnahmehäufigkeit und Zusatzinformation Die Anzahl der Proben je Jahr It. Erlaubnis kann hier erfasst werden. Dies hat aber keine beschränkende Auswirkung auf die tatsächliche Anzahl der erfassten Proben in einem Jahr! In den Zusatzinformationen kann festgelegt werden, ob dies mindestens, höchstens etc. die gewählte Anzahl Proben sein soll.
- 2. Der Probenahmerythmus kann hier eingegeben werden.
- 3. Wie in der Vormaske wird zuerst gespeichert und das Fenster mit dem Kreuz geschlossen.

Nachdem die beiden Masken zur Erfassung eines Überwachungswertes gespeichert und geschlossen wurden, ist in der Ausgangsmaske des Assistenten der gerade angelegte Parameter im unteren Bereich angezeigt. Nun kann durch Wiederholung der v. g. Schritte ein weiterer Parameter angelegt werden bis alle Parameter mit Überwachungswerten erfasst sind.

Den Vorgang schließt man ab, indem auf die Schaltfläche "erzeugen" geklickt wird. Die bereits bekannte Auswahl wird mit Erzeugen und ende getroffen. Es kommt die Meldung, dass die Daten erfolgreich gespeichert worden sind. Die mit Überwachungswert angelegten Parameter werden durch die Abwasserproben kontrolliert. Der Umfang der Proben bzw. die bei der Erfassung der Probenahme zur Auswahl vorgeschlagenen Parameter (Kapitel 5.1) werden über das Messprogramm gesteuert. Aus diesem Grund werden im Anschluss an den Assistenten zur Erfassung von neuen Parametern die Messprogramme abgeglichen. Es kommt folgende Auswahlmaske:

| Messprogrammrückfrage                                                                                                    | X         |
|----------------------------------------------------------------------------------------------------|-----------|
| Mindestens eines der Messprogramme hat einen geringeren<br>Umfang als aktuell in den Erlaubniswerten festgelegt.<br>Wenn Sie wünschen, können Sie die Messprogramme<br>ergänzen lassen. Bitte wählen Sie: |           |
| <ul> <li>Messprogramme unverändert lasseri</li> <li>Alle Messprogramme ergänzen</li> <li>Zu ergänzende Messprogramme auswählen</li> </ul>                                                                 |           |
| ОК                                                                                                    | Abbrechen |

Da im Beispielfall noch kein Messprogramm existiert, und daher eine Aufteilung der gerade angelegten Parameter in unterschiedliche Messprogramme nicht erfolgen kann, wird die Auswahl "Alle Messprogramme ergänzen" getroffen. Dadurch wird dann das Messprogramm Erlaubnis angelegt und dort alle bisherigen Parameter eingefügt.

Die Reihenfolge der Parameter im Messprogramm wird genau in der Reihenfolge, wie die Parameter im Assistenten zur Erfassung der Überwachungswerte erfasst wurden, angelegt. Um eine nachträgliche Anpassungen der Reihenfolge des Messprogramms zu vermeiden, sollte bereits auf die gewünschte Reihenfolge bei der Eingabe der Überwachungswerte geachtet werden.

### 5.8.2 Fortschreiben von Überwachungswerten

Diese Aufgabe wird über den Assistenten "Erlaubniswerte pflegen" durchgeführt. In diesem Beispiel werden für die KA Niergendwo, deren Erlaubnis im vorherigen Kapitel angelegt wurde, und deren Erlaubniswerte bereits bestehen (Kap. 5.8.1) die Erlaubniswerte geändert.

Dazu wird der Assistent wie bereits unter 5.8.1 beschrieben, gestartet und die gewünschte Kläranlage u. Einleitstelle ausgewählt. Erst in Schritt 2 beginnen die Abweichungen. Die Erlaubnisdaten der Änderungserlaubnis werden wie dort bereits beschrieben eingegeben; lediglich bei Neufassung wird das bereits voreingestellte "nein" gelassen.

### Es folgt nun das nachstehende Fenster:

| ę. | Erlaubniswerte fortschreiben / ergänzen        |                                |                     |                          | _ 🗆 🗵   |           |
|----|------------------------------------------------|--------------------------------|---------------------|--------------------------|---------|-----------|
|    |                                                |                                |                     |                          | 9       |           |
|    | Schritt 1 von 1 Schritt 2 von 3 Schritt 3 von  | 3                              |                     |                          |         |           |
|    |                                                | 1                              |                     |                          | 1       |           |
|    | Erlaubniswerte fortschreiben / ergänzen        |                                |                     |                          |         |           |
|    |                                                |                                |                     |                          |         |           |
|    | In der oberen Tabellen sind die aktuellsten (  | Überwachungenwerte abgebil     | det.                |                          |         |           |
|    | Mit dem Knopf Abschließen können Sie die       | UW , die nun nicht mehr gelter | n sollen, abschließ | en.                      |         |           |
|    | Mit dem Knopf Fortschreiben wird ein Überw     | achungswert zur Änderung ko    | piert. Sie können o | lie ab nun gültige Kopie |         |           |
|    | In der unteren Tabelle befinden sich die fortz | uschreibenden oder abzusch     | ließenden sowie n   | eue Überwachungswerte.   |         |           |
|    | Die fortzuschreibenden und die neuen Üben      | wachungswerte können Sie zu    | um Ändern öffnen.   | <u>-</u>                 |         |           |
|    |                                                |                                |                     |                          |         |           |
|    | Vorhandene Überwachungen                       |                                |                     |                          | - I     |           |
|    | Langtert                                       |                                | Datum               | Üherwachungew            | r l     |           |
|    | KA Irgendwo, CSB, Originalprobe -> THG         | UEW0977                        | 2006-12-01          | 50                       |         |           |
|    | KA Irgendwo, BSB5 -> SHGUEW0978                | <u> </u>                       | 2006-12-01          | 25                       | 1 Lis   | te der ÜW |
|    | KA Irgendwo, Ammoniumstickstoff -> SHO         | 3UE140980                      | 2006-12-01          | 10                       |         |           |
|    | KA Irgendwo, Stickstoff, gesamt, anorgan       | isch -> SNGUEW0981             | 2006-12-01          | 18                       |         |           |
|    | KA Irgendwo, Adsorbierb. organ.gebund. I       | Halogene (AOX -> SHGUE         | 2006-12-01          | 100                      |         |           |
|    | KA Irgendwo, Kurzzeitwassermenge (I/s)         | > SHGUEW0983                   | 2006-12-01          | 62                       |         |           |
|    | KA Irgendwo, Kurzzeitwassermenge (m³/ł         | n) -> SHGUEW0984               | 2006-12-01          | 122                      |         |           |
|    | (v) Abschließen                                | (v) Fortschreiber              | ì∕                  | (^)                      | 1       |           |
|    | Zu bearbeitende Überwachungswerte              |                                | 2 Param             | neter wählen             |         |           |
|    | Za bearbeitende obermachangomente              | $\backslash$                   | Eartack             | araiban ankliak          |         |           |
|    | Langtext                                       |                                |                     | Aktion                   | en      |           |
|    |                                                |                                |                     |                          |         |           |
|    |                                                |                                |                     |                          |         |           |
|    |                                                |                                |                     |                          |         |           |
|    |                                                |                                | 3 Bearb             | eitung des Par           | ameters |           |
|    |                                                |                                |                     | ·                        |         |           |
|    |                                                |                                |                     |                          |         |           |
|    | Neuen Überwachungswert anlegen                 | Formular                       |                     | Erzeugen                 |         |           |
|    |                                                | Abbrechen                      |                     |                          |         |           |
|    |                                                |                                |                     |                          |         | 1         |

1. Liste der ÜW

In dem oberen Fenster werden alle geltenden Überwachungsparameter mit dem Überwachungswert angezeigt.

 Parameter wählen / Fortschreiben anklicken Der Überwachungsparameter, dessen ÜW geändert werden soll, muss in dem oberen Fenster durch anklicken ausgewählt werden (schwarz hinterlegt). Danach auf die Schaltfläche Fortschreiben klicken. Der ausgewählte Parameter wird im unteren Fenster angezeigt. Im Beispielfall soll der CSB-Wert von 50 auf 45 mg/l geändert werden.

Im Beispiellall soll der CSB-wert von 50 auf 45 mg/l geandert werden.

3. Bearbeitung des Parameters Den zu überarbeitenden Parameter im unteren Fenster durch anklicken auswählen (schwarz hinterlegt) und anschließend auf die Schaltfläche Formular klicken.

| 🐝 Generischer Editor (Überwachung            | swert (Direkteinl.) -> Erlaubniswer | te ggf. § 6.1)                   |                                  |                            |  |  |  |  |
|----------------------------------------------|-------------------------------------|----------------------------------|----------------------------------|----------------------------|--|--|--|--|
| Instanz Extras                               |                                     | 2                                |                                  | ?                          |  |  |  |  |
| n 🕞 🗤 X n n 🖻 🎒                              |                                     |                                  |                                  |                            |  |  |  |  |
| Kurzbezeichnung Instanz <mark>SHGUEW(</mark> | 9977                                | Langbezeichnung Ins              | stanz KA Irgendwo, CSB, Original | lprobe 💽                   |  |  |  |  |
| Formulare System-Info                        | Erlaubnis- bzw. § 6.1- Wert         |                                  |                                  |                            |  |  |  |  |
| Subinstanz Id                                | Gültig von                          | 01.03.2007                       | Bis                              | unbefristet                |  |  |  |  |
| 2006-12-01                                   | Erlaubnis *                         | KA Irgendwo                      | CA Irgendwo SHGWRD055 -> 20      |                            |  |  |  |  |
|                                              | oder zugeh. Erklärung n. § 6.1 ^    | nicht definiert                  |                                  | nicht definiert            |  |  |  |  |
|                                              | Zugeh. Stammd. Ü-Wert (D) ^         | KA Irgendwo, CSB, Originalprobe  |                                  | SHGUEW0977 -> 01.12.2006 🔽 |  |  |  |  |
|                                              | Parameter (D) (Infofeld) ^          | CSB, Originalprobe               | CSB, Originalprobe               |                            |  |  |  |  |
|                                              | Parameter mit Kategorie *           | CSB, Originalprobe -> Nach Regel | ung                              | V                          |  |  |  |  |
|                                              | Art des Überwachungswertes (D)      | Überwachungswert 💌               | Randbedingung                    | nicht definiert            |  |  |  |  |
| 07-03-01                                     | Probenahmeart                       | qualifizierte Stichprobe         | Probenvorbereitung               | homogenisiert              |  |  |  |  |
|                                              | Überwachungswert                    | 50 🔶                             | Einheit <sup>*</sup> 1           | mg/l                       |  |  |  |  |

Es folgt das nachstehende Fenster mit den Daten des Überwachungswertes:

- 1. Hier den neuen Überwachungswert eintragen. Die Gültigkeitsdaten hat der Assistent bereits aus den zuvor erfassten Angaben eingetragen.
- 2. Nach erfolgter Änderung des Überwachungswertes wird das Fenster gespeichert und geschlossen.

Die v. g. Schritte werden wiederholt, bis alle anzupassenden Parameter geändert sind. Ist dies der Fall, wird der Assistent mit einem Klick auf die "Erzeugen" Schaltfläche beendet.

Da am Parameterumfang keine Änderungen vorgenommen wurden, zeigt das erscheinende Hinweisfenster an, dass das Messprogramm vollständig ist. Die Meldung wird mit OK bestätigt.

 Nach Abschluss des Assistenten zur Erfassung neuer Überwachungswerte sollte mit dem Assistenten zur Pflege von Erlaubnissen die neu angelegte Einleitungserlaubnis kontrolliert und der Reiter Fachdaten ergänzt werden (vgl. Kapitel 5.7.2)

# 5.9 Pflegen von Wasserrecht und Überwachungswerten für Indirekteinleiter

Für das Pflegen von Wasserrechten und Genehmigungswerten der Indirekteinleiter existieren derzeit (Sommer 2007) keine unterstützenden Assistenten. Sind jedoch Wasserrecht und Genehmigungswerte angelegt, ist die Pflege mit den bestehenden Formularen von AKN nicht sehr aufwändig.

Die hier aufgeführten Beispiele behandeln zunächst die Pflege des Wasserrechts

und leiten dann über zu den Überwachungswerten .

Im Text dieses Unterkapitels wird mit Wasserrecht immer das Wasserrecht (Indirekteinleitung) und mit Überwachungswerten immer die Überwachungswerte (Indirekteinl.) bezeichnet.

### 5.9.1 Pflegen des Wasserrechts

Hat der Rechtsinhaber gewechselt und ist dieser noch nicht in AKN vorhanden, so ist der Rechtsinhaber zunächst anzulegen. Das Vorgehen wird in Kap. 5.12.1 'Anlegen des Rechtsinhabers' beschrieben.

### 5.9.1.1 Stammdaten

In der Baumdarstellung des Explorers wird das **Wasserrecht (Indirekteinleitung)** ausgewählt und das zu bearbeitende Wasserrecht -> Stammdaten geöffnet. Haben sich in den Stammdaten Änderungen ergeben, z. B. geänderte Zuständigkeiten oder Aktenzeichen, ist ein neuer Zeitraum anzulegen. Die Änderungen gelten dann ab dem Datum (Beginn) des neuen Zeitraums.

| 📽 Generischer Editor (Wasserrecht (Indirekteinleitung) -> Stammdaten) |                          |                           |  |  |  |  |
|-----------------------------------------------------------------------|--------------------------|---------------------------|--|--|--|--|
| 🚰 tanz Extras Geheizu                                                 |                          |                           |  |  |  |  |
| D 🔲 🗠 🗙 🖻 🛍 🎒 🕍                                                       |                          |                           |  |  |  |  |
| Kurzbezeichnung Instanz                                               | 0002                     |                           |  |  |  |  |
| von Formulare System-Info                                             | Rechtsdaten Rückverweise |                           |  |  |  |  |
| 01.02.2007                                                            | Rechtsinhaber ^          | <mark>Demorechtsir</mark> |  |  |  |  |

Dies geschieht durch Aufruf des Menüs 'Instanz - Neuen Zeitraum anlegen' bzw. per Klick auf das korrespondierende Symbol 🗋 'Neuen Zeitraum anlegen'.

| Generischer Editor (Wasserrecht (I 🗙 |
|--------------------------------------|
| Bitte geben Sie ein neues Datum an   |
| 1.6.2007                             |
| OK Abbrechen                         |

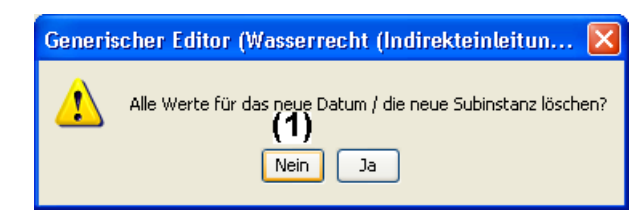

Das Datum sei der 1.6.2007 und die Rückfrage, ob alle Werte für das neue Datum zu löschen seien, wird mit Nein (1) beantwortet, um eine Kopie zu erhalten, denn in aller Regel ändern sich nur wenige Daten.

| 😻 Generischer Editor (Wasserre      | echt (Indirekteinleitung) -> Stam | mdaten)                    |                       |                  |                       |    |
|-------------------------------------|-----------------------------------|----------------------------|-----------------------|------------------|-----------------------|----|
| Instanz Extras Gehe zu              |                                   |                            |                       |                  |                       | ?  |
| D 🔲 🕫 🗙 🖻 🛍 🎒 🖮                     |                                   |                            |                       |                  |                       |    |
| Kurzbezeichnung Instanz             | V0002                             |                            | Langbezeichnung Insta | anz Demowasserre | cht Indirekteinleiter | Ð, |
| von Formulare System-Info           | Rechtsdaten Rückverweise          |                            |                       |                  |                       |    |
| 01.02.2007<br>01.06.2007 <b>(N)</b> | Rechtsinhaber ^                   | echtsinhaber ^ Demorechtsi |                       | (1)              | V SHGRIN060           | ~  |
|                                     | Zuständige Wasserbehörde ^        | Beispielwas:               | serbehörde            | (2)              | NLOEBEH654            | ~  |
|                                     | Aktenzeichen Wasserbehörde        | 4263/1326/0                | 000123-MLT            | (3)              |                       |    |
|                                     | Kontrollierende Behörde ^         | Beispielwas                | serbehörde            | (4)              | NLOEBEH654            | ~  |
|                                     | Aktenz. kontrollierende Behörde   | 4263/1326/0                | 000123-MLT            | (5)              |                       |    |
|                                     |                                   |                            |                       |                  |                       |    |

Das Formular zeigt den neuen Zeitraum, 01.06.2007 (N) links und die kopierten Daten rechts an.

- (1) Rechtsinhaber
- (2) Zuständige Wasserbehörde
- (3) Aktenzeichen Wasserbehörde
- (4) Kontrollierende Behörde
- (5) Aktenz. kontrollierende Behörde

Nach erfolgter Änderung der Daten ist der Datensatz zu speichern.

### 5.9.1.2 Genehmigungen

Falls vorher klar war, dass keine Stammdatenänderungen durchzuführen sind und das Formular daher nicht geöffnet ist, werden die Genehmigungen über den Explorer geöffnet. Bei bereits geöffneten Stammdaten führt der kürzeste Weg zur Genehmigung

| 🍣 Generischer Editor (Wasserrecht (Indirekteinleitung) -> Stammdaten) |                                                    |    |               |              |  |  |  |
|-----------------------------------------------------------------------|----------------------------------------------------|----|---------------|--------------|--|--|--|
| Instanz Extras                                                        | Gehe zu <b>(1</b> )                                |    |               |              |  |  |  |
| 🗅 🔚 🗠 🗙 I                                                             | Genehmigung                                        | en |               |              |  |  |  |
| Kurzbezeichnung I                                                     | Kurzbezeichnung Instanz SHGWRIV0002                |    |               |              |  |  |  |
| von Formulare                                                         | von Formulare System-Info Rechtsdaten Rückverweise |    |               |              |  |  |  |
| 01.02.2007<br>01.06.2007                                              |                                                    | Re | chtsinhaber ^ | Demorechtsir |  |  |  |

über das Menü 'Gehe zu ... - Genehmigungen'. Hier ist in aller Regel eine neue Genehmigung -- entweder eine Neufassung oder die Änderung einer bestehenden Genehmigung -- aufzunehmen.

| 😻 Generischer Editor (Wasserred    | :ht (Indirekteinleitung) -> Genehmigungen) |
|------------------------------------|--------------------------------------------|
| (1) <sup>tanz</sup> Extras Geheizu |                                            |
| 🗋 🖬 🗠 🗙 🖻 🛍 🎒 🕍                    |                                            |
| Kurzbezeichnung Instanz SHGWRIV    | 0002                                       |
|                                    |                                            |
| Formulare System-Info              | Organisatorische Daten Rückverweise        |
| Subinstanz Id                      |                                            |
| 2007-02-01                         | Erstellungs- / Änderungsdatum 01.02.2007   |
|                                    | Art der Genehmigung Genehmigung            |

In jedem Fall wird eine neue Subinstanz benötigt, die über das Menü 'Instanz - Neue Kurzbezeichnung anlegen' oder das korrespondierende Symbol 🗋 'Neue Kurzbezeichnung anlegen' angelegt wird.

| Generischer Editor (Wasserrecht (In 🗙                            | Generischer Editor (Wasserrecht (Indirekteinleitun         |
|------------------------------------------------------------------|------------------------------------------------------------|
| Bitte geben Sie eine Subinstanz-Kurzbezeichnung an<br>2007-06-01 | Alle Werte für das neue Datum / die neue Subinstanz lösche |
| OK Abbrechen                                                     | Nein Ja                                                    |

Hier wird das neue Erstellungs- bzw. Änderungsdatum der Erlaubnis eingegeben, jedoch im ISO-Format (jjjj-mm-tt), Jahr vierstellig vorneweg, Minuszeichen, Monat zweistellig, Minuszeichen, Tag zweistellig. Im Beispielfall also 2007-06-01. Die Werte sollen nicht gelöscht werden (Nein), um eine Kopie der Daten zu erhalten.

| 😻 Generischer Editor (Wasserre | cht (Indirekteinleitung) -> Gene | hmigungen)   |                        |                       |                 |              | (            |   |
|--------------------------------|----------------------------------|--------------|------------------------|-----------------------|-----------------|--------------|--------------|---|
| Instanz Extras Gehe zu         |                                  |              |                        |                       |                 |              |              | ? |
| D 🔲 🕫 🗙 🖻 🛍 🎒 🖮                |                                  |              | Genedit Pfad           | (Wasserrecht (In      | direkteinleitu  | ng) -> Stamm | daten) SHGWR |   |
| Kurzbezeichnung Instanz        | /0002                            |              | Langbezeichnung In     | stanz Demowasserrec   | ht Indirekteinl | eiter        |              | Ð |
| Earmulara Quatam Infa          | Organisatorische Daten Düskus    | nucica       | ·                      | ,                     |                 |              |              |   |
| Subinstanz Id                  | Ciganisatorische Dateri Rutkie   | IWeise       |                        |                       |                 |              |              |   |
| 2007-02-01                     | Erstellungs- / Änderungsdatum    | 01.06.2007   | (1)                    | Neufassung            |                 | Nein         | (2)          | ~ |
| 2007-06-01                     | Art der Genehmigung              | Genehmigur   | g nach § 151 NWG       | (3)                   | ~               |              |              |   |
|                                | Gültig von                       | 01.06.2007   | (4)                    | Bis                   |                 | 31.12.2016   | i (5)        |   |
|                                | Bauartzulassung                  | Nein         | (6) 🗸                  |                       |                 |              |              |   |
|                                | Kurzbeschreibung                 | Falls vorhan | den, sinnvolle Beschre | eibung zur Genehmigun | g.              |              |              |   |
|                                | -                                |              |                        |                       |                 |              |              |   |
|                                |                                  |              |                        | (7)                   |                 |              |              |   |
|                                |                                  |              |                        |                       |                 |              |              |   |
|                                |                                  |              |                        |                       |                 |              |              |   |
|                                | Dokumente                        | Nr. D        | okumente               |                       | (0)             |              |              |   |
|                                |                                  | 1 neu        | ie_genehmigung_der     | nowasserrecht.doc     | (8)             |              |              |   |
|                                |                                  |              |                        |                       |                 |              |              |   |
|                                |                                  |              |                        |                       |                 |              |              |   |
|                                |                                  | J            |                        |                       |                 |              |              |   |
|                                |                                  |              |                        |                       |                 |              |              |   |
| 2007-06-01                     |                                  |              |                        |                       |                 |              |              |   |
|                                |                                  |              |                        |                       |                 |              |              |   |

Für die Genehmigung sind folgende Angaben zu machen:

 (1) Erstellungs- / Änderungsdatum (in deutscher Form, auch als 3.4.08 möglich). Das Datum ist bei einer neuen Erlaubnis anzupassen, da hier noch der Wert der Kopiervorlage steht.

- (2) Neufassung (Ja/Nein-Liste): Handelt es sich bei dieser Genehmigung um eine Neufassung? Im hier beleuchteten Fall: Nein.
- (3) Art der Genehmigung; Liste, entweder Genehmigung nach §151 NWG oder Genehmigung nach Satzungsrecht. Das wird sich in der Regel nicht ändern.
- (4) Gültig von und (5) Gültig bis; Datumsbereich der Gültigkeit der Erlaubnis; Das 'bis' wird bei AKN so interpretiert, dass sich die Gültigkeit bis 24:00 Uhr des bei 'bis' angegebenen Tages erstreckt. Es wird also meist der letzte Tag eines Monats oder Quartals verwendet.

Die Daten sind auf jeden Fall anzupassen, da hier noch die Werte der Kopiervorlage stehen.

- (6) Bauartzulassung (Ja/Nein-Liste): Hat die Behandlungsanlage eine Bauartzulassung? Das wird sich in der Regel nicht ändern.
- (7) Kurzbeschreibung: Beschreibender Text (so zur Hand) mit einer Länge von maximal 30000 Zeichen. Hier ist zu prüfen, ob der Text der vorherigen Erlaubnis noch korrekt ist.
- (8) Dokumente: Beliebige Anzahl von Dokumenten (Word, Excel, OpenOffice, GIF-Images, PDF-Dokumenten etc.). Hier empfiehlt sich das entfernen des alten und das Importieren des neuen Genehmigungsdokumentes. Die Dokumente werden in der Datenbank abgelegt und stehen so auch anderen Mitarbeitern ohne Nutzung eines Netzlaufwerks zur Verfügung.

Nach erfolgter Eingabe ist die Subinstanz (der Datensatz) zu speichern. Hinweis: Ein ggf. angehängtes Dokument oder mehrere angehängte Dokumente werden erst in dem Moment in die Datenbank kopiert, in dem die Subinstanz gespeichert wird.

Nun ist das neue (AKN-) Wasserrecht vollständig und es sind die Überwachungswert (Indirekteinl.)->Stammdaten und ->Genehmigungswerte zu pflegen bzw. zu ergänzen.

### Anlegen eines neuen Überwachungswerts (Genehmigungswerts)

Ist ein Überwachungswert für einen bisher nicht überwachten Parameter anzulegen, so kann die Funktion Kind-Instanzen zu erzeugen verwendet werden. Das Vorgehen ist im Abschnitt 5.6.4 'Anlegen eines neuen Überwachungswerts (Genehmigungswerts)' beschrieben.

### 5.9.2 Pflegen der Überwachungswerte

Zunächst ist das Stammdatenformular für den (ersten) zu pflegenden Überwachungswert zu öffnen. Dies kann auch über den Explorer geschehen; Der kürzere Weg ist jedoch die Verwendung der Rückverweise, da das Formular Wasserrecht (Indirekteinleitung) -> Genehmigungen noch geöffnet ist.

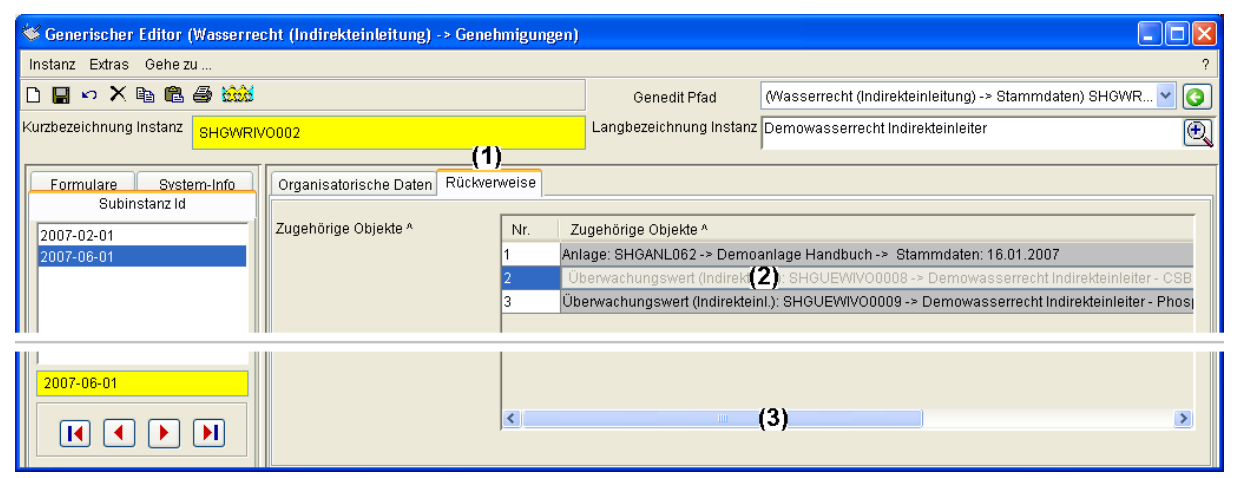

Es ist der Reiter Rückverweise (1) auszuwählen. Dort werden neben der Anlage, die auf dieses Wasserrecht verweist, auch die Überwachungswerte angezeigt. Der zu pflegende Überwachungswert wird mit einem Mausklick aktiviert (2). Durch nochmaliges Klicken auf den nun aktivierten Überwachungswert (2), öffnet sich das zugehörige Formular. Wenn die Langbezeichnungen nicht vollständig lesbar sind, kann der Ausschnitt mit der horizontalen Bildlaufleiste (3) verschoben werden.

## 5.9.2.1 Anlegen eines neuen Datums für die Stammdaten

| 🛠 Generischer Editor (Überwachungswert (Indirekteinl.) -> Stammdaten) |                                              |  |  |  |  |  |  |
|-----------------------------------------------------------------------|----------------------------------------------|--|--|--|--|--|--|
| 🚰 tanz Extras Geheizu                                                 |                                              |  |  |  |  |  |  |
| D 🔒 🗠 🗙 🖻 🛍 🎒                                                         |                                              |  |  |  |  |  |  |
| Kurzbezeichnung Instanz                                               | Kurzbezeichnung Instanz SHGUEWIVO0008        |  |  |  |  |  |  |
| von Formulare System-Info                                             | Bezüge und Basisdaten Rückverweise           |  |  |  |  |  |  |
| 01.02.2007                                                            | Zugeh. Wasserr. (Indirekteinl.) ^ Demowasser |  |  |  |  |  |  |

Für den Überwachungswert (im Beispiel CSB) ist nun eine neues Datum anzulegen. Dies geschieht durch Aufruf des Menüs 'Instanz - Neuen Zeitraum anlegen' bzw. per Klick auf das korrespondierende Symbol 🗋 'Neuen Zeitraum anlegen' (1).

| Generischer Editor (Überwachungs 🔀                                              | Generischer Editor (Wasserrecht (Indirekteinleitun                           |
|---------------------------------------------------------------------------------|------------------------------------------------------------------------------|
| Bitte geben Sie ein neues Datum an          1.7.2007         QK       Abbrechen | Alle Werte für das neue Datum / die neue Subinstanz lösche<br>(1)<br>Nein Ja |

Das Wasserrecht wurde am 1.6.2007 geändert; Der neue Überwachungswert soll jedoch erst ab dem 1.7.2007 gelten. Daher wird als Datum der 1.7.2007 angegeben und die Rückfrage, ob alle Werte für das neue Datum zu löschen seien, wird mit Nein (1) beantwortet, um eine Kopie zu erhalten.

| 🛿 Generischer Editor (Überwachungswert (Indirekteinl.) -> Stammdaten)               |                                   |                                                             |                                                             |                               |                                |  |  |
|-------------------------------------------------------------------------------------|-----------------------------------|-------------------------------------------------------------|-------------------------------------------------------------|-------------------------------|--------------------------------|--|--|
| Instanz Extras Gehe zu                                                              |                                   |                                                             |                                                             |                               | ?                              |  |  |
| 🗅 🖬 🕫 🎒 🕼 🎒 Genedit Pfad 🛛 (Wasserrecht (Indirekteinleitung) -> Genehmigungen) SH 🔽 |                                   |                                                             |                                                             |                               |                                |  |  |
| Kurzbezeichnung Instanz SHGUEW                                                      | /IVO0008                          |                                                             | Langbezeichnung Insta                                       | nz Demowasserrecht Indirekte  | inleiter - CSB 🕀               |  |  |
|                                                                                     |                                   |                                                             | <b>-</b>                                                    | ,                             |                                |  |  |
| von Formulare System-Info                                                           | Bezüge und Basisdaten Rückver     | weise                                                       |                                                             |                               |                                |  |  |
| 01.02.2007<br>01.07.2007                                                            | Zugeh. Wasserr. (Indirekteinl.) ^ | <mark>Demowasse</mark>                                      | rrecht Indirekteinleiter                                    | (1)                           | ✓ SHGWRIVO002                  |  |  |
|                                                                                     | Genehmigung ^                     | Demowasse                                                   | rrecht Indirekteinleiter                                    | (2)                           | → 3HGWRIV0002 -> 2007-06-01 -> |  |  |
|                                                                                     | Messstelle ^                      | Demomess                                                    | stelle Handbuch                                             | (3)                           | SHGMST058                      |  |  |
|                                                                                     | Parametergruppe ^                 | AbwAG-Para                                                  | NowAG-Parameter (4) Abgaberelevante Untersuchungs-Parameter |                               |                                |  |  |
|                                                                                     | Parameter ^                       | CSB                                                         | <mark>(5)</mark> 🗸 Ch                                       | emischer Sauerstoffbedarf (CS | B) in der Originalprobe        |  |  |
|                                                                                     | Einhaltevorschrift                | <mark>4 von 5 (a) m</mark>                                  | it 100% Überschreitung                                      | <mark>(6)</mark> 🗸            |                                |  |  |
|                                                                                     | Probenahmehäufigkeit (1/a)        | 6                                                           | (7)                                                         | Zusatz Probenahmehäufigkeit   | mindestens (8) 💌               |  |  |
|                                                                                     | Probenahmerythmus (9)             | in regelmäßi                                                | gen Abständen 🛛 🔽                                           |                               |                                |  |  |
|                                                                                     | Kommentar                         | Hier hat sich nur der Verweis auf die Genehmigung geändert. |                                                             |                               |                                |  |  |
|                                                                                     |                                   |                                                             |                                                             | (10)                          |                                |  |  |
|                                                                                     |                                   |                                                             |                                                             |                               |                                |  |  |
|                                                                                     |                                   |                                                             |                                                             |                               |                                |  |  |
|                                                                                     |                                   |                                                             |                                                             |                               |                                |  |  |
|                                                                                     |                                   |                                                             |                                                             |                               |                                |  |  |
| 01.07.2007                                                                          |                                   |                                                             |                                                             |                               |                                |  |  |
|                                                                                     |                                   |                                                             |                                                             |                               |                                |  |  |

- (1) Das zugehörige Wasserrecht bleibt dasselbe.
- (2) Der Zeiger auf die Genehmigung (Wasserrecht->Genehmigung mit Subinstanz-ID) verweist noch auf die alte Genehmigung. Die neue ist aus der (sehr kurzen) Liste auszuwählen.
- (3) Die Messstelle verknüpft den Überwachungswert mit der zu überwachenden Messstelle und bleibt dieselbe.
- (4) (5) Auch Parametergruppe und Parameter bleiben.
- (6) Die Einhaltevorschrift wird sich in der Regel auch nicht ändern.
- (7) Ggf. ist die Probenahmehäufigkeit [1/a], eine ganze Zahl mit der Anzahl der jährlich zu nehmenden Proben, anzupassen.
- (8) Zusatz Probenahmehäufigkeit ist eine Liste (mindestens, genau, höchstens), mit der angegeben werden kann, wie mit der Probenahmehäufigkeit zu verfahren ist. Diese ist ggf. anzupassen.
- (9) Der Probenahmerhythmus ist ebenfalls eine Liste (keine Vorgabe, in regelmäßigen Abständen) und muss ggf. ebenfalls angepasst werden.
- (10) Der Kommentar ist ggf. zu ändern.

Nach erfolgter Eingabe sollte der Datensatz gespeichert werden.

| 🌾 Generischer Editor (Überwachungswert (Indirekteinl.) -> Stammdaten) |                    |         |                    |          |                         |  |
|-----------------------------------------------------------------------|--------------------|---------|--------------------|----------|-------------------------|--|
| Instanz Extras                                                        | Gehe zu <b>(1)</b> |         |                    |          |                         |  |
| 🗅 🔲 🗠 🗙 I                                                             | Genehmigungs       | swerte  |                    |          |                         |  |
| Kurzbezeichnung                                                       | §7a WHG            | uvouuus |                    |          |                         |  |
|                                                                       | Queterns Infe      | Rozüg   | und Pasiedaton     | Döslara  |                         |  |
| Formulare                                                             | System-iniu        | Derug   | e unu Dasisuaten   | Ruckve   | rweise                  |  |
| 01.02.2007<br>01.07.2007                                              |                    | Zugeh.  | Wasserr. (Indirekt | einl.) ^ | <mark>Demowasser</mark> |  |
|                                                                       |                    | Geneh   | migung ^           |          | Demowasser              |  |

Es steht die Pflege des eigentlichen Genehmigungswertes aus. Mit der Menüfunktion 'Gehe zu ... - Genehmigungswerte' (1) wird zu jenem Formular gewechselt.

| 🍣 Generischer Editor (Überwachungswert (Indirekteinl.) -> Genehmigungswerte) |                                 |                    |  |  |  |
|------------------------------------------------------------------------------|---------------------------------|--------------------|--|--|--|
| (3) <sup>tanz</sup> Extras Geheizu                                           |                                 |                    |  |  |  |
| D 🔒 🗠 🗙 🖻 🛍 🎒                                                                |                                 |                    |  |  |  |
| Kurzbezeichnung Instanz SHGUEWIV00008                                        |                                 |                    |  |  |  |
|                                                                              |                                 |                    |  |  |  |
| Von Formulare System-Info                                                    | Genenmigungswert                |                    |  |  |  |
| 16.01.2007 ( <b>2</b> )<br>01.01.2017 ( <b>1</b> )                           | Geltungszeitraum von 16.01.2007 |                    |  |  |  |
|                                                                              | Zugeh. Stammd. Ü-Wert (I) ^     | Demowasserrecht Ir |  |  |  |

Eventuell wurde für diesen Überwachungswert ein leeres Datum (hier 01.01.2017) zur Befristung der Gültigkeit eingegeben (1). In diesem Fall wird das Datum des alten Gültigkeitsbeginns eingestellt (2).

In jedem Fall wird nachfolgend eine Kopie des Genehmigungswertes durch Aufruf des Menüs 'Instanz - Neuen Zeitraum anlegen' bzw. per Klick auf das korrespondierende Symbol 'Neuen Zeitraum anlegen' (3) angefertigt.

| Generischer Editor (Überwachungs 🔀 |  |  |  |  |
|------------------------------------|--|--|--|--|
| Bitte geben Sie ein neues Datum an |  |  |  |  |
| 1.7.2007                           |  |  |  |  |
|                                    |  |  |  |  |

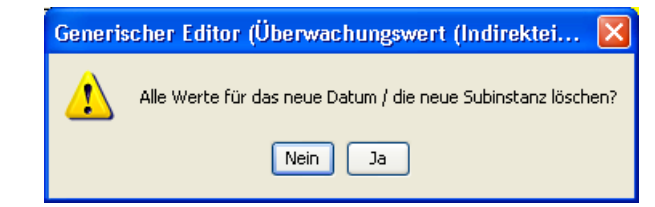

Als Datum wird der 1.7.2007 (Gültigkeitsbeginn) angegeben und die Rückfrage, ob alle Werte für das neue Datum zu löschen seien, wird mit Nein (1) beantwortet, um eine Kopie zu erhalten.

| 🥙 Generischer Editor (Überwac  | hungswert (Indirekteinl.) -> Ger | nehmigungsw     | erte)                 |            |                               |                          |            |   |
|--------------------------------|----------------------------------|-----------------|-----------------------|------------|-------------------------------|--------------------------|------------|---|
| Instanz Extras Gehe zu         |                                  |                 |                       |            |                               |                          |            | ? |
| D 🔲 🗠 🗙 🖻 🛍 🎒                  |                                  |                 | Genedit P             | fad        | (Überwachungswert (Indire     | ekteinl.) -> Stammdaten) | SHGU 🔽     |   |
| Kurzbezeichnung Instanz SHGUEV | VIVO0008                         |                 | Langbezeichnur        | ng Instar  | nz Demowasserrecht Indirekte  | einleiter - CSB          |            | Ð |
| von Formulare System-Info      | Genehmigungswert                 |                 |                       |            |                               |                          |            |   |
| 16.01.2007<br>01.07.2007       | Geltungszeitraum von             | 01.07.2007      | (1)                   | (          | Geltungszeitraum bis          | 31.12.2016 <b>(2</b>     | )          |   |
| 01.01.2017                     | Zugeh. Stammd. Ü-Wert (I) ^      | Demowasse       | rrecht Indirekteinl   | eiter - CS | se (3)                        | V GUEWIVO0008->          | 01.07.2007 | • |
|                                | Parameter (I) (InfofeId) ^       | CSB             | (4)                   | 🗸 Che      | emischer Sauerstoffbedarf (CS | B) in der Originalprobe  |            | ~ |
|                                | Parameter mit Kategorie ^        | CSB -> Nach     | Regelung              | (5)        |                               |                          |            | • |
|                                | Art des Überwachungswertes (I)   | Überwachun      | gswert <b>(6)</b>     | <b>→</b> F | Randbedingung                 | nicht definiert          | (7)        | ~ |
|                                | Probenahmeart                    | qualifizierte S | itichprobe <b>(8)</b> | ✓ F        | Probenvorbereitung            | homogenisiert            | (9)        | • |
|                                | Wert                             |                 | 50 <mark>(10</mark> ) | E          | Einheit ^                     | mg/l                     | (11)       | ~ |
|                                |                                  |                 |                       |            |                               |                          |            |   |
| 01.07.2007                     |                                  |                 |                       |            |                               |                          |            |   |

Der Geltungszeitraum von (1) / bis (2) wird aus dem Datum abgeleitet.

- (3) Zugeh. Stammd. Ü-Wert (I): Der Zeiger auf die Stammdaten verweist noch auf den älteren Stammdatensatz und ist auf das neue Datum umzustellen.
- (4) Parameter (I) (Infofeld): Der aus dem Stammdatenformular stammende und daher hier nur angezeigte Parameter
- (5) Parameter mit Kategorie: Hier wird das Analyseverfahren f
  ür den in den Stammdaten bereits festgelegten Parameter angegeben. Sollte sich das Analyseverfahren 
  ändern, so kann es aus der (sehr kurzen) Liste ausgewählt werden.
- (6) Art des Überwachungswertes (I): Ein Eintrag aus der Liste 'Überwachungswert', 'Ohne Überwachungswert', 'Satzungswert'. Hier wird sich in der Regel keine Änderung ergeben.

Gegebenenfalls sind anzupassen:

- (7) Randbedingung: Für Stickstoffparameter kann hier auf die 12°- bzw. die Sommer-Winter-Regelung Bezug genommen werden.
- (8) Probenahmeart: Die Art der Probenahme aus einer Liste.
- (9) Probenvorbereitung: Die Art der Probenvorbereitung, auch aus einer Liste.
- (11) Die zum Genehmigungswert gehörende Einheit.

Meist anzupassen ist

(10) der Genehmigungswert (Fließkommazahl).

Die Änderungen sind nun zu speichern.

### 5.9.2.2 Anpassen des Geltungszeitraums

Ist der Geltungszeitraum für den Parameter zuvor unbefristet gewesen und bleibt er unbefristet, so kann die Bearbeitung dieses Parameters beendet werden. Ist der Geltungszeitraum auf ein Datum befristet gewesen (im Beispiel gibt es eine Befristung auf den 31.12.2016) und gilt diese Befristung auch für die neue Genehmigung, so ist ebenfalls nichts weiter anzupassen.

### 5.9.2.3 Einführung einer Befristung

Gab es zuvor keine Befristung, soll der Genehmigungswert nun jedoch befristet werden (z. B. auf den 31.12.2018), so wird dafür ein leeres Datum für den auf das Enddatum folgenden Tag '1.1.2019' eingeführt.

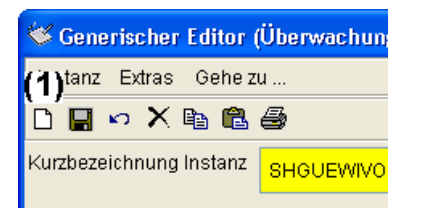

Mit dem Menü 'Instanz - Neuen Zeitraum anlegen' bzw. dem Symbol 🗋 'Neuen Zeitraum anlegen' (1) wird der Dialog geöffnet

| Generischer Editor (Überwachungs 🗙 |  |  |  |  |  |
|------------------------------------|--|--|--|--|--|
| Bitte geben Sie ein neues Datum an |  |  |  |  |  |
| 1.1.2019                           |  |  |  |  |  |
| <u>OK</u> <u>Abbrechen</u>         |  |  |  |  |  |

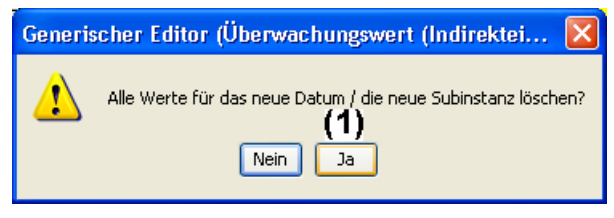

und das Datum '1.1.2019' eingegeben. Alle Werte für das neue Datum werden gelöscht (1)

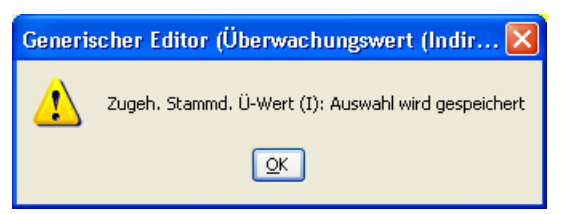

und die ggf. auftauchende Meldung über die Speicherung der zugehörigen Stammdaten des Überwachungswertes quittiert.

| 😻 Generischer Editor (Überwach      | nungswert (Indirekteinl.) -> Genehmigungsw | rerte)                         |                         |                                     |
|-------------------------------------|--------------------------------------------|--------------------------------|-------------------------|-------------------------------------|
| Instanz Extras Gehe zu              |                                            |                                |                         | ?                                   |
| D 🔲 🗠 🗙 🖻 🛍 🎒                       |                                            | Genedit Pfad                   | (Überwachungswert (Indi | irekteinl.) -> Stammdaten) SHGU 🔽 🔇 |
| Kurzbezeichnung Instanz SHGUEW      | IVO0008                                    | Langbezeichnung Instanz        | Demowasserrecht Indire  | kteinleiter - CSB 🕀                 |
| von Formulare System-Info           | Genehmigungswert                           |                                |                         |                                     |
| 16.01.2007<br>01.07.2007 <b>(1)</b> | Geltungszeitraum von 01.07.2007            | Gel                            | ltungszeitraum bis      | (2) 31.12.2018                      |
| 01.01.2019                          | Zugeh. Stammd. Ü-Wert (I) ^ Demowasse      | rrecht Indirekteinleiter - CSB |                         | ✓ GUEWIVO0008 -> 01.07.2007         |

Per Klick auf das Datum mit dem Gültigkeitsbeginn (1) kann kontrolliert werden, dass nun das korrekte 'Geltungszeitraum bis' (31.12.2018) errechnet wird (2).

Für das Entfernen einer Befristung wird einfach das leere Datum (in diesem Fall wäre das nun der 01.01.2019) markiert und dann gelöscht.

Zum jetzigen Zeitpunkt sind (mindestens) sechs AKN-Fenster geöffnet. Die Taskleiste am unteren Rand des Bildschirms ermöglicht einen Überblick:

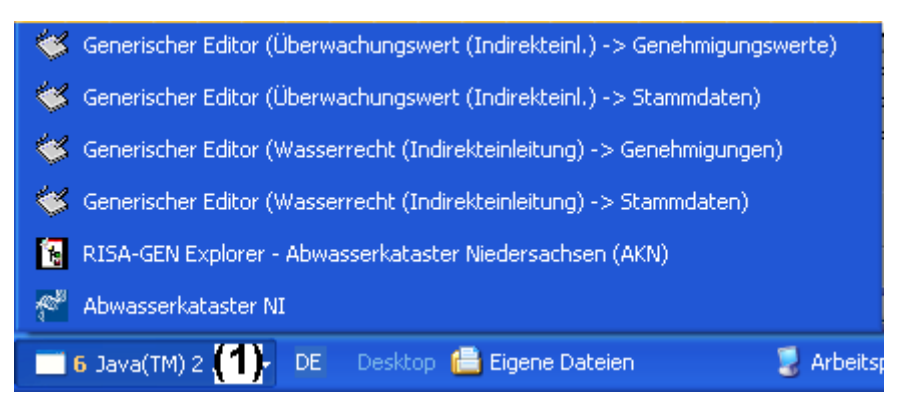

Per Klick auf das Gruppensymbol (1) Java (TM) werden die geöffneten AKN-Fenster angezeigt. Sie können per Klick minimiert -- oder falls bereits minimiert -- wieder dargestellt werden. Der Rechtsklick auf einen in der Taskleiste angezeigten Generischen Editor ermöglicht über das Windows Kontextmenü auch das Schließen, so als würde das rote Windows Fenster-Schließen Symbol verwendet.

Die Formulare 'Überwachungswert (Indirekteinl.)-> Genehmigungswerte' und 'Überwachungswert (Indirekteinl.) -> Stammdaten' sind nun zu schließen.

Sind weitere Überwachungswerte zu ändern, beginnt der Zyklus am Anfang dieses Abschnitts 'Pflegen der Überwachungswerte' wieder im Generischen Editor (Wasserrecht (Indirekteinleitung) -> Genehmigungen).

# 5.10 Anlegen und Fortschreiben von Erklärungen nach § 4.5 sowie von erklärten Werten

In diesem Kapitel wird erläutert, wie die nach § 4 Abs. 5 Abwasserabgabegesetz – AbwAG – vom 18.01.2005(BGBI. I S. 114) in der zur Zeit geltenden Fassung vom Betreiber einer abwasserabgabepflichtigen Einleitung erklärten Werte im AKN erfasst werden und wie diese wiederkehrenden Erklärungen fortgeschrieben werden.

### 5.10.1 Neuanlage einer Erklärung

Diese Aufgabe wird kompfortabel mit dem Assistenten: Erklärungswerte pflegen, Erklärungswerte festlegen/fortschreiben/abschließen erledigt.

Im Beispiel werden für die kommunale Kläranlage Werte für die abgaberelevanten Parameter Phosphor, CSB und N ges. erklärt. Die Erklärung ist vom 10.12.2006 und ging am 11.12.2006 ein. Sie gilt für das 1. Quartal 2007.

Nach dem Start des Assistenten sind in 3 Fenstern die notwendigen Einträge auszuwählen:

- 1. Fenster Auswahl des Standortes. Dort wird der gewünschte Standort ausgewählt.
- 2. Fenster zur Auswahl der Anlage. Dort wird aus der (oder den) dem Standort zugeordneten Anlagen diejenige ausgewählt, für die eine Erklärung erfasst werden soll.
- 3. Fenster zur Auswahl des Wasserrechtes. Das zum Erklärungszeitraum gehörende Wasserrecht wird ausgewählt.

Nach einem Mausklick auf die Weiter Schaltfläche öffnet sich folgendes Fenster:

| ärungen fortschreiben / ergäi  | zen                                        |   |
|--------------------------------|--------------------------------------------|---|
| ritt 1 von 1 Schritt 2 von 3 8 | rritt 3 von 3                              |   |
|                                |                                            |   |
| Ausgewählte Erlaubnis          |                                            |   |
| -<br>Wasserrecht (Direkteinl.) | SHGWRD055                                  |   |
|                                |                                            |   |
| Langpezeichnung                |                                            |   |
| ssstelle                       | KA Irgendwo - Schönungsteich               | - |
| Neue Erklärung                 |                                            |   |
| Datum der Erklärung            | 2                                          |   |
| Eingangsdatum                  | <mark>20.02.2007 <u>3</u></mark>           |   |
| Erklärt ab                     | 01.04.2007 <b>4</b> Bis 30.6.2007 <b>5</b> |   |
|                                |                                            |   |
|                                | 6                                          |   |
|                                | Weiter >                                   |   |
|                                |                                            |   |
|                                | Abbrechen                                  |   |

- 1. Messstelle: Es wird die 1. der Anlage zugeordnete Messstelle angezeigt. Sind für die Anlage mehrere Messstellen angelegt ist die richtige auszuwählen.
- 2. Datum der Erklärung: Das Datum, das die Erklärung hat. Im Beispiel 10.12.2006
- 3. Eingangsdatum: Das Eingangsdatum der Erklärung. Voreingestellt ist das Tagesdatum.
- 4. Erklärt ab: Der Beginn des Erklärungszeitraumes. Voreingestellt ist der Beginn des nächsten, auf das Tagesdatum folgenden Quartals.
- 5. Bis: Das Ende des Erklärungszeitraumes. Voreingestellt ist das Ende des auf das Tagesdatum folgenden Quartals.
- 6. Weiter: Es folgt die Eingabe der Parameter.

Da die KA Irgendwo bisher noch keine Erklärungen abgegeben hat (sie ist ja neu) folgt der Hinweis:

| Erklärungen fortschreiben / ergänzen |                                                                                               |  |  |  |  |
|--------------------------------------|-----------------------------------------------------------------------------------------------|--|--|--|--|
|                                      | Es wurden keine zurzeit geltenden §4.5-erklärten Werte für das gewählte Wasserrecht gefunden. |  |  |  |  |
|                                      | QK                                                                                            |  |  |  |  |

Durch einen Mausklick auf OK wird das Fenster geschlossen. Es öffnet sich das Fenster:

| 🏁 Erklärungen fortschreiben / ergänzen                                                                                                    |                      |       |                |   |  |  |  |
|----------------------------------------------------------------------------------------------------|----------------------|-------|----------------|---|--|--|--|
|                                                                                                    |                      |       |                | 8 |  |  |  |
| Schritt 1 von 1 Schritt 2 von 3 Schritt 3 von 3                                                                                                    |                      |       |                |   |  |  |  |
| Erklärungen fortschreiben / ergänzen                                                                                                    |                      |       |                |   |  |  |  |
| In der oberen Tabellen sind die aktuell gültigen §4.5-Erklärungswerte abgebildet.<br>Mit dem Knopf Abschließen können Sie die EW, die nun nicht mehr gelten sollen, abschließen.<br>Mit dem Knopf Fortschreiben wird ein Erklärungswert zur Änderung kopiert. Sie können die ab nun gültige Kopie<br>ändern.<br>In der unteren Tabelle befinden sich die fortzuschreibenden oder abzuschließenden sowie neue Erklärungswerte.<br>Die fortzuschreibenden und die neuen Erklärungswerte können Sie zum Ändern öffnen. |                      |       |                |   |  |  |  |
| Vorhandene Erklärungen                                                                                                    |                      |       |                |   |  |  |  |
| Langtext                                                                                                    |                      | Datum | Erklärungswert |   |  |  |  |
|                                                                                                    | 1                    |       |                |   |  |  |  |
| (v) Abschließen                                                                                                    | (v) Fortschreiben    |       | (^)            |   |  |  |  |
| Zu bearbeitende Erklärungswerte                                                                                                    |                      |       |                |   |  |  |  |
| Langtext                                                                                                    |                      | Datum | Aktion         |   |  |  |  |
|                                                                                                    | 2                    |       |                |   |  |  |  |
| Neuen Erklärungswert anlegen                                                                                                    | <b>4</b><br>Formular |       | 5<br>Erzeugen  |   |  |  |  |
|                                                                                                    | Abbrechen            |       |                |   |  |  |  |

- 1. In diesem Feld werden die bereits vorhandenen Erklärungen aufgelistet. Da es eine Neuanlage ist, wird hier kein Eintrag angezeigt.
- 2. In diesem Feld werden die Parameter, für die eine Erklärung abgegeben wurde aufgelistet.
- 3. Mit der Schaltfläche Neuen Erklärungswert anlegen, wird folgendes Fenster geöffnet:

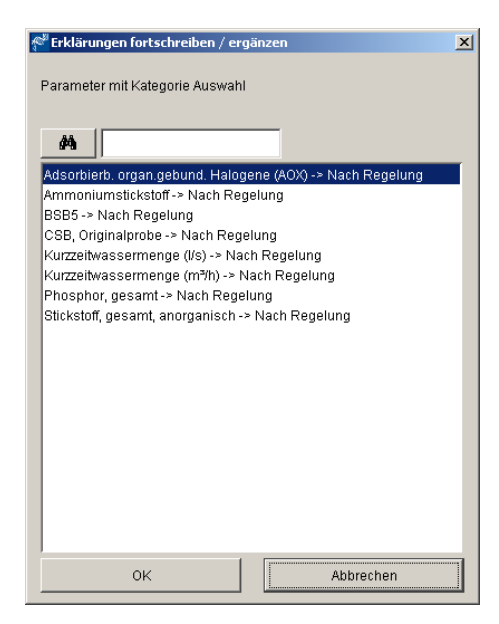

In diesem Fenster werden alle zur Zeit gültigen Parameter mit Überwachungswert aufgelistet. Der Parameter, für den ein erklärter Wert erfasst werden soll wird ausgewählt und mit ok bestätigt. Im Beispiel soll der erklärte Wert für den CSB eingegeben werden. Nach dem Mausklick auf OK öffnet sich das Fenster:

| 🐝 Generischer Editor (Überwachung      | gswert (Direkteinl.) -> Erklärt nach             | § 4.5)                           |                               |                                |
|----------------------------------------|--------------------------------------------------|----------------------------------|-------------------------------|--------------------------------|
| Instanz Extras                         |                                                  |                                  |                               | ?                              |
| D 🖬 🕫 🏹 de 🛍 🖨                         |                                                  |                                  |                               |                                |
| Kurzbezeichnung Instanz                | 0977                                             | Langbezeichnung Ins              | KA Irgendwo, CSB, Originalpro | obe 💽                          |
| Formulare System-Info<br>Subinstanz Id | Erklärter Wert nach § 4.5 AbwAG                  | 01.01.2007                       | 2<br>Bis                      | 30.03.2007                     |
| 2007-01-01                             | Zugehörige Erklärung nach § 4.5 *                | KA Irgendwo                      | <u>_</u>                      | -<br>SHGWRD055 -> 2006-12-10 ▼ |
|                                        | Status des Wertes<br>Zugeh. Stammd. Ü-Wert (D) ^ | KA Irgendwo, CSB, Originalprobe  |                               | SHGUEW0977 -> 01.12.2006 ▼     |
|                                        | Parameter (D) (Infofeld) ^                       | CSB, Originalprobe               | CSB, Originalprobe            | <b>•</b>                       |
|                                        | Randbedingung                                    | nicht definiert                  | <b>•</b>                      |                                |
|                                        | Probenahmeart                                    | qualifi <b>g</b> erte Stichprobe | Probenvorbereitung            | homogenisiert 💌                |
|                                        | Wert                                             |                                  | Einheit ^                     | mg/l                           |
| 2007-01-01<br>I4 4 ▶ ▶I                |                                                  |                                  |                               |                                |

- 1.1 Erklärt ab: Der Zeitraum, ab dem die Erklärung gilt. Vom Programm sind hier die Daten aus der vorherigen Eingabemaske bereits eingetragen.
- 2.1 Erklärt bis:Der Zeitraum, an dem die Erklärung endet. Auch dieses Datum wurde aus der vorherigen Maske übernommen.
- 3.1 Wert. Dort ist der erklärte Wert einzutragen. Im Beispiel wird 32 mg/l erklärt.
- 4.1 Die Eingaben speichern und das Fenster schließen.

Die Schritte für die weiteren erklärten Parameter wiederholen, bis sämtliche erklärte Werte erfasst sind.

- Formular. Wird ein im unteren Fenster eingetragener Parameter markiert, gelangt man mit einem Klick auf diese Schaltfläche noch einmal zum Fenster mit den Daten des erklärten Wertes.
- 5. Durch einen Mausklick auf Erzeugen wird die Erklärung nach der bereits bekannten Abfrage in die Datenbank geschrieben.

# 5.10.2 Fortschreiben einer Erklärung

Diese Aufgabe wird kompfortabel mit dem Assistenten: Erklärungswerte pflegen, Erklärungswerte festlegen/fortschreiben/abschließen erledigt.

Im Beispiel werden für die kommunale Kläranlage Werte für die abgaberelevanten Parameter Phosphor, CSB und N ges. erklärt. Die Erklärung ist vom 02.04.2007 und ging am 04.03.2006 ein. Sie gilt für das 3. Quartal 2007.

Nach dem Start des Assistenten sind in 3 Fenstern die notwendigen Einträge auszuwählen:

- 1. Fenster Auswahl des Standortes. Dort wird der gewünschte Standort ausgewählt.
- 2. Fenster zur Auswahl der Anlage. Dort wird aus der (oder den) dem Standort zugeordneten Anlagen diejenige ausgewählt, für die eine Erklärung erfasst werden soll.
- 3. Fenster zur Auswahl des Wasserrechtes. Das zum Erklärungszeitraum gehörende Wasserrecht wird ausgewählt. Da bereits eine gültige Erklärung zum Zeitpunkt der Eingabe der neuen Erklärung besteht, öffnet sich folgendes Fenster:

| 📽 Erklärungen fortschreiben / ergänzen                                                                                                    |                                                                                                    |                                                 | > |
|----------------------------------------------------------------------------------------------------|----------------------------------------------------------------------------------------------------|-------------------------------------------------|---|
|                                                                                                    |                                                                                                    |                                                 | Ŷ |
| Schritt 1 von 1 Schritt 2 von 3 Schritt 3 von 3                                                                                                    |                                                                                                    |                                                 |   |
|                                                                                                    |                                                                                                    |                                                 |   |
| Erklärungen fortschreiben / ergänzen                                                                                                    |                                                                                                    |                                                 |   |
| In der oberen Tabellen sind die aktuell gültigen §4.5-Erklärungswerte al<br>Mit dem Knopf Abschließen können Sie die EW, die nun nicht mehr gelta<br>Mit dem Knopf Fortschreiben wird ein Erklärungswert zur Änderung kopi<br>ändern.<br>In der unteren Tabelle befinden sich die fortzuschreibenden oder abzuse<br>Die fortzuschreibenden und die neuen Erklärungswerte können Sie zum | ogebildet.<br>en sollen, abschließer<br>ert. Sie können die ab<br>chließenden sowie ne<br>Ändern öffnen. | n.<br>nun gültige Kopie<br>rue Erklärungswerte. |   |
| Vorhandene Erklärungen                                                                                                    |                                                                                                    |                                                 |   |
| Langtext                                                                                                    | Datum                                                                                                    | Erklärungswert                                  |   |
| KA Irgendwo, CSB, Originalprobe -> SHGUEW0977                                                                                                    | 2007-04-01                                                                                               | 32                                              |   |
| KA Irgendwo, Phosphor, gesamt -> SHGUEW0979                                                                                                    | 2007-04-01                                                                                               | 1,5                                             |   |
|                                                                                                    |                                                                                                    |                                                 |   |
| (V) Abschließen (V) Fortschreit                                                                                                    | ien                                                                                                    | (*)                                             |   |
| Zu bearbeitende Erklärungswerte                                                                                                    |                                                                                                    |                                                 |   |
| Landevt                                                                                                    | Datum                                                                                                    | Aktion                                          |   |
| KA Irgendwo, CSB, Originalprobe -> SHGUEW0977                                                                                                    | 2007-04-01                                                                                               | Fortschreiben                                   |   |
| KA Irgendwo, Phosphor, gesamt -> SHGUEW0979                                                                                                    | 2007-04-01                                                                                               | Fortschreiben                                   |   |
| KA Irgendwo, Stickstoff, gesamt, anorganisch -> SHGUEW0981                                                                                                    | 2007-04-01                                                                                               | Fortschreiben                                   |   |
| 1                                                                                                    |                                                                                                    |                                                 |   |
| Neuen Erklärungswert anlegen 2 Formular                                                                                                    |                                                                                                    | Erzeugen                                        |   |
| Abbrechen                                                                                                    |                                                                                                    |                                                 |   |

3.1 Werden für das nächste Quartal genau die gleichen Werte erklärt, sind keine weiteren Eingaben mehr notwendig. Durch einen Mausklick auf die Schaltfläche Erzeugen werden die Daten in die Datenbank geschrieben.

3.2 Sind für einen Parameter andere Werte als im laufenden Quartal erklärt worden, wird dieser Parameter in der unteren Liste markiert und durch einen Mausklick auf die Schaltfläche Formular wird das Fenster zum Bearbeiten des erklärten Wertes geöffnet. Im Beispielfall wird N ges. von 12 auf 10 mg/l erklärt.

| ≪ Generischer Editor (Überwachung                                                | jswert (Direkteinl.) -> Erklärt nach                                                                                                    | § 4.5)                                                                                                    |                                                                                                    |                   |
|----------------------------------------------------------------------------------|----------------------------------------------------------------------------------------------------|----------------------------------------------------------------------------------------------------|----------------------------------------------------------------------------------------------------|-------------------|
| Instanz Extras                                                                   |                                                                                                    |                                                                                                    |                                                                                                    | ?                 |
| ⊫ <b> 2</b> × ⊨ ≞ <i>⊕</i>                                                       |                                                                                                    |                                                                                                    |                                                                                                    |                   |
| Kurzbezeichnung Instanz                                                          | 0981                                                                                                    | Langbezeichnung Ins                                                                                                    | tanz KA Irgendwo, Stickstoff, gesar                                                                      | nt, anorganisch 💽 |
| Formulare Svstem-Info<br>Subinstanz Id<br>2008-11-01<br>2007-01-01<br>2007-07-01 | Fiklärter Wert nach § 4.5 AbwAG<br>Erklärt ab<br>Zugehörige Erklärung nach § 4.5 Å<br>Status des Wertes<br>Zugeh. Stammd. Ü-Wert (D) Å<br>Parameter (D) (Infofeld) Å<br>Parameter mit Kategorie Å<br>Randbedingung<br>Probenahmeart<br>Wert | 01.07.2007       VA Irgendwo       aktiv       Irda Irgendwo, Stickstoff, gesamt, and<br>tickstoff, gesamt, anorganisch >> N       Stickstoff, gesamt, anorganisch >> N       >=12*C       qualifizierte Stichprobe       1 | Bis<br>srganisch<br>ff als Summe von Ammonium-, Nitr<br>lach Regelung<br>Probenvorbereitung<br>Einheit A | n, anorganisen    |
|                                                                                  |                                                                                                    |                                                                                                    |                                                                                                    |                   |

- 1 Hier wird der neu erklärte Wert von 10 mg/l eingegeben.
- 2 Mit Speichern und Instanz beenden wird das Fenster wieder geschlossen.
- 4. Mit einem Mausklick auf die Erzeugen Schaltfläche werden die Daten in die Datenbank geschrieben und die Erklärten Werte gespeichert.

# 5.11 Löschen von Anlagen / Standorten / Wasserrechten

In diesem Kapitel wird gezeigt, wie eine Anlage nebst dem Standort und dem Wasserrecht komplett aus dem AKN gelöscht wird. Das kann z. B. nach der Altdatenübernahme aus dem EU2 für längst stillgelegte Anlagen der Fall sein. In der Regel werden dann auch der Standort und das Wasserrecht mit allen damit verbundenen Daten nicht mehr benötigt.

Um insbesondere alle Daten incl. der Adressen zu entfernen, reicht das einfache Löschen der Instanzen nicht aus. Die Anlage ist das Zentrale Element, von dem aus zunächst die wichtigsten Informationen über verbundene Prototypen gesammelt werden können.

Im Beispielfall wurde die stillgelegte KA Beckedorf komplett gelöscht werden.

# 5.11.1 Zusammentragen der benötigten Informationen zum Daten löschen

Das Fenster mit den Stammdaten der Anlage wird geöffnet

| 🖇 Generischer Editor (Anlage -> Stammdaten) |                                 |                                                   |                                    |                         | - 🗆 🗵    |
|---------------------------------------------|---------------------------------|---------------------------------------------------|------------------------------------|-------------------------|----------|
| Instanz Extras Gehe zu                      |                                 |                                                   |                                    |                         | ?        |
| 🗅 🔲 🗢 🗙 🖻 🛍 🎒 🖮                             |                                 |                                                   |                                    |                         |          |
| Kurzbezeichnung Instanz SHGANLO             | 62SHGANL012                     | Langbezeichnung Ins                               | tanz KA Beckedorf                  |                         | Ð        |
| von Formulare System-Info                   | Stammdaten Verfahrenstechnik    | Rückverweise                                      |                                    |                         |          |
| 01.01.1980                                  | Name Anlage                     | KA Beckedorf                                      |                                    |                         |          |
|                                             | Zugeh. Standort-Stammdaten *    | Samtgemeinde Lindhorst 1                          |                                    | SHGST0057 -> 01.01.1980 | •        |
|                                             | Standort-Adresse(n) ^           | Nr. Langbezeichnung Instanz                       |                                    | Standort-Adresse(n) ^   |          |
|                                             |                                 | Samtgemeinde, Lindhorst                           |                                    | SHGADRBETUU6            | _        |
|                                             | Anlagen-Stammdaten              |                                                   |                                    |                         |          |
|                                             | Datum Inbetriebnahme            | 01.01.1966                                        | 01.01.1966 Datum Außerbetriebnahme |                         |          |
|                                             | Art der Anlage                  | Kommunale Kläranlage 📃 🔽                          | Art der Einleitung                 | Direkteinleitung        | <b>-</b> |
|                                             | Anlagennummer                   | 2574022 Kommunale Kläranlage                      | Berichtspflichtig nach EPER o      | oder <mark>Nein</mark>  | <b>-</b> |
|                                             | Betriebseinrichtung bzw. 76/464 | Nicht definiert                                   |                                    | 💌 nicht definiert       | -        |
|                                             | Ansprechpartner                 |                                                   |                                    |                         |          |
|                                             |                                 |                                                   |                                    |                         | _ 11     |
|                                             | Adresse(n) ^                    | Nr. Langbezeichnung Instanz                       |                                    | Adresse(n) ^            |          |
|                                             |                                 | 1 Nicht definiert                                 |                                    | nicht definiert         |          |
|                                             | Wasserrecht (Direkteinl.) ^     | KA Beckedorf (stillgelegt 23. <mark>2</mark> .98) |                                    | SHGWRD012               | •        |
| 01.01.1980                                  | Wasserrecht (Indirekteinl.) ^   | Nicht definiert                                   |                                    | 💌 nicht definiert       | •        |
|                                             | Rechtswert                      | 35                                                | Hochwert                           | 58                      | ▼<br>►   |

- 1. Der zugehörige Standort muss notiert werden (Kurzbezeichnung reicht aus SHGST0057)
- 2. Das zugehörige Wasserrecht muss notiert werden (Kurzbezeichnung reicht aus SHGWRD012)

Das Fenster mit den Stammdaten des Wasserrechts wird durch einen doppelklick mit der linken Maustaste in das Feld (2) geöffnet:

| 🐝 Generischer Editor (Wasserrecht | (Direkteinleitung) -> Stammdater                                                                                                    | ו)                                                                                        |                                                                                   |                                 |                                                         |   |  |
|-----------------------------------|----------------------------------------------------------------------------------------------------|-------------------------------------------------------------------------------------------|-----------------------------------------------------------------------------------|---------------------------------|---------------------------------------------------------|---|--|
| Instanz Extras Gehe zu            |                                                                                                    |                                                                                           |                                                                                   |                                 |                                                         | ? |  |
|                                   |                                                                                                    |                                                                                           | Genedit Pfad                                                                      | (Anlage -> Stammdaten) S        | (Anlage -> Stammdaten) SHGANL062SHGANL012 -> 01         |   |  |
| Kurzbezeichnung Instanz SHGWRD    | 100SHGWRD012                                                                                                    |                                                                                           | Langbezeichnung Insta                                                             | anz KA Beckedorf (stillgelegt 2 | 3.10.98)                                                | Ð |  |
| Kurzbezeichnung Instanz SHGWRD    | 100SHGWRD012<br>Rechtsinhaber und Behörde Rü<br>Rechtsinhaber ^<br>Zuständige Wasserbehörde ^<br>Aktenzeichen Wasserbehörde<br>Wasserbuchbehörde ^<br>Aktenz. Wasserbuchbehörde<br>Kontrollierende Behörde ^<br>Aktenz. kontrollierende Behörde<br>Zur Erlaubnis<br>Zur Erlaubnis | ICkverweise  <br>SG Lindhors<br>Landkreis Si<br>Bezirksregie<br>Landkreis Si<br>Ausführer | Langbezeichnung Insta<br>t 1<br>chaumburg<br>rung Hannover, Dez. 502<br>chaumburg | nn2 KA Beckedorf (stillgelegt 2 | 3.10.98)  SHGRIN060  NLOEBEH001  NLOEBEH003  NLOEBEH001 | • |  |
| 01.01.1960                        |                                                                                                    |                                                                                           |                                                                                   |                                 |                                                         |   |  |

1 Der zugehörige Rechtsinhaber wird notiert (Kurzbezeichnung reicht SHGRIN060).

Danach kann der Rechtsinhaber durch einen Doppelklick mit der linken Maustaste geöffnet werden:

| 🐝 Generischer Editor (Rechtsinhal                                                                                                    | er -> Stammdaten)   |                                       |                                                      |                            | - U ×      |
|----------------------------------------------------------------------------------------------------|---------------------|---------------------------------------|------------------------------------------------------|----------------------------|------------|
| Instanz Extras                                                                                                    |                     |                                       |                                                      |                            | ?          |
| 🗅 🖶 🕫 🗶 🖿 🍘                                                                                                    |                     | Genedit Pfad                          | (Wasserrecht (Direkteinleitung) -> Stammdaten) SHGWR |                            | <b>-</b> 🔾 |
| Kurzbezeichnung Instanz                                                                                                    | 060                 | Langbezeichnung Instanz               | SG Lindhorst                                         |                            | Ð          |
| Von         Formulare         System-Info           01         01         01         01           01         01         1960         14         ▶ 1 | Bezüge Rückvendeise | angbezeichnung Instanz<br>9 Lindhorst | 1.2                                                  | Adresse(n) ^<br>SHGADR0006 |            |

1.1 Zuerst muss geklärt werden, ob der Rechtsinhaber noch von weiteren Wasserrechten verwendet wird. Dies ermittelt man über einen Klick auf den Reiter Rückverweise:

| 🐳 Generischer Editor (Rechtsinhab                              | er -> Stammdaten)                                                                                    |                                                                                                    |
|----------------------------------------------------------------|----------------------------------------------------------------------------------------------------|----------------------------------------------------------------------------------------------------|
| Instanz Extras                                                 |                                                                                                    | ?                                                                                                    |
| 🗅 🖬 🕫 🗙 🐚 🖀                                                    |                                                                                                    | Genedit Pfad (Wasserrecht (Direkteinleitung) -> Stammdaten) SHGWR 💌 🧿                                                                                                    |
| Kurzbezeichnung Instanz SHGRINO                                | 60                                                                                                   | Langbezeichnung Instanz SG Lindhorst                                                                                                    |
| von         Formulare         System-Info           01.01.1960 | Bezüge       [Rückverweise]         Zugehörige Objekte ^       1         1       2         2       1 | 2ugehörige Objekte ^<br>tandort: SHGST0057 -> Samtgemeinde Lindhorst-> Stammdaten: 01.01.1980<br>Vasserrecht (Direkteinleitung): SHGWRD100SHGWRD012 -> KA Beckedorf (stillgelegt 23.10.98) |

Der Rechtsinhaber verweist nur auf den zu löschenden Standort bzw. das zu löschende Wasserrecht. Daher wechselt man wieder auf den Reiter Bezüge.

Sind hier noch weitere Rückverweise aufgeführt, darf der Rechtsinhaber nicht gelöscht werden. Es sind hier keine weiteren Schritte notwendig.

1.2 Kann der Rechtsinhaber enfernt werden, muss auch dessen Adresse gelöscht werden. Hierzu wird die Kurzbezeichnung der Adresse notiert (SHGADR0006).

Nun werden die Fenster geschlossen, so das nur noch die Stammdaten der Anlage geöffnet sind. Dort wird über einen Doppelklick mit der linken Maustaste der Standort geöffnet:

| Generischer Editor (Standort -> Stammdaten) |                                                                                                    |                                                                                                    |                                                                                                    |                          |                                                                                            |            |
|---------------------------------------------|----------------------------------------------------------------------------------------------------|----------------------------------------------------------------------------------------------------|----------------------------------------------------------------------------------------------------|--------------------------|--------------------------------------------------------------------------------------------|------------|
| Instanz Extras                              |                                                                                                    |                                                                                                    |                                                                                                    |                          |                                                                                            | ?          |
| 🗅 🖬 🗠 🗙 🖻 🛍 🎒                               |                                                                                                    |                                                                                                    | Genedit Pfad                                                                                                    | (Anlage -> Stammdaten) S | HGANL062SHGANL012-> 01                                                                     | <b>•</b> 3 |
| Kurzbezeichnung Instanz SHGSTOO             | 57                                                                                                    |                                                                                                    | Langbezeichnung Instanz                                                                                                    | Samtgemeinde Lindhorst   |                                                                                            | Ð,         |
| Kurzbezeichnung Instanz                     | 57<br>Beschreibung Rückvenweise vor<br>Name Standort<br>Adresse(n) ^<br>Gemeinde ^<br>Kreis / kreisfreie Stadt / Region ^<br>Bezirk ^<br>Betreiber ^<br>Rechtsinhaber *<br>Beschreibung | Anlagen  <br>Samtgemeir<br>Nr. Lai<br>1 Sart<br>Samtgemeir<br>Landkreis St<br>Bezirksregie<br>SG Lindhors<br>SG Lindhors<br>EU2 Instid <1 | Langbezeichnung Instanz<br>nde Lindhorst<br>ngbezeichnung Instanz<br>mtgemeinde, Lindhorst<br>nde Lindhorst<br>chaumburg<br>rung Hannover<br>t<br>t<br>1006>, nid <47>. | Samtgemeinde Lindhorst   | Adresse(n) A<br>SHOADRBET006<br>93257402<br>93257000<br>93200000<br>SHGBET038<br>SHGRIN060 |            |
|                                             |                                                                                                    |                                                                                                    |                                                                                                    |                          |                                                                                            |            |

1. Der Betreiber wird ebenfalls notiert (Kurzbezeichnung reicht SHGBET038) und mit einem Doppelklick geöffent.

| 🐳 Generischer Editor (Betreiber -:                                                                   | > Stammdaten)                                                                                                    |                         |                                                  | - O ×        |
|----------------------------------------------------------------------------------------------------|----------------------------------------------------------------------------------------------------|-------------------------|--------------------------------------------------|--------------|
| Instanz Extras                                                                                       |                                                                                                    |                         |                                                  | Minimieren   |
| D 🔒 🗠 🗙 🖻 🛍 🎒                                                                                        |                                                                                                    | Genedit Pfad            | (Standort -> Stammdaten) SHGST0057 -> 01.01.1980 | <b>• (</b> ) |
| Kurzbezeichnung Instanz                                                                              | 038                                                                                                    | Langbezeichnung Instanz | SG Lindhorst                                     | Ð            |
| von       Formulare       System-Info         01.01.1960       01.01.1960         11       +       > | [Bezüge und Ansprechpartnerin]       R         Ansprechpartnerin       B         Beschreibung       B         Adresse(n) ^       B | Rückverweisg            | Adresse(n) ^<br>SHGADR0006                       |              |

Analog zur Beschreibung beim Rechtsinhaber muss zuerst einmal ermittelt werden, ob der Betreiber noch von anderen Standorten benutzt wird. Dies erfährt man auf dem Reiter Rückverweise:

In diesem Beispiel wird nur der zu löschende Standort aufgeführt. Es wird zurück auf den Reiter Bezüge gewechselt.

# Sind hier noch weitere Standorte aufgeführt, ist nicht weiter zu veranlassen, und das Fenster kann geschlossen werden.

Kann der Betreiber gelöscht werden, muss auch dessen Adresse gelöscht werden. Daher wird die Adresse notiert (Kurzbezeichnung reicht. SHGADR0006).

Nun sind alle Informationen zum Löschen zusammengetragen. Sämtliche Explorerfenster können geschlossen werden.

## 5.11.2 Löschen der Daten

### 5.11.2.1 Löschen der Adresse

Zum Löschen der Daten wird mit der Adresse begonnen. Da der Rechtsinhaber und Betreiber die gleich sind, existiert auch nur eine Adresse. Mit dem Explorer wird im Prototyp Verwaltung\Verteiler\Adressen die Adresse gesucht:

| RISA-GEN Explorer - Abwasserkataster Niedersachsen (AKN) |                                |             |                           |             |            |
|----------------------------------------------------------|--------------------------------|-------------|---------------------------|-------------|------------|
| Instanz Bearbeiten Ansicht Extras                        |                                |             |                           |             | ?          |
| 🗅 🚅 🛍 🗙 🕫 🗞 🗸 🤋 🥡 👬 🛛                                    | ¥ <b>№</b> ?                   |             | Prototyp Id: Adresse      | 9           |            |
| 🔎 Objekte 🚺 System-Info                                  | Verwaltung                     |             |                           |             |            |
| Fachdaten<br>Wasserrecht (Direkteinleitung<br>Stammdaten | Anzahl der Instanz-Zeilen: 228 | 龄 🗹 🔤 [     |                           | al ana      | SHGADR0006 |
| Erlaubnisse                                              | Nr. Kurzbezeichnu              | ung Instanz | Langbezeichnur            | ig Instanz  | Eigentümer |
| Erklärungen nach § 6.1 AbwA                              | 152 SHGADR0006                 | SG          | Lindhorst                 |             | Bake 🔺     |
| Erklärungen nach § 4.5 AbwA                              | 153 SHGADRANL001               | KA          | Goldbeck                  |             | Gast       |
| 🗄 💼 Überwachungswert (Direk                              | 154 SHGADRANL002               | Klär        | anlage Lüdersfeld         |             | Gast       |
| 🗄 💼 Wasserrecht (Indirekteinleitun                       | 155 SHGADRANL003               | Klär        | anlage Rodenberg          |             | Gast       |
| 🖹 😑 😋 Standort                                           | 156 SHGADRANL004               | KAI         | Haste                     |             | Gast       |
| Stammdaten                                               | 157 SHGADRANL005               | KA          | Bad Nenndorf              |             | Gast       |
| 🗉 🖂 Anlage                                               | 158 SHGADRANL006               | Klär        | anlage Lindhorst          |             | Gast       |
| Stammdaten                                               | 159 SHGADRANL007               | KAF         | Friedrichswald            |             | Gast       |
| Jahresbezogene Daten                                     | 160 SHGADRANL008               | KAI         | Hohenrode                 |             | Gast       |
| Anlagenüberprüfungen                                     | 161 SHGADRANL009               | KAI         | Rinteln                   |             | Gast       |
|                                                          | 162 SHGADRANL010               | KA          | /ehlen                    |             | Gast       |
| Indirekteinleitung                                       | 163 SHGADRANL011               | KA          | Bückeburg                 |             | Gast       |
| Einleitstelle i. d. Gewässer                             | 164 SHGADRANL012               | KA /        | Auetal                    |             | Gast       |
| Regenbecken                                              | 165 SHGADRANL013               | VVes        | serangerbad               |             | Gast       |
| Verwaltung                                               | 166 SHGADRANL014               |             | Deponie Ottensen          |             | Gast       |
|                                                          | 167 SHGADRANL015               | Stau        | uraumkanal Haster Bach    | 1           | Gast       |
| I I I Labor                                              | 168 SHGADRANL016               | Nev         | v Tech, Abscheideranlag   | e           | Gast       |
|                                                          | 169 SHGADRANL017               | LVA         | Schwefelwasser Quellü     | berlauf     | Gast       |
| Rechtsinhaber                                            | 170 SHGADRANL019               | VVB'        | / Wendhagen - WW 2        |             | Gast       |
| Betrieb (EPER-B. oder 76/464)                            | 171 SHGADRANL020               | Klär        | anlage Reiherwald, Auh    | agen        | Gast       |
| E Verteiler                                              | 172 SHGADRANL021               | Moc         | iraufbereitungsanlage B   | ad Nenndorf | Gast       |
| Stammdaten                                               | 173 SHGADRANL022               | KA S        | Stadthagen                |             | Gast       |
| Adresse                                                  | 174 SHGADRBET002               | Abv         | /asserbetrieb der Stadt F | Rinteln     | mit        |
| Stammdaten                                               | 175 SHGADRBET003               | Nds         | Staatsbad Nenndorf        |             | mit        |
| E Standardbewertungen                                    | 176 SHGADRBET004               | San         | ntgemeinde, Nenndorf      |             | mit        |
| 🗉 🖽 Kleinkläranlagen                                     | 177 SHGADRBET005               | WB          | / Obernwöhren             |             | mit        |
| Sonstiges                                                | 178 SHGADRBET006               | San         | ntgemeinde, Lindhorst     |             | mit        |
| Job                                                      | 179  SHGADRBET007              | San         | ntgemeinde, Sachsenha     | igen        | mit        |
|                                                          |                                |             |                           |             |            |

Die Adresse ist markiert und kann entweder durch einen Mausklick auf das Löschensymbol oder durch den Menüpunkt Instanz löschen gelöscht. Es kommen folgende Sicherheitsabfragen:

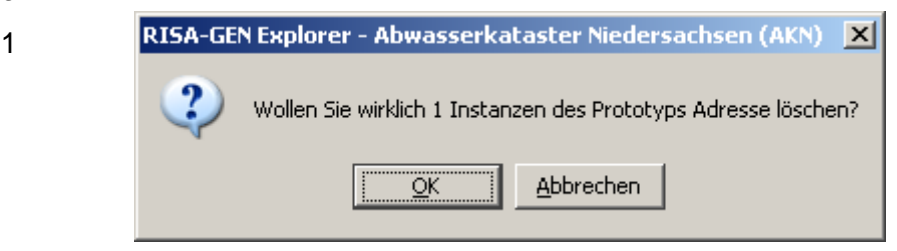

Da die Aktion beabsichtigt ist, wird diese mit OK bestätigt.

| 2. | RISA-GE | N Explorer - Abwasserkataster Niedersachsen (AKN)                                                                                                    | ۱ |
|----|---------|----------------------------------------------------------------------------------------------------|---|
|    | 2       | Auf diese Instanz wird noch von mindestens einer anderen Instanz aus verwiesen.<br>Der Zeiger auf die zu löschende Instanz wird beim Löschen ebenfalls gelöscht. |   |
|    |         | <u>OK</u> <u>A</u> bbrechen                                                                                                    |   |

Diesere Hinweis bedeutet, dass die Adresse noch von anderen Instanzen verwendet wird. Das ist ja bekannt und da diese auch noch gelöscht werden sollen, wird die Warnung mit OK bestätigt. Die Adresse ist gelöscht.

### 5.11.2.2 Löschen des Betreibers

Als nächstes wird der Betreiber gelöscht. Dazu mit dem Explorer im Prototyp Verwaltung\Betreiber der zu löschende Betreiber gesucht:

| 🖁 RISA-GEN Explorer - Abwasserkataster Niedersachsen (AKN) |                                                                                                    |             |  |  |  |  |
|------------------------------------------------------------|----------------------------------------------------------------------------------------------------|-------------|--|--|--|--|
| Instanz Bearbeiten Ansicht Extras ?                        |                                                                                                    |             |  |  |  |  |
| 🗅 😅 🛍 🗙 🕫 🎄 🗸 🤋 🥘 🎢 💹 👯 🕐                                  |                                                                                                    |             |  |  |  |  |
| 🔎 Objekte 🚺 System-Info                                    | Verwaltung                                                                                             |             |  |  |  |  |
| Fachdaten                                                  | Anzahl der Instanz-Zeilen: 36 🎒 📝 🖬 🖬 🛣 😫 💱                                                            | A SHGBET038 |  |  |  |  |
| Erlaubnisse                                                | Nr. Kurzbezeichnung Instanz Langbezeichnung Instanz                                                    | Eigentümer  |  |  |  |  |
| Erklärungen nach § 6.1 AbwA                                | 9 SHGBET008 Abwasserbetrieb der Stadt Bückeburg                                                        | mit         |  |  |  |  |
| Erklärungen nach § 4.5 AbwA                                | 10 SHGBET009 Naumann                                                                                   | Anwender    |  |  |  |  |
| 🗄 💼 Überwachungswert (Direk                                | 11 SHGBET010 Stadt Stadthagen                                                                          | mit         |  |  |  |  |
| 🗉 💼 Wasserrecht (Indirekteinleitun                         | 12 SHGBET011 Schaumburger Steinbrüche GmbH & Co.K                                                      | G mlt       |  |  |  |  |
| 🖹 🖻 🔄 Standort                                             | 13 SHGBET012 riha Getränke GmbH & Co. Handels KG                                                       | mit         |  |  |  |  |
| Stammdaten                                                 | 14 SHGBET013 AltlastensicherungsGmbH                                                                   | mit         |  |  |  |  |
| 🗆 🔄 Anlage                                                 | 15 SHGBETU14 Raiffeisen Hauptgenossenschaft Nord AG                                                    | z.Hd mlt    |  |  |  |  |
| Stammdaten                                                 | 16 SHGBETU16 Abwasserverband Auetal Geschaftsstelle                                                    | mit         |  |  |  |  |
| Jahresbezogene Daten                                       | 17 SHGBETU17 Volkswagen AG Abt, Werktechnik                                                            | mit         |  |  |  |  |
| Anlagenüberprüfungen                                       | 18 SHGBETU18 Samtgemeinde Rodenberg Abwasserbes                                                        | eitig mit   |  |  |  |  |
| Messstelle                                                 | 19 SHGBET019 Gemeinde Auetai                                                                           | mit         |  |  |  |  |
| Indirekteinleitung                                         | 20 SHGBET020 Extrakt-Chemie Dr. Bruho Stellmach KG                                                     |             |  |  |  |  |
| Einleitstelle I. d. Gewasser                               | 21 SHGBETU21 LVA Fachkiniken Elisen                                                                    |             |  |  |  |  |
| 🗄 🛄 Regenbecken                                            | 22 SHGBET022 TRW Deutschland GmbH                                                                      | rrit        |  |  |  |  |
| E- Verwaltung                                              | 23 SHOBETU24 FIRMA FIIZ HUIStein                                                                       | rrill.      |  |  |  |  |
| 🖽 🔜 Behorde                                                | 24 SHOBET026 Aprairwintschaltsgeseilschalt Lanukreis Sc<br>25 OLIOPET027 TRansportheten Ombilik Colico | mau mit     |  |  |  |  |
| E Labor                                                    | 25 SHOBET027 TRASTA Transport/Detort GmbH&CokG                                                         |             |  |  |  |  |
| Eetreiber                                                  | 20 SHOBET020 Humeler Omber<br>27 OLIOPET030 Heater Omber                                               |             |  |  |  |  |
| Stammdaten                                                 | 27 SHGBET029 Hautau GmbH                                                                               | mit         |  |  |  |  |
| E Rechtsinnaber                                            | 20 SHOBETUSU Rowasserverballu Genie-Holpe                                                              | n not       |  |  |  |  |
| Hetrieb (EPER-B. oder 76/464                               | 29 SHGBET031 Wasserbeschaltungsverband wendthaget                                                      | ri mil      |  |  |  |  |
|                                                            | 30 SHODET 032 Statu Rintein Francings-/ Houripadamit                                                   | Cont        |  |  |  |  |
| Stammdaten                                                 | 31 SHOBET033 Utils Estatator Gritight                                                                  | Baka        |  |  |  |  |
| E Aaresse                                                  | 32 OFFICETUS4 Samuence AG                                                                              | Baka        |  |  |  |  |
| Stammdaten                                                 | 33 OFFORETOSS WUCHEIZINS AG                                                                            | Bake        |  |  |  |  |
| standardbewertungen                                        | 35 SHORET037 Anisotrone Control                                                                        | Bake        |  |  |  |  |
| Reinkiaraniagen                                            | 36 SHGBET038 SG Lindhorst                                                                              | Bake        |  |  |  |  |
| Sonsuges                                                   |                                                                                                    |             |  |  |  |  |

Dann wird dieser Eintrag wie zuvor beschrieben gelöscht.

### 5.11.2.3 Löschen des Rechtsinhabers

Danach wird der Rechtsnhaber gesucht. Diesen findet man im Prototyp Verwaltung\Rechtsinhaber:

Dann wird dieser Eintrag wie zuvor beschrieben gelöscht.

### 5.11.2.4 Löschen des Wasserrechtes

Nun soll das komplette Wasserrecht gelöscht werden. Das bedeutet, dass das Wasserrecht, die damit verbundene Erlaubnis, die Überwachungswerte und gg. Erklärungen gelöscht werden sollen.

Hierzu wird im Prototyp Fachdaten\Wasserrecht(Direkteinleiter) das zu löschende Wasserrecht gesucht.

| 🖹 RISA-GEN Explorer - Abwasserkataster Niedersachsen (AKN)                                                                                                    |                                                                                                    |                                                                                                    |  |  |  |  |
|----------------------------------------------------------------------------------------------------|----------------------------------------------------------------------------------------------------|----------------------------------------------------------------------------------------------------|--|--|--|--|
| Instanz Bearbeiten Ansicht Extras                                                                                                    |                                                                                                    | ?                                                                                                    |  |  |  |  |
| 🗅 😅 🛍 🗙 🕫 🎄 🗸 🤋 🎯 🐐                                                                                                    | Prototyp Id: Wasserrecht (Direkteinleitung)                                                                                                    |                                                                                                    |  |  |  |  |
| Objekte     System-Info     Objekte     System-Info     System-Info     Starkate     Starkate     Starka | Nr.     Kurzbezeichnung instanz     Langbezeichnung instanz       17     SHGWRD017     KA Vehlen       18     SHGWRD018     KA Vehlen       19     SHGWRD019     ASG Münchehagen Sanltärabw. häusliches A       20     SHGWRD019     KA Guinchehagen Sanltärabw. häusliches A       21     SHGWRD019     KA Auetal, Buchholz       22     SHGWRD010     Wesserangerbad       23     SHGWRD022     Naumann       23     SHGWRD023     WP Deponie Ottensen       24     SHGWRD023     WP Serverk Habrihausen       25     SHGWRD024     Wasserwerk Habrihausen       26     SHGWRD023     Richtens Beinbruch Steinbergen       28     SHGWRD023     Richtens Beinbruch Steinbergen       29     SHGWRD030     Holstein, Auetal       29     SHGWRD033     ASG Münchehagen NRB 2 Niederschl.W. Erl.       32     SHGWRD034     ASG Münchehagen NRB 1 Niederschl.W. Erl.       33     SHGWRD035     ASG Münchehagen NRB 1 Niederschl.W. Erl.       34     SHGWRD034     ASG Münchehagen NRB 1 Niederschl.W. Erl.       33     SHGWRD035     ASG Münchehagen NRB 1 Niederschl.W. Erl.       34     SHGWRD044     TTRV Deutschland GmBH, Werk Beckedorf       35     SHGWRD044     TTRV Deutschland GmBH, Werk Beckedorf       35 | Becke  Eigentümer mit mit mit mit mit Arwender Bake Bake Bake Bake mit mit mit mit mit mit mit mit mit mit |  |  |  |  |
|                                                                                                    | 41         SHGWRD054         Sonnenbrinkbad Obernkirchen           42         SHGWRD055         KA Irgendwo                                                                                                    | Bake<br>Bake                                                                                               |  |  |  |  |
|                                                                                                    | 43 SHGWRD057 Allesundnichts KG Büroabwasser                                                                                                    | Bake                                                                                                    |  |  |  |  |
|                                                                                                    | 44         Showko rooshowko or 2         KA Beckedori (stiligelegi 23.10.98)           4                                                                                                    | Dake V                                                                                                    |  |  |  |  |

Das markiete Wasserrecht mit allen darunter hängenden Subinstanzen wird über das Menü Instanz – Erweitertes löschen gelöscht. Es kommt folgende Abfrage:

| RISA-GEN Explorer - Abwasserkataster Niedersach 🗙     |                      |  |  |  |
|-------------------------------------------------------|----------------------|--|--|--|
| Wirklich rekursiv auch alle Kinder-Instanzen löschen? |                      |  |  |  |
|                                                       | OK <u>A</u> bbrechen |  |  |  |

Dieser Hinweis bedeutet, dass hier alle davon abhängigen Instanzen gelöscht werden. Dies ist in dem Fall beabsichtigt und wird mit OK bestätigt.

### 5.11.2.5 Löschen des Standortes

Der Standort wird mit dem Explorer im Prototyp Fachdaten\Standort gesucht:

| 🖥 RISA-GEN Explorer - Abwasserkataster Niedersachsen (AKN) 📃 🗖 🗙 |           |                                 |                                     |            |  |
|------------------------------------------------------------------|-----------|---------------------------------|-------------------------------------|------------|--|
| Instanz Bearbeiten Ansicht Extras                                |           |                                 |                                     | ?          |  |
| 🗅 😅 🖻 X 🕫 🚠 🗸 💡 🧌 🐴                                              | V N       |                                 | Prototyp Id: Standort               |            |  |
| 🔎 Objekte 🚹 System-Info                                          | Verwaltu  | ing                             |                                     |            |  |
| B-C Abfragen<br>B-C Berichte                                     | Anza      | hl der Instanz-Zeilen: 33 🔐 📝 🕪 |                                     | Lindh      |  |
| E Katalone                                                       | Nr.       | Kurzbezeichnung Instanz         | Langbezeichnung Instanz             | Eigentümer |  |
| E Cachdaten                                                      | 6         | SHGST0008                       | Samtgemeinde Lindhorst              | mit        |  |
| E - (Nasserrecht (Direkteinleitung)                              | 7         | SHGST0009                       | Samtgemeinde Sachsenhagen           | mit        |  |
| Stammdaten                                                       | 8         | SHGST0010                       | Abwasserbetrieb Bückeburg           | mit        |  |
| Frlaubnisse                                                      | 9         | SHGST0012                       | Abwasserbetrieb Stadthagen          | mit        |  |
| Erklärungen nach & 6.1 AbwAG                                     | 10        | SHGST0013                       | Norddeutsche Natursteinwerke        | mlt        |  |
| Erklärungen nach sinn in                                         | 11        | SHGST0014                       | Wesergold                           | mit        |  |
| Erklarungen nach<br>Erklarungen nach<br>Erklarungen nach         | 56.1 AbwA | HGST0015                        | ASG Münchehagen                     | mit        |  |
| Wasserrecht (Indirekteinleitung)                                 | 13        | SHGST0016                       | Riechers                            | mit        |  |
| E-Standort                                                       | 14        | SHGST0019                       | AWV Auetal                          | mit        |  |
| Stammdaten                                                       | 15        | SHGST0020                       | WV -AG Hannover                     | mit        |  |
|                                                                  | 16        | SHGST0022                       | Samtgemeinde Rodenberg              | mit        |  |
| Stammdaten                                                       | 17        | SHGST0027                       | WV Nordschaumburg                   | mlt        |  |
| labresbezogene Daten                                             | 18        | SHGST0029                       | Extrakt-Chemie                      | mit        |  |
| Anlagenühernrüfungen                                             | 19        | SHGST0031                       | LVA Fachkliniken Eilsen             | mit        |  |
| H- Messstelle                                                    | 20        | SHGST0032                       | TRW , Werk Beckedorf                | mit        |  |
| Indirekteinleitung                                               | 21        | SHGST0034                       | Holstein, Auetal                    | mit        |  |
| Einleitstelle i d Gewässer                                       | 22        | SHGST0039                       | EZS Sachsenhagen                    | mit        |  |
| T- Regenberken                                                   | 23        | SHGST0041                       | TRASTA                              | mit        |  |
| The Verwaltung                                                   | 24        | SHGST0043                       | Homeier GmbH, Bad Nenndorf          | mit        |  |
| E Criwalang                                                      | 25        | SHGST0044                       | W. Hautau GmbH                      | mit        |  |
|                                                                  | 26        | SHGST0046                       | AWV Gehle-Holpe                     | mit        |  |
| E loh                                                            | 27        | SHGST0050                       | WBV Wendthagen-Ehlen                | mit        |  |
|                                                                  | 28        | SHGST0051                       | Bäderbetriebe Stadt Rinteln         | mit        |  |
|                                                                  | 29        | SHGST0053                       | Otis Escalator GmbH Werk Stadthagen | Gast       |  |
|                                                                  | 30        | SHGST0054                       | Sonnenbrinkbad Obernkirchen         | Bake       |  |
|                                                                  | 31        | SHGST0055                       | Allesundnichts KG                   | Bake       |  |
|                                                                  | 32        | SHGST0056                       | Samtgemeinde Irgendwo               | Bake       |  |
|                                                                  | 33        | SHGST0057                       | Samtgemeinde Lindhorst              | Bake 💌     |  |
|                                                                  | •         |                                 |                                     | Þ          |  |
|                                                                  |           |                                 |                                     |            |  |

Der markierte Standort wird analog zum Wasserrecht über das Menü Instanz – erweitertes Löschen gelöscht.

# 5.11.2.6 Löschen der Anlage

Die Anlage wird mit dem Explorer im Prototyp Fachdaten\Anlagen gesucht und markiert.

| RISA-GEN Explorer - Abwasserkataster Niedersachsen (AKN)    X       Instanz     Bearheiten     Ansicht       Externa     2 |                                                     |            |  |  |  |  |
|----------------------------------------------------------------------------------------------------|-----------------------------------------------------|------------|--|--|--|--|
| 🗅 😰 🗈 🗙 🗸 🤋 🎯 🏠 🕅 🥙 🕅                                                                                                    |                                                     |            |  |  |  |  |
| 🔎 Objekte 👔 System-Info                                                                                                    | Verwaltung                                          | GE         |  |  |  |  |
| E- Cale Abfragen                                                                                                    | Anzahl der Instanz-Zeilen: 33 🔊 🏹 🕪 🎹 🗃 穦 👌 🚮       | MA Lindh   |  |  |  |  |
| Berichte                                                                                                    |                                                     |            |  |  |  |  |
| E-Statelogo                                                                                                    | Nr. Kurzbezeichnung Instanz Langbezeichnung Instanz | Eigentümer |  |  |  |  |
|                                                                                                    | 6 SHGST0008 Samtgemeinde Lindhorst                  | mlt        |  |  |  |  |
| E- Masserrecht (Direkteinleitung)                                                                                          | 7 SHGST0009 Samtgemeinde Sachsenhagen               | mit        |  |  |  |  |
| Stammdaten                                                                                                    | 8 SHGSTO010 Abwasserbetrieb Bückeburg               | mlt        |  |  |  |  |
| Frauhnisse                                                                                                    | 9 SHGST0012 Abwasserbetrieb Stadthagen              | mlt        |  |  |  |  |
| Erklärungen nach § 6 1 AbwAG                                                                                               | 10 SHGST0013 Norddeutsche Natursteinwerke           | mlt        |  |  |  |  |
| Erklärungen nach                                                                                                    | 11 SHGST0014 Wesergold                              | mit        |  |  |  |  |
| Erklarungen nach                                                                                                    | ASG Münchehagen                                     | mit        |  |  |  |  |
| H- in Masserrecht (Indirekteinleitung)                                                                                     | 13 SHGST0016 Riechers                               | mit        |  |  |  |  |
| E-Standort                                                                                                    | 14 SHGST0019 AWV Auetal                             | mit        |  |  |  |  |
| Stammdaten                                                                                                    | 15 SHGST0020 VW -AG Hannover                        | mit        |  |  |  |  |
| E- Anlage                                                                                                    | 16 SHGST0022 Samtgemeinde Rodenberg                 | mit        |  |  |  |  |
| Stammdaten                                                                                                    | 17 SHGST0027 WV Nordschaumburg                      | mit        |  |  |  |  |
| Jahresbezogene Daten                                                                                                    | 18 SHGST0029 Extrakt-Chemie                         | mit        |  |  |  |  |
| Anlagenüberprüfungen                                                                                                    | 19 SHGST0031 LVA Fachkliniken Eilsen                | mlt        |  |  |  |  |
| ± 💼 Messstelle                                                                                                    | 20 SHGST0032 TRW, Werk Beckedorf                    | mit        |  |  |  |  |
| 🗄 🧰 Indirekteinleitung                                                                                                    | 21 SHGST0034 Holstein, Auetal                       | mlt        |  |  |  |  |
| 🗄 🧰 Einleitstelle i. d. Gewässer                                                                                           | 22 SHGST0039 EZS Sachsenhagen                       | mit        |  |  |  |  |
| + Calenbecken                                                                                                    | 23 SHGST0041 TRASTA                                 | mit        |  |  |  |  |
| + Terwaltung                                                                                                    | 24 SHGST0043 Homeier GmbH, Bad Nenndorf             | mit        |  |  |  |  |
| 🗄 🧰 Kleinkläranlagen                                                                                                    | 25 SHGST0044 W. Hautau GmbH                         | mit        |  |  |  |  |
| 🗄 - 🧰 Sonstiges                                                                                                    | 26 SHGST0046 AVW Gehle-Holpe                        | mlt        |  |  |  |  |
|                                                                                                    | 27 SHGST0050 WBV Wendthagen-Ehlen                   | mlt        |  |  |  |  |
|                                                                                                    | 28 SHGST0051 Bäderbetriebe Stadt Rinteln            | mit        |  |  |  |  |
|                                                                                                    | 29 SHGST0053 Otis Escalator GmbH Werk Stadthagen    | Gast       |  |  |  |  |
|                                                                                                    | 30 SHGST0054 Sonnenbrinkbad Obernkirchen            | Bake       |  |  |  |  |
|                                                                                                    | 31 SHGST0055 Allesundnichts KG                      | Bake       |  |  |  |  |
|                                                                                                    | 32 SHGST0056 Samtgemeinde Irgendwo                  | Bake       |  |  |  |  |
|                                                                                                    | 33 SHGST0057 Samtgemeinde Lindhorst                 | Bake 💌     |  |  |  |  |
|                                                                                                    | 4                                                   | Þ          |  |  |  |  |

Die markierte Anlage wird analog zum Wasserrecht über das Menü Instanz – erweitertes Löschen gelöscht.

Nun sind alle Bestandteile der Anlage aus dem AKN gelöscht.

# 5.12 Ändern des Rechtsinhabers und/oder Betreibers

In diesem Abschnitt wird erläutert, wie die gerade bei gewerblichen Betrieben vorkommenden Änderungen des Rechtsinhabers und/oder Betreibers im AKN erfasst werden.

Die mit dieser Aufgabe verbundenen Schritte können wegen des Umfanges nicht mit einem Assistenten erledigt werden.

Im Beispiel wird die in Kapitel 5.3 angelegte Allesundnichts KG umstrukturiert. Der Mutterkonzern, die Ganz & Garnicht AG übernimmt das Wasserrecht zum 01.052007 und dieser beauftragt mit dem Betrieb der Kläranlage zum 01.07.2007 die konzerneigene Abwasserbetriebs GmbH mit dem Betrieb der Anlage.

# 5.12.1 Anlegen des Rechtsinhabers

Zunächst muss der neue Rechtsinhaber angelegt werden. Dies geschieht über den Explorer in der Instanz Verwaltung – Rechtsinhaber:

| Instanz     Bearbeiten     Ansicht Extras     ?       □     22 Ba X ∽ & √ ? @ ??     ??     Prototyp Id: Rechtsinhaber       >     Objekte ① System-Info     Verwaltung | 🙀 RISA-GEN Explorer - Abwasserkataster Niedersachsen (AKN)                                                                                                    |                                                                                                    |                                                                                                    |                                                                                                    |  |  |
|----------------------------------------------------------------------------------------------------|----------------------------------------------------------------------------------------------------|----------------------------------------------------------------------------------------------------|----------------------------------------------------------------------------------------------------|----------------------------------------------------------------------------------------------------|--|--|
| □ 2 1 × ∞ & √ ?      ?      ?      Prototyp Id: Rechtsinhaber       ○ Objekte ① System-Info     Verwaltung                                                              | Instanz Bearbeiten Ansicht Extras                                                                                                    |                                                                                                    |                                                                                                    | ?                                                                                                    |  |  |
| Verwaltung                                                                                                    | □ 🚅 🗈 X 🕫 & 🗸 🔋 谢 📬 💹 📢                                                                                                    |                                                                                                    |                                                                                                    |                                                                                                    |  |  |
| Anzahl der Instanz-Zeilen: 33       Anzahl der Instanz-Zeilen: 33       Anzahl der Instanz-Zeilen: 33         ************************************                      | Objekte System-Info      Abfragen      Abfragen      Berichte      Astrage      Fachdaten      Verwaltung      Perwaltung      Betreiber      Stamdaten      Betrieb (EPER-B. oder 76/464)      Standardbewertungen      Verteiler      Standardbewertungen      Sonstiges      Job | Verwaltung           Anzahl der Instanz-Zeilen: 38         Image: Comparison of the second second | Langbezeichnung Instanz     Unbekannter Rechtsinhaber (für Datenimport)     Abwasserbetrieb der Stadt Stadthagen     Abwasserbetrieb der Stadt Stadthagen     Abwasserbetrieb der Stadt Rinteln     Wasserverband Nordschaumburg     Nds. Staatsbad Nenndorf     Norddeutsche Naturstein OmbH     Samtgemeinde Lindhorst     Samtgemeinde Lindhorst     Samtgemeinde Lindhorst     Samtgemeinde Schsenhagen     Abwasserbetrieb der Stadt Bückeburg     Naumann     Stadt Stadthagen     Schaumburger Steinbrüche GmbH & Co.KG     rinha Getränke GmbH & Co.KG     rinha Getränke Gisen     TRWAutomotive GmbH     Firma Fritz Holstein     TRWAutomotive GmbH     Firma Fritz Holstein     Abfallwirdschaftsgesellschaft Landkreis Schau     TRASTA Transportbeton GmbH&CoKG     Homeier GmbH | Eigentümer<br>Administrator<br>Bake<br>mit<br>Bake<br>mit<br>Bake<br>mit<br>mit<br>mit<br>mit<br>mit<br>mit<br>mit<br>mit |  |  |

1 Hier werden alle bisher im System erfassten Rechtsinhaber aufgelistet.

2. Durch einen Mausklick auf die Neu Schaltfläche öffnet sich folgendes Fenster:

| Neue Instanz erzeugen                        |                           |              |  |  |
|----------------------------------------------|---------------------------|--------------|--|--|
| Kurzhezeichnung:                             | SHGRIN059                 |              |  |  |
| raizozoionnang.                              |                           |              |  |  |
| Langbezeichnung:                             | Ganz & Garnicht AG        |              |  |  |
|                                              | 2                         |              |  |  |
|                                              |                           |              |  |  |
|                                              |                           |              |  |  |
|                                              |                           |              |  |  |
|                                              |                           |              |  |  |
| Ersteller:                                   | Bake                      |              |  |  |
|                                              | ,                         |              |  |  |
| Normal                                       |                           |              |  |  |
| O Nur für die Benutzergruppe(r               | n) des Erstellers sichtba | r            |  |  |
| C Nur für den Ersteller sichthar             | r                         |              |  |  |
|                                              |                           |              |  |  |
| C Speichern nur von der Benut                | zergruppe des Eigentün    | ners möglich |  |  |
| C Speichern nur durch den Eigentümer möglich |                           |              |  |  |
| Subinstanz anlegen                           |                           |              |  |  |
| Speichern und öffnen                         | 4<br>Erzeugen             | Abbrechen    |  |  |

- 2.1 Kurzbezeichnung: Hier wird vom System die nächste freie Nr. mit den Notwendigen Schlüsselbezeichnungen vergeben. Eine manuelle Änderung ist nicht möglich.
- 2.2 Langbezeichnung: Die Bezeichnung des neuen Rechtsinhabers. Im Beispiel die Ganz & Garnicht AG
- 2.3 Speichern und öffnen. Durch einen Mausklick auf diese Schaltfläche öffnet sich das Formular für die Stammdaten des neuen Rechtsinhabers, nachdem zunächst das Datum, ab dem die neue Instanz gelten soll erfragt wird. Im Beispiel ist es der 01.05.2007. Dort können dann die Daten zum Ansprechpartner etc. eingegeben werden.- vgl Kap. 5.3 -. Die Eingaben werden gespeichert und das Formular geschlossen. Der Rechtsinhaber ist damit vollständig angelegt. Die Adresse ist wie in Kap. 5.13 beschrieben, anzulegen.
- 2.4 Sollen noch keine weiteren Stammdaten eingegeben werden, wird durch einen Mausklick auf die Schaltfläche Erzeugen das Datum der neuen Subinstanz erfragt und danach der Rechtsinhaber erzeugt.

# 5.12.2 Anlegen des Betreibers

Der neue Betreiber wird analog zum Rechtsinhaber mit dem Explorer über die Instanz Verwaltung Betreiber neu angelegt. Es sind die gleichen Schritte wie in Kap. 5.12.1 durchzuführen.

### 5.12.3 Zuordnung des Rechtsinhabers und/oder Betreibers zum Standort

Der neu angelegte Rechtsinhaber und/oder Betreiber muss nun zuerst in den Daten des Standortes ergänzt werden werden. Dies erfolgt über den Explorer in der Instanz Fachdaten – Standort:

| 🖁 RISA-GEN Explorer - Abwasserkataster Niedersachsen (AKN)                                                                                                    |                                                                                                    |                                                                                                    |   |  |  |  |  |
|----------------------------------------------------------------------------------------------------|----------------------------------------------------------------------------------------------------|----------------------------------------------------------------------------------------------------|---|--|--|--|--|
| Instanz Bearbeiten Ansicht Extras                                                                                                    |                                                                                                    |                                                                                                    | ? |  |  |  |  |
| 🗅 🗃 🖹 🗙 🕫 🍇 ү 😵 🎢 📨 📢 🕐                                                                                                    |                                                                                                    |                                                                                                    |   |  |  |  |  |
| Objekte System-Info     Abfragen     Berichte     Statubge     Fachdaten     Wasserrecht (Indirekteinleitung)     Standort     Standort     Standort     Stemmdaten     Regenbecken     Verwaltung     Sonstiges     Job | Verwaltung           Anzahl der Instanz-Zeilen: 32         Image: Comparison of the second second | Image: Second Second |   |  |  |  |  |

1. Aus der Liste der Standorte wird der zur Ergänzung notwendige Standort ausgewählt und durch ein Doppelklick gelangt man in die Standortstammdaten:

| Generischer Editor (Standort -> S            | 5tammdaten)                         |                                           | <u></u>         |
|----------------------------------------------|-------------------------------------|-------------------------------------------|-----------------|
|                                              |                                     |                                           |                 |
| Kurzbeze <sup>i</sup> chnung Instanz SHGSTOD | 155                                 | Langbezeichnung Instanz Allesundnichts KG | 2 🖲             |
| V00 Formulare System-Info                    | Beschreibung Rüchvenweise vor       | Antanan                                   |                 |
| 01.05.2005                                   |                                     | 3                                         |                 |
|                                              | Name Standort                       | Allesundnichts KG                         |                 |
| 4                                            | Adresse(n) ^                        | Nr. Langbezeichnung Instanz               | Adresse(n) ^    |
|                                              |                                     | 1 Nicht definiert                         | nicht definiert |
|                                              |                                     |                                           |                 |
|                                              | Gemeinde *                          | Samtgemeinde Rodenberg                    | ▼ 03257406      |
|                                              | Kreis / kreisfreie Stadt / Region ^ | Landkreis Schaumburg                      | ▼ 03257000 ▼    |
|                                              | Bezirk *                            | Bezirksregierung Hannover                 | ▼ 03200000 ▼    |
|                                              | Betreiber <sup>A</sup>              | Allesundnichts KG 5                       | SHGBET036       |
|                                              | Rechtsinhaber *                     | Allesundnichts KG 6                       | SHGRIN058       |
|                                              | Beschreibung                        |                                           |                 |
|                                              |                                     |                                           |                 |
|                                              |                                     |                                           |                 |
|                                              |                                     |                                           |                 |
|                                              |                                     |                                           |                 |
|                                              |                                     |                                           |                 |
| 01.05.2005                                   |                                     |                                           |                 |
|                                              |                                     |                                           |                 |
|                                              |                                     |                                           |                 |

Zuerst wird durch einen Mausklick auf die Neu Schaltfläche ein neuer Zeitraum angelegt. Im Beispielfall ist es das Datum der Änderung des Rechtsinhabers 01.05.2007. Die Abfrage, ob die Daten vorgefüllt werden sollen, wird zweckmäßigerweise mit ja beantwortet.

Langbezeichnung Instanz: Der Name des Standortes. Im Beispiel wird hier nichts geändert.

Name Standort: Die Bezeichnung des Standortes. Es sind keine Änderungen notwendig.

Inztanz: Hier sind nach der Anlage des neuen Zeitraumes 2 Einträge vorhanden.

Betreiber: Hier wird der neue Betreiber eingetragen. Mit einem Rechtsklick öffnet sich die Liste der Betreiber. Der neue Betreiber (im Beispiel die Anlagenbetriebs GmbH) wird ausgewählt.

Rechtsinhaber: Der neue Rechtsinhaber wird hier eingetragen. Mit einem Rechtsklick in die Zeile öffnet sich die Liste der Rechtsinhaber und der neue RI wird ausgewählt. Im Beispiel die Ganz & Garnicht AG

Die Eingaben werden gespeichert und das Fenster geschlossen.

### 5.12.4 Zuordnung des Rechtsinhabers zum Wasserrecht

Im nächsten Schritt muss der neue Rechtsinhaber im Wasserrecht erfasst werden. Auch dies erfolgt über den Explorer in der Instanz Fachdaten – Wasserrecht:

| 🖹 RISA-GEN Explorer - Abwasserkataster Niedersachsen (AKN)                                                                                                    |                                                                                                    |                                                                                                    |  |  |  |
|----------------------------------------------------------------------------------------------------|----------------------------------------------------------------------------------------------------|----------------------------------------------------------------------------------------------------|--|--|--|
| Instanz Bearbeiten Ansicht Extras                                                                                                    |                                                                                                    | ?                                                                                                    |  |  |  |
| 🗅 😅 🖻 🗙 🕫 🚠 🗸 🌹 🗑 🏠                                                                                                    | Prototyp Id: Wasserrecht (Direkteinleitung)                                                                                                    | and the second second se |  |  |  |
| Delekte     System-Info     Objekte     System-Info     System-Info     S | Prototyp Id: Wasserrecht (Direkteinieitung)         Verwaltung         Anzahl der Instanz-Zeilen: 43       Image: Second Second | Eigentümer       mit       mit                                                                                                    |  |  |  |
|                                                                                                    | 41         SHGWRD054         Sonnenbrinkbad Obernkirchen           42         SHGWRD055         KA Irgendwo                                                                                                    | Bake<br>Bake                                                                                                    |  |  |  |
|                                                                                                    | 43 SHGWRD057 Allesundnichts KG Büroabwasser                                                                                                    | Bake 🔽                                                                                                    |  |  |  |

1 Auswahl des bestehenden Wasserrechtes, zu dem die Änderungen erfolgen.

Nach einem Doppelklick auf das richtige Wasserrecht, kommt folgendes Abfragefenster, da verschiedene Subinstanzen vorhanden sind:

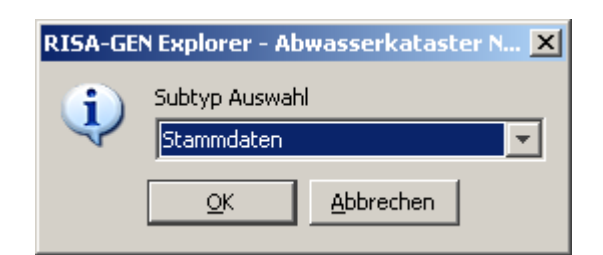

Die Zuordnung erfolgt in den Stammdaten, daher wird dies mit einem Mausklick auf OK bestätigt.

Das Stammdatenfenster öffnet sich. Zunächst wird über die Neu Schaltfläche eine neue Instanz angelegt. Der Zeitpunkt der Änderung ist im Beispiel der 01.05.2007. Die Abfrage, ob alle Daten gelöscht werden sollen, wird mit nein beantwortet, da ja nur ein Datenpunkt geändert wird. Es ist folgendes Fenster zu sehen:

|   | 🌾 Generischer Editor (Wasserrecht (Direkteinleitung) -> Stammdaten) |                                 |                                                               |              |          |
|---|---------------------------------------------------------------------|---------------------------------|---------------------------------------------------------------|--------------|----------|
|   | Instanz Extras Gehe zu                                              |                                 | ?                                                             |              |          |
|   | 🗅 🔲 🕫 🗙 🖻 🍪                                                         |                                 |                                                               |              |          |
| 1 | Kurzbezethnung Instanz                                              | 0057                            | Langbezeichnung Instanz Allesundnichts KG Büroab              | wasser       | Ð        |
|   | von Formulare System-Info                                           | Rechtsinhaber und Behörde Rü    | ickverweise                                                   |              |          |
|   | 01.01.2006<br>01.05.2007                                            | Rechtsinhaber ^                 | Allesundnichts KG                                             | SHGRIN058    | <b>-</b> |
|   |                                                                     | Zuständige Wasserbehörde ^      | Landkreis Schaumburg 3                                        | ▼ NLOEBEH001 | <b>-</b> |
|   | 2                                                                   | Aktenzeichen Wasserbehörde      | 672510/99                                                     |              |          |
|   |                                                                     | Wasserbuchbehörde ^             | Bezirksregierung Hannover, Dez. 502, Dienstgebäude Hildesheim | NLOEBEH003   | <b>v</b> |
|   |                                                                     | Aktenz. Wasserbuchbehörde       | 502.1                                                         |              |          |
|   |                                                                     | Kontrollierende Behörde *       | Landkreis Schaumburg                                          | NLOEBEH001   | <b>-</b> |
|   |                                                                     | Aktenz. kontrollierende Behörde | 672510/99                                                     |              |          |
|   |                                                                     | Zur Erlaubnis                   | Ausführen                                                     |              |          |
|   |                                                                     |                                 |                                                               |              |          |
|   |                                                                     |                                 |                                                               |              |          |
|   |                                                                     |                                 |                                                               |              |          |
|   |                                                                     |                                 |                                                               |              |          |
|   |                                                                     |                                 |                                                               |              |          |
|   | 01.05.2007                                                          |                                 |                                                               |              |          |
|   | K A D DI                                                            |                                 |                                                               |              |          |
|   |                                                                     |                                 |                                                               |              |          |

- 1.1 Neu: Mit einem Klick auf diese Schaltfläche wurde die neue Subinstanz erzeugt.
- 1.2 Die Liste der bereits vorhandenen Zeiträume.
- 1.3 Rechtsinhaber: Hier muss der neue Rechtsinhaber eingetragen werden. Mit einem Rechtsklick in die Zeile öffnet sich die Liste der Rechtsinhaber. Der neue Rechtsinhaber, im Beispiel die Ganz & Garnicht AG wird ausgewählt.
- 1.4 Die Änderung wird gespeichert und das Fenster geschlossen.

Das Wasserrecht ist damit aktuallisiert.

### Hinweis:

Die Adressen der neu angelegten Rechtsinhaber und/oder Betreiber sind unter der Instanz Verwaltung Verteiler Adressen noch zu erfassen. Vgl. Kap. 5.13

Damit der neu angelegte Rechtsinhaber zukünftig auch die Probenahmeberichte bekommt, muss dessen Adresse in den entsprechenden Verteiler aufgenommen werden. Soll der bisherige Rechtsinhaber keine Berichte mehr bekommen, ist dessen Adresse aus dem Verteiler herauszunehmen.

Die hierzu notwendigen Schritte sind in Kap. 5.13 ausführlich beschrieben, werden aber nocheinmal stichpunkthaft beschrieben:

Explorer - Verwaltung - Verteiler

Soll eine Adresse herausgenommen werden, den Verteiler markieren und dann auf Adressen gehen. Es sind nur die dem markierten Verteiler zugeordneten Adressen zu sehen:

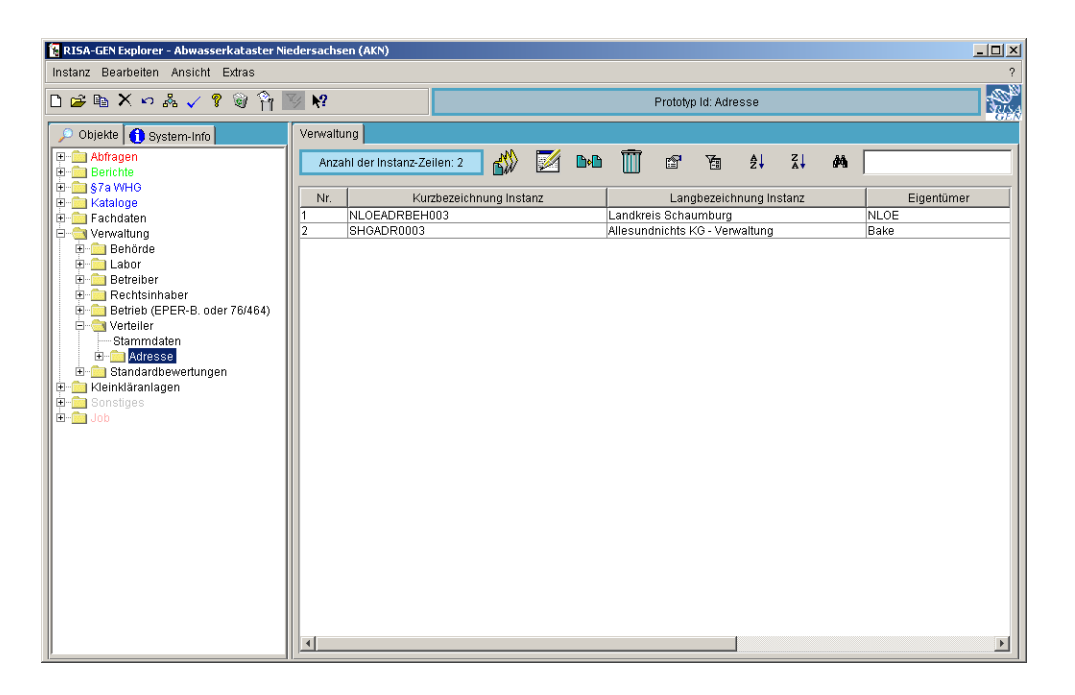

Ein Doppelklick auf die Adresse öffnet deren Stammdaten. Auf dem Reiter Verteiler den Verteiler löschen.

Zur Aufnahme der Adresse des neuen Rechtsinhabers in den Verteiler, die Adresse in der Subinstanz Adressen suchen, und mit einem Doppelklick zu öffnen. Auf dem Reiter Verteiler wird der entsprechende Verteiler ergänzt.

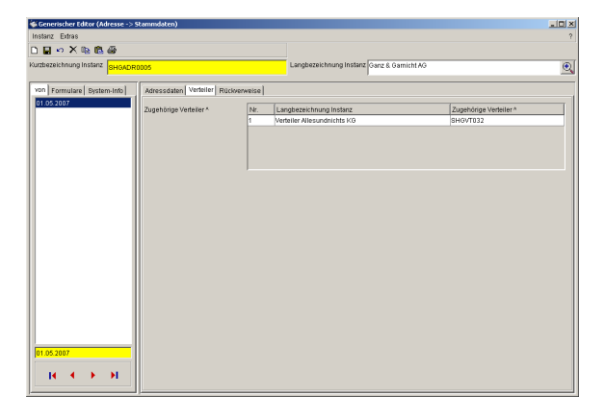
# 5.13 Anlegen von Adressen und Verteilern

In diesem Kapitel werden anhand des in Kapitel 5.3 angelegten Beispielfalls erläutert,

- wie eine Adresse des Standortes, des Rechtsinhabers u. Betreibers und der Kläranlage angelegt werden,
- wie ein Verteiler für die Analysenberichte erstellt wird und wie dieser dann den Adressen zugeordnet wird.

# 5.13.1 Neuanlage einer Adresse

Im Beispiel aus Kap. 5.3 wurde die neue Firma Allesundnichts KG in der Samtgemeinde Nirgendwo als Betreiber und Rechtsinhaber neu angelegt. Der neue Firmensitz soll auch als Standortadresse angelegt werden. Lediglich die Betriebskläranlage befindet sich postalisch auf einem anderen Grundstück.

Es werden folgende Beispieldaten erfasst:

Firmenverwaltung:

Produktionsstandort und Kläranlage

Allesundnichts KG Kasinostr. 99 31699 Nirgendwo Allesundnichts KG Werk I Hüttenweg 1 31699 Nirgendwo

Die Neuanlage der Adresse wird direkt über den Explorer erledigt. Zunächst wird die Prototypgruppe Verwaltung gewählt. Dort der Prototyp Verteiler und der Subtyp Adressen. Im rechten Explorerfenster werden nun alle in der Datenbank erfassten Adressen angezeit. Aus den Altdaten von EU2 sind dort gesonderte Adressen für Standort (+++STO001), Betreiber (+++ADRBET001) usw. vorhanden.

Im AKN werden neue Adressen aber nur 1 x angelegt und können den jeweiligen Instanzen zugeordnet werden. Sollten die Adressen für einen Rechtsinhaber u. Betreiber bei gleichem Namen tatsächlich einmal unterschiedlich sein, kann dieser selbstverständlich auch 2 x angelegt und die unterschiedlichen Adressen erfasst werden.

Die Firmenandresse des o.g. Beispielfalls wird wie folgt angelegt:

| 🗅 😅 🛍 🗙 🗠 🎄 🗸 🤋 🦉 👸              | <u>₩</u> <b>№</b> ?            | Prototyp Id: Adresse                          |            |
|----------------------------------|--------------------------------|-----------------------------------------------|------------|
| 🔎 Objekte 🕕 System-Info          | Verwaltung                     |                                               |            |
| 🕀 💼 Abfragen                     | Anzahl der Instanz-Zeilen: 224 | 🏹 📭 🎹 🕾 🖙 斜 71 👪                              |            |
| 🗄 💼 Berichte                     |                                |                                               | I          |
| 🗄 💼 §7a WHG                      | hir louthataishnung instar     | Longhozoichnung Instanz                       | Figontümor |
| ⊞- 🧰 Kataloge                    | 102 CUCADDDET017               | 2 Languezer I.C. Alst Worldsshalls            | Eigentumer |
| 🖻 🥶 Fachdaten                    |                                | Comtrampindo Dedenhara Abusecerbaccita        | milt       |
| Wasserrecht (Direkteinleitung)   | 104 SHOADRBET010               | Gomeinde Austel                               | . mit      |
| Wasserrecht (Indirekteinleitung) | 100 CHCAD DET010               | Extrait Chamia Dr. Bruna Stallmach I/G        | rolt       |
| E-G Standort                     | 197 SHGADREE1020               | I VA Eschkliniken Eileen                      | mit        |
| Stammdaten                       | 107 0110ADR0E1021              | TBW Deutechland GmbH                          | rolt       |
| H Anlage                         | 189 SHGADRBET024               | Firma Eritz Holstein                          | mit        |
| E Regenbecken                    | 190 SHGADRBET026               | Abfallwirtschaftsgesellschaft Landkreis Schau | mit        |
| Erred Verwallung                 | 191 SHGADRBET027               | TRASTA Transnortheton GmhH&CoKG               | mit        |
| E Benurue                        | 192 SHGADRBET028               | Homeier GmbH                                  | mit        |
| Eduui                            | 193 SHGADRBET029               | Abwasserverband Geble-Holpe                   | mit        |
| Besteinhaber                     | 194 SHGADRBET030               | Hautau GmbH                                   | mit        |
| Detrich (EPEP P. odor 76(464)    | 195 SHGADRBET031               | Wasserbeschaffungsverband, Wendthagen         | mit        |
| Verteiler                        | 196 SHGADRBET032               | Stadt Rinteln, Planungs-/ Hochbauamt          | mit        |
| Stammdaten                       | 197 SHGADRBET033               | Otis Escalator GmbH                           | Gast       |
| Adresse                          | 198 SHGADRBET034               | Naumann                                       | Anwender   |
| +                                | 199 SHGST0002                  | Abwasserbetrieb Stadt Rinteln                 | mit        |
| E- kleinkläranlagen              | 200 SHGSTO004                  | Samtgemeinde Nenndorf                         | mit        |
| 🖅 🧰 Sonstiges                    | 201 SHGST0005                  | Nds. Staatbad Nenndorf                        | mlt        |
| 🗄 - 💼 Job                        | 202 SHGST0007                  | WBV Obernwöhren                               | mit        |
|                                  | 203 SHGST0008                  | SG Lindhorst                                  | mit        |
|                                  | 204 SHGST0009                  | Samtgemeinde Sachsenhagen                     | mit        |
|                                  | 205 SHGST0010                  | Abwasserbetrieb Bückeburg                     | mit        |
|                                  | 206 SHGST0012                  | Abwasserbetrieb Stadthagen                    | mit        |
|                                  | 207 SHGST0013                  | Steinbruch Steinbergen                        | mit        |
|                                  | 208 SHGST0014                  | Wesergold, Rinteln                            | mit        |
|                                  | 209 SHGST0015                  | ASG Münchehagen                               | mit        |
|                                  | 210 SHGST0016                  | Riechers                                      | mlt        |

1. Mausklick auf das Symbol zum erzeugen neuer Subinstanzen oder im Menü Instanz – neu wählen. Es folgt das nachstehende Fenster:

| Neue Instanz erzeugen            |                       |         |           |  |  |  |  |  |
|----------------------------------|-----------------------|---------|-----------|--|--|--|--|--|
| Kurzbezeichnung:                 | SHGADR0003            | 1.1     |           |  |  |  |  |  |
| Langbezeichnung:                 |                       |         |           |  |  |  |  |  |
|                                  |                       | 1.2     |           |  |  |  |  |  |
|                                  |                       |         |           |  |  |  |  |  |
|                                  |                       |         |           |  |  |  |  |  |
| Ersteller:                       | Bake                  |         |           |  |  |  |  |  |
| Normal                           | Normal                |         |           |  |  |  |  |  |
| C Nur für die Benutzergruppe(n)  | des Erstellers sichtb | ar .    |           |  |  |  |  |  |
| C Nur für den Ersteller sichtbar |                       | 1.3     |           |  |  |  |  |  |
| C Speichern nur von der Benutz   | ergruppe des Eigenti  | ìmers m | öglich    |  |  |  |  |  |
| C Speichern nur durch den Eige   | ntümer möglich        |         |           |  |  |  |  |  |
| 🔽 Subinstanz anlegen             |                       |         |           |  |  |  |  |  |
| Speichern und öffnen             | Erzeugen              | 1.4     | Abbrechen |  |  |  |  |  |

1.1 Kurzbezeichnung

Dort ist die nicht änderbare Kurzbezeichnung der Adresse angezeigt. Hier erfolgt eine automatische Durchnummerierung der Adressen je Installation.

1.2 Langbezeichnung

Der Name desjenigen, dessen Adresse angelegtl wird. Im Beispielfall Allesundnichts KG – Verwaltung

1.3 Rechtevergabe

Hier werden schreib- u. leserechte der neuen Instanz festgelegt, die vor allem in Mehrplatzsystemen von Bedeutung sind. Die Bezeichnungen sind selbsterklärend. Der Standardfall (normal) bedeutet, alle können die Adresse lesen und bei Bedarf ändern.

1.4 Sind diese Eingaben getätigt, führt ein Mausklick auf die Schaltfläche Speichern und öffnen zur Abfrage des Beginns dieser Adresse, da hier eine chronologische Verwaltung erfolgt. Im Beispiel wird die Firmenansiedlung, der 01.05.2005 gewählt. Nach der Bestätigung mit ok folgt das eigentliche Adressfenster:

| 🐳 Generischer Editor (Adresse -> S | itammdaten)                    |                    |                                    | _ <b>_ _ _ _ _</b> |
|------------------------------------|--------------------------------|--------------------|------------------------------------|--------------------|
| Instanz Extras                     |                                |                    |                                    | ?                  |
| D 🖬 🕫 🗙 🖻 🖀 🎒                      |                                | 1.4.3              |                                    |                    |
| Kurzbezeichnung Instanz            | 0003                           | Langbezeichnung In | stanz Allesundnichts KG - Verwaltu | ng 💽               |
| von Formulare System-Info          | Adressdaten Verteiler Rückverw | /eise              |                                    |                    |
| 01.05.2005                         | Name des Adressaten            | 1.4.1              |                                    | <u>^</u>           |
|                                    | Name, Vorname(n) / Firma       |                    |                                    |                    |
|                                    | Abteilung                      |                    |                                    |                    |
|                                    | Adresszusatz                   |                    |                                    |                    |
|                                    | Telefonnummer                  | 1.4.2              | FAX-Nummer                         |                    |
|                                    | E-Mail                         |                    |                                    |                    |
|                                    | Hausadresse des Adressaten     |                    |                                    |                    |
|                                    | Straße und Hausnummer          |                    |                                    |                    |
|                                    | Postleitzahl (Hausadresse)     |                    | Ort (Hausadresse)                  |                    |
|                                    | Land (Staat)                   |                    | Zusatzcode                         |                    |
|                                    | Postadresse des Adressaten     |                    |                                    |                    |
|                                    | Postfach                       |                    |                                    |                    |
|                                    | Postleitzahl (Postfach)        |                    | Ort (Postfach)                     |                    |
| 01.05.2005                         | Sonstiges                      |                    |                                    |                    |
| I I I I I I I I                    | Bemerkungen                    |                    |                                    | <b>•</b>           |
|                                    |                                |                    |                                    | ▶                  |

1.4.1 Verteiler

Dort werden die der Adresse zugeordneten Verteiler eingetragen – vgl. Kap. 5.13.3

- 1.4.2 In diesen Feldern werden die Adressdaten erfasst. Die Bezeichnungen sind selbsterklärend.
- 1.4.3 Speichern u. Beenden

Durch einen Mausklick auf das Diskettensymbol werden die Eingaben gespeichert; durch einen Klick auf das Kreuz wird das Fenster geschlossen.

Im Beispielfall wird auf die gleiche Weise noch die Adresse für das Werk I (Kläranlage) angelegt.

### 5.13.2 Anlegen eines Verteilers

Die Zuordnung von Adressen zu Verteilern ist eine Forderung aus der Praxis an das neue AKN gewesen. Das Versenden von erzeugten Analyseberichten an mehrere Empfänger gängige Praxis. Aus dem Vorgängerprogramm EU2 heraus war dies nicht möglich. Die Lösung des Problems wurde dadurch ermöglicht, dass die Adressen als Subinstanz unter die Verteiler angeordnet worden sind. Dadurch können mehrere Adressen einem Verteiler zugeordnet werden.

Im Explorer wird der Prototyp Verwaltung mit dem Subtyp Verteiler ausgewählt.

Das Ausgangsfenster:

| Instanz Bearbeiten Ansicht Extras             |                                        |                     |        |
|-----------------------------------------------|----------------------------------------|---------------------|--------|
| 🗅 😅 🖿 🗙 🕫 💑 🗸 🤋 🎯 🐴                           | Prototyp Id: Ve                        | rteiler             |        |
| 🔎 Objekte 🕕 System-Info                       | Verwaltung                             |                     |        |
| E-                                            | Anzahl der Instanz-Zeilen: 32          | Ž↓ Ž↓ MAN irg       |        |
| H- S/a WHG                                    | Nr. Kurzbezeichnung Instanz Langbezeig | chnung Instanz Eige | entüme |
| Electron                                      | 5 SHGVT004 Verteiler Abwasserbetri     | ieb Bückeburg NONE  |        |
| Pachuaten     Avaccorrecht (Direkteinleitung) | 6 SHGVT005 Verteiler Abwasserbetri     | ieb Stadthagen NONE |        |
| Wasserrecht (Indirekteinleitung)              | 7 SHGVT006 Verteiler WV Nordschar      | umburg NONE         |        |
| Standart                                      | 8 SHGVT007 Verteiler SG Lindhorst      | NONE                |        |
| Stammdaten                                    | 9 SHGVT008 Verteiler SG Nenndorf       | NONE                |        |
| Anlare                                        | 10 SHGVT009 Verteiler SG Rodenberg     | g NONE              |        |
| H C Regenberken                               | 11 SHGVT010 Verteiler SG Sachsenha     | agen NONE           |        |
| E Verwaltung                                  | 12 SHGVT011 Verteiler AWV Auetal       | NONE                |        |
| H- Behörde                                    | 13 SHGVT012 Verteiler AWV Gehle-Ho     | olpe NONE           |        |
| H in Labor                                    | 14 SHGVT013 Verteiler LVA Fachklinik   | ken NONE            |        |
| E Betreiber                                   | 15 SHGVT014 Verteiler Nds. Staatsba    | ad Nenndorf NONE    |        |
| 🗄 🧰 Rechtsinhaber                             | 16 SHGVT015 Verteiler WBV Obernwö      | jhren NONE          |        |
| Betrieb (EPER-B, oder 76/464)                 | 17 SHGVT016 Verteiler NNG, Steinber    | rgen NONE           |        |
| 🗄 🦳 Verteiler                                 | 18 SHGVT017 Verteiler Wesergold        | NONE                |        |
| Stammdaten                                    | 19 SHGVT018 Verteiler ASG Müncheh      | agen NONE           |        |
|                                               | 20 SHGVT019 Verteiler Richers          | NONE                |        |
| 🗄 💼 Standardbewertungen                       | 21 SHGVT020 Verteiler Schröder & Wa    | agner NONE          |        |
| 🗄 💼 Kleinkläranlagen                          | 22 SHGVT021 Verteiler VW AG            | NONE                |        |
| 庄 – 🧰 Sonstiges                               | 23 SHGVT022 Verteiler Extract Chemi    | e NONE              |        |
| 🗄 🧰 Job                                       | 24 SHGVT023 Verteiler Holstein         | NONE                |        |
|                                               | 25 SHGVT024 Verteiler AWS Sachsen      | ihagen NONE         |        |
|                                               | 26 SHGVT025 Verteiler TRASTA           | NONE                |        |
|                                               | 27 SHGVT026 Verteiler Homeier          | NONE                |        |
|                                               | 28 SHGVT027 Verteiler Hautau           | NONE                |        |
|                                               | 29 SHGVT028 Verteiler WBV Wendtha      | igen NONE           |        |
|                                               | 30 SHGVT029 Verteiler Bäderbetriebe    | Rinteln NONE        |        |
|                                               | 31 SHGVTU30 Verteiler Naumann          | Bake                |        |

1. Durch einen Mausklick auf das Neu-Symbol oder über das Menü Instanz – Neu gelangt man zu dem Fenster für die Anlage eines neuen Verteilers:

| 🗋 Neue Instanz erzeugen         |                      |             |           |
|---------------------------------|----------------------|-------------|-----------|
| Kurzbezeichnung:                | SHGVT032             | 1.1         |           |
| Langbezeichnung:                |                      |             |           |
|                                 |                      | 1.2         |           |
|                                 |                      |             |           |
|                                 |                      |             |           |
| Ersteller:                      | Bake                 |             |           |
| Normal                          |                      |             |           |
| O Nur für die Benutzergruppe(r  | n) des Erstellers si | ichtbar     |           |
| O Nur für den Ersteller sichtba | r                    | 1.3         |           |
| C Speichern nur von der Benut   | zergruppe des Eig    | ientümers i | nöglich   |
| C Speichern nur durch den Eig   | entümer möglich      |             |           |
| 🔽 Subinstanz anlegen            |                      | 1.4         |           |
| Speichern und öffnen            | Erzeugen             |             | Abbrechen |

1.1 Kurzbezeichnung

Dort ist die nicht änderbare Kurzbezeichnung des Verteilers angezeigt. Hier erfolgt eine automatische Durchnummerierung der Verteiler je Installation.

- 1.2 Langbezeichnung Der Name des Verteilers. Im Beispielfall Verteiler Allesundnichts KG
- 1.3 Rechtevergabe

Hier werden schreib- u. leserechte der neuen Instanz festgelegt, die vor allem in Mehrplatzsystemen von Bedeutung sind. Die Bezeichnungen sind selbsterklärend. Der Standardfall (normal) bedeutet, alle können die Verteiler lesen und bei Bedarf ändern.

1.4 Sind diese Eingaben getätigt, führt ein Mausklick auf die Schaltfläche Speichern und öffnen zur Abfrage des Beginns dieses Verteilers, da hier eine chronologische Verwaltung erfolgt. Im Beispiel wird die Firmenansiedlung, der 01.05.2005 gewählt. Nach der Bestätigung mit ok folgt das Fenster für den Verteiler:

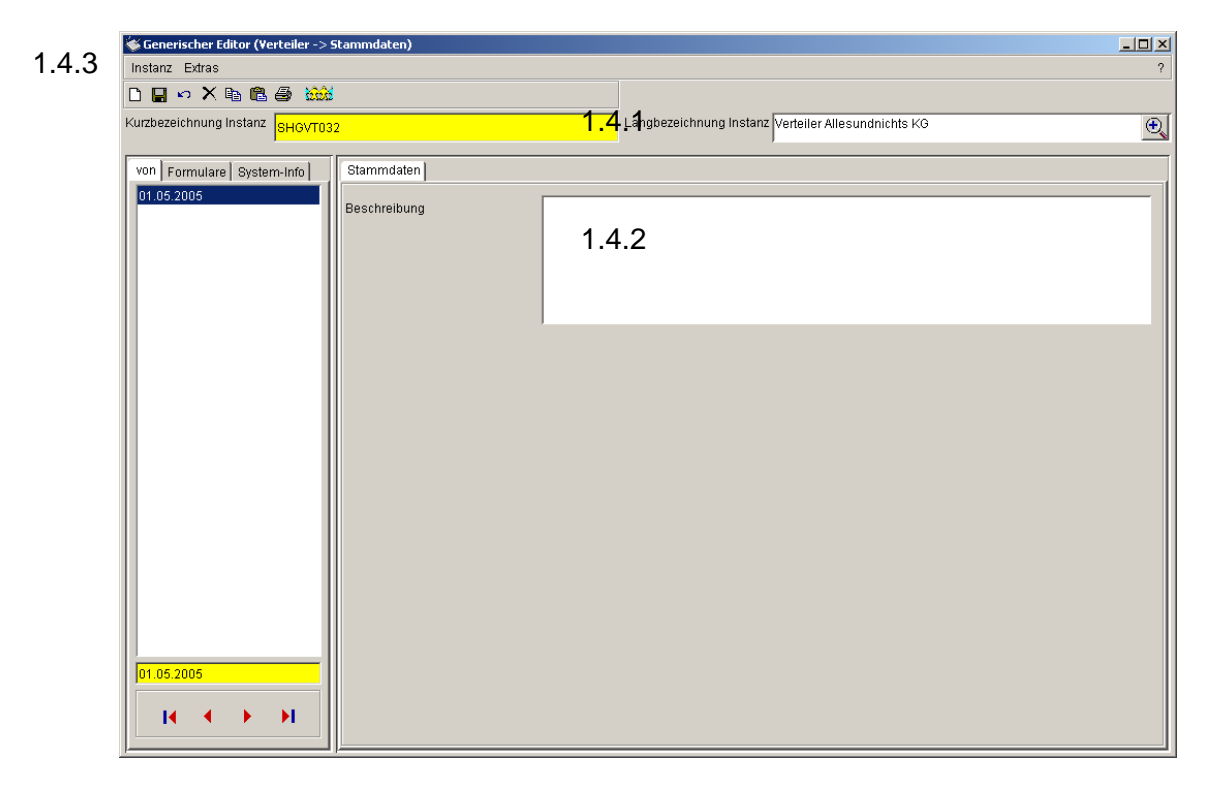

- 1.4.1 Kurzbezeichnung Instanz u. Langbezeichnung Instanz Die zuvor vom Programm vergebene Kurzbezeichnung und der manuell eingetragene Name des Verteilers.
- 1.4.2 Beschreibung Hier kann bei Bedarf eine genauere Beschreibung für den Verteiler eingetragen werden.
- 1.4.3 Die Eingaben werden zuerst mit einem Mausklick auf das Diskettensymbol gespeichert und anschließend wird das Fenster mit einem Mausklick auf das Kreuz geschlossen.

Nun ist der Verteiler angelegt.

# 5.13.3 Zuordnung von Adressen zum Verteiler

Damit die Verteiler den eigentlichen Zweck erfüllen, müssen dem neuen Verteiler die Adressen, an die der entsprechende Analysenbericht gesendet wird, zugeordnet werden.

Im Beispielfall der Allesundnichts KG sollen den Bericht der Betreiber, die zuständige Wasserbehörde und das untersuchende Labor bekommen. Die Wasserbehörde (LK Schaumburg) und das beauftragte Labor (AWS Labor) sollen jedem Verteiler zugeordnet sein.

Es wird gezeigt, wie in einem kurzen Arbeitschritt mehreren Verteilern Adressen zugeordnet werden können. Dies wird insbesondere nach der Neuanlage der Verteiler für den gesamten Datenbestand der übernommenen Altdaten sehr hilfreich sein.

Zuerst die Adressen, die alle Verteiler gleich haben, im Beispiel die Wasserbehörde und das Labor: Im Subtyp Adressen werden diese beiden Adressen ausgewählt. Da die Adressen nicht untereinander stehen, wird zuerst eine Adresse gesucht und mit der Maus markiert, dann mit dem Scrollbalken rechts soweit fahren, bis der nächste Adresseintrag zu sehen ist. Danach die STRG-Taste Drücken und mit gedrückter Taste die weitere Adresse mit der Maus markieren.

Sind beide (oder mehrere) Adressen ausgewählt kann das Fenster so aussehen:

- 1. Fenster mit allen im System vorhandenen Adressen. Die zuerst ausgewählte Adresse der Behörde ist nicht mehr sichtbar. Die Auswahl des Labors erfolgte mit gedrückter STRG-Taste.
- 2. Danach auf den Subtyp Stammdaten klicken. Wenn die Auswahl geklappt hat, sind im nachstehenden Stammdatenfenster nur 2 (oder entsprechend der Auswahl mehr) Adressen zu sehen:

| 🙀 RISA-GEN Explorer - Abwasserkataster Ni                           | iedersachs | en (AKN)                                        |             |         |              |        |           |        |     | _ |     |
|---------------------------------------------------------------------|------------|-------------------------------------------------|-------------|---------|--------------|--------|-----------|--------|-----|---|-----|
| Instanz Bearbeiten Ansicht Extras                                   |            |                                                 |             |         |              |        |           |        |     |   | ?   |
| 🗅 😅 🐚 🗙 🕫 💑 🧹 🤋 🥡                                                   | 🦻 🕅        | 3                                               |             | Prototy | p Id: Adress | e Subt | yp Id:Sta | mmdate | n   |   | S.  |
| Objekte ① System-Info     Difected     Abfragen                     | Verwaltu   | ung Instanzen Datensich<br>Anzahl der Zeilen: 2 | t <br>      | ) A     | Va 2         | 3 PSP  | A         | Z I    | âà  |   |     |
| Berichte                                                            |            | Anzann acr zenen. z                             |             |         |              | 8 💷    | Z*        | Aŧ     | ara | 1 |     |
| E- Kataloge                                                         | Nr.        | Kurzbezeichn                                    | ung Instanz |         |              | von    |           |        |     |   |     |
| 🖻 🤤 Fachdaten                                                       | 1          | NLOEADRBEH003                                   |             | 01.01   | .1980        |        |           |        |     |   |     |
| 🗉 🚞 Wasserrecht (Direkteinleitung)                                  | 2          | NLOEADRLAB052                                   |             | 01.01   | .1980        |        |           |        |     |   | - 1 |
|                                                                     |            |                                                 |             |         |              |        |           |        |     |   | - 1 |
| Stammdaten                                                          |            |                                                 |             |         |              |        |           |        |     |   | - 1 |
| 🗄 🧰 Anlage                                                          |            |                                                 |             |         |              |        |           |        |     |   | - 1 |
| E Regenbecken                                                       |            |                                                 |             |         |              |        |           |        |     |   | - 1 |
| E Behörde                                                           |            |                                                 |             |         |              |        |           |        |     |   | - 1 |
| 🗉 🧰 Labor                                                           |            |                                                 |             |         |              |        |           |        |     |   | - 1 |
| Betreiber                                                           |            |                                                 |             |         |              |        |           |        |     |   | - 1 |
| Recrisinnaber     Recrisinnaber     Recrisinnaber     Recrisinnaber |            |                                                 |             |         |              |        |           |        |     |   | - 1 |
| 🛱 🍓 Verteiler                                                       |            |                                                 |             |         |              |        |           |        |     |   | - 1 |
| Stammdaten                                                          |            |                                                 |             |         |              |        |           |        |     |   | - 1 |
| E- Adresse                                                          |            |                                                 |             |         |              |        |           |        |     |   | - 1 |
|                                                                     |            |                                                 |             |         |              |        |           |        |     |   | - 1 |
| 🗄 💼 Kleinkläranlagen                                                |            |                                                 |             |         |              |        |           |        |     |   | - 1 |
| E- Sonstiges                                                        |            |                                                 |             |         |              |        |           |        |     |   | - 1 |
| ±                                                                   |            |                                                 |             |         |              |        |           |        |     |   | - 1 |
|                                                                     |            |                                                 |             |         |              |        |           |        |     |   | - 1 |
|                                                                     |            |                                                 |             |         |              |        |           |        |     |   | - 1 |
|                                                                     |            |                                                 |             |         |              |        |           |        |     |   | - 1 |
|                                                                     |            |                                                 |             |         |              |        |           |        |     |   | - 1 |
|                                                                     |            |                                                 |             |         |              |        |           |        |     |   | - 1 |
|                                                                     |            |                                                 |             |         |              |        |           |        |     |   |     |

3. Dort zunächst mit einem Mausklick auf den Reiter Verwaltung wechseln, um zu kontrollieren, dass die richtige Auswahl vorgenommen wurde. Ist das der Fall, markieren Sie die Adressen:

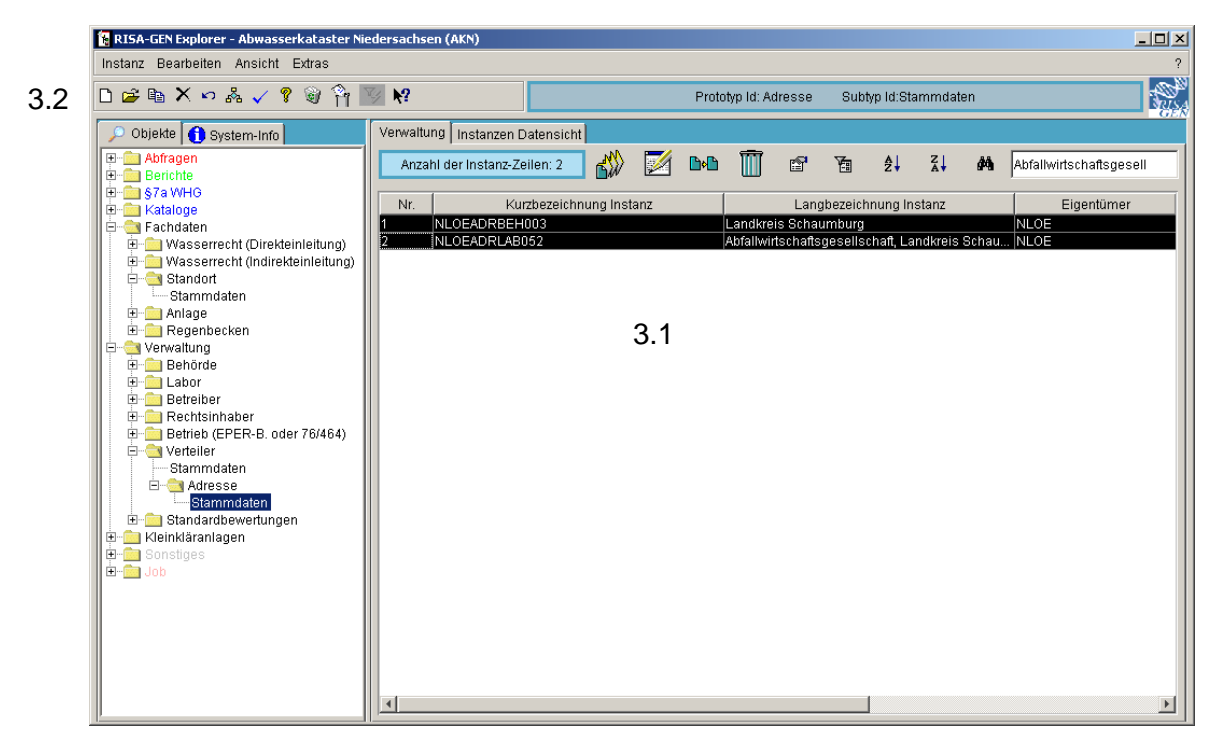

3.1 Auswahl der Adressen

Hier sind die Adressen markiert, denen die Verteiler zugordnet werden sollen.

3.2 Menüleiste

Über das Menü Bearbeiten, Werte zuweisen wird folgendes Fenster geöffnet:

Das Fenster nach der Menüauswahl

| 🚰 Werte zuweisen: Adresse -> Stan                                                                                                    | nmdaten        |                                            |             |
|----------------------------------------------------------------------------------------------------|----------------|--------------------------------------------|-------------|
| Eigenschaften:                                                                                                    | Wert 1         | Datentyp:                                  |             |
| Name, Vorname(n) / Firma<br>Abteilung<br>Adresszusatz<br>Telefonnummer<br>FAX-Nummer<br>E-Mail<br>Straße und Hausnummer<br>Postleitzahl (Hausadresse)<br>Ort (Hausadresse)<br>Land (Staat)<br>Zusatzcode<br>Postfach<br>Postleitzahl (Postfach)<br>Ort (Postfach)<br>Bemerkungen<br>Zugehörige Verteiler<br>Selektiert | Mit d<br>Verte | ler Maus die Eigenschaf<br>eiler auswählen | t Zugehörig |
|                                                                                                    | Abbrech        | en                                         |             |

Das Fenster sieht dann so aus:

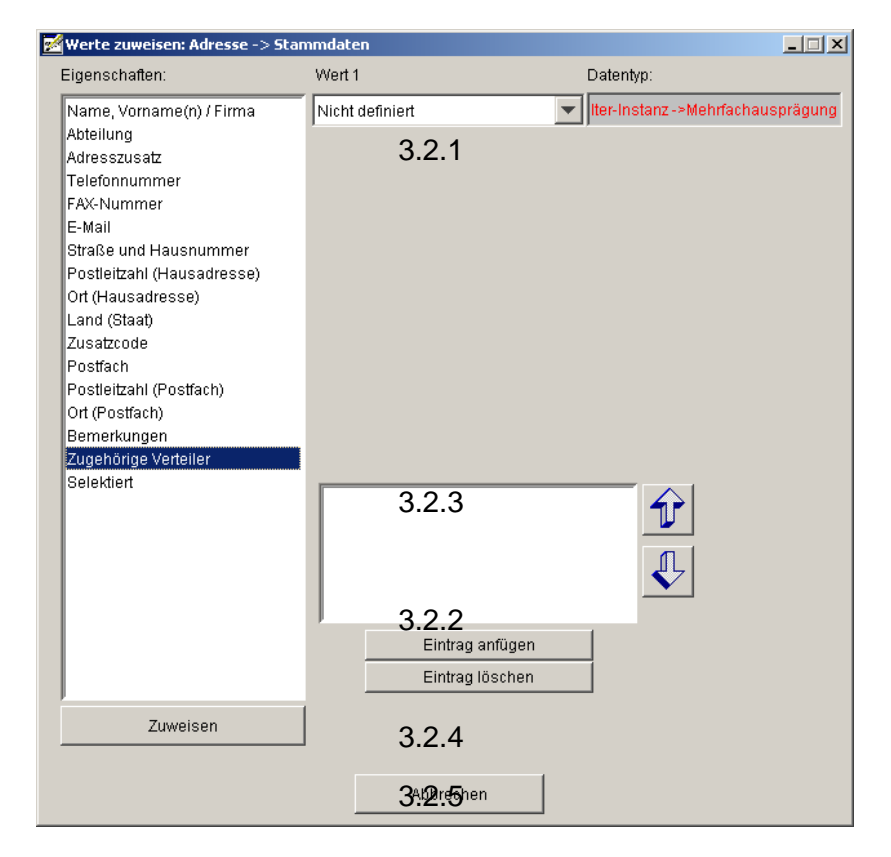

#### 3.2.1 Wert 1

Dort sind in der Auswahlliste alle bisher angelegten Verteiler aufgelistet. Es sind nur die Kurzbezeichnungen zu sehen. Durch einen rechten Mausklick gelangt man aber zur Suchliste. Da im Beispielfall aber den ausgewählten Adressen alle selbst angelegten Verteiler zugeordnet werden sollen, ist es nicht so wichtig, deren Langbezeichnung zu sehen.

Der 1. Verteiler wird in der Liste ausgewählt und die Kurzbezeichnung ist in dem Feld als Wert 1 zu sehen.

- 3.2.2 Diese Auswahl wird mit einem Mausklick auf die Schaltfläche Eintrag anfügen getroffen.
- 3.2.3 In diesem Fenster wird der /die ausgewählten Verteiler aufgelistet.

Die Schritte 3.2.1 und 3.2.2 werden nun so oft wiederholt, bis alle Verteiler ausgewählt und in dem Fenster aufgelistet sind.

- 3.2.4 Ist die Auswahl komplett, werden die Werte (Verteiler) über einen Mausklick auf die Schaltfläche Zuweisen den Adressen zugewiesen.
- 3.2.5 Das Fenster wird durch einen Mausklick auf die Schaltfläche Abbrechen geschlossen.
- 4. Die Adressen des untersuchenden Labors und der Wasserbehörde sind nun allen angelegten Verteilern zugeordnet. Nun muss noch die Adresse des Betreibers dem Verteiler zugeordnet werden.

Dazu wird mit dem Explorer die Adresse des Betreibers aus der Adressenliste gesucht, ausgewählt (1. Fenster dieses Kapitels) und mit einem Doppelklick geöffnet. Es öffnet sich das Fenster aus Kapitel 5.13.1.4. In diesem Fenster wird dann auf den Reiter Verteiler gewechselt:

| 😻 Generischer Editor (Adresse -> S   | tammdaten)                    |                                                         |                        |
|--------------------------------------|-------------------------------|---------------------------------------------------------|------------------------|
| Instanz Extras                       |                               | 1.0                                                     | ?                      |
| 🗅 📮 🗠 🗙 🖿 🛍 🎒                        |                               | 4.3                                                     |                        |
| Kurzbezeichnung Instanz SHGADR0      | 1003                          | 4.1                                                     | hts KG - Verwaltung    |
| von Formulare System-Info 01.05.2005 | Adressdaten Verteiler Rückver | weise                                                   | Zugehörige Verteiler A |
| 01.05.2005<br>【◀ ◀ ▶ ▶】              | Zugehörige Verteiler *        | Nr. Langbezeichnung Instanz<br>1 Nicht definiert<br>4.2 | Zugehörige Verteiler ^ |

- 4.1 Kurzbezeichnung u. Langbezeichnung Instanz Die Bezeichnungen der gewählten Adresse.
- 4.2 Zugehörige Verteiler

Durch einen Mausklick auf die Auswahlfläche werden alle bisher angelegten Verteiler angezeigt. Ist die Liste zu umfangreich, kann mit einem Mausklick die gesamte Liste geöffnet werden, die auch eine Suchfunktion hat.

Im Beispielfall wird der Verteiler Allesundnichts KG gewählt.

4.3 Die Eingabe wird durch einen Mausklick auf das Diskettensymbol gespeichert und das Fenster über einen Mausklick auf das Kreuz geschlossen.